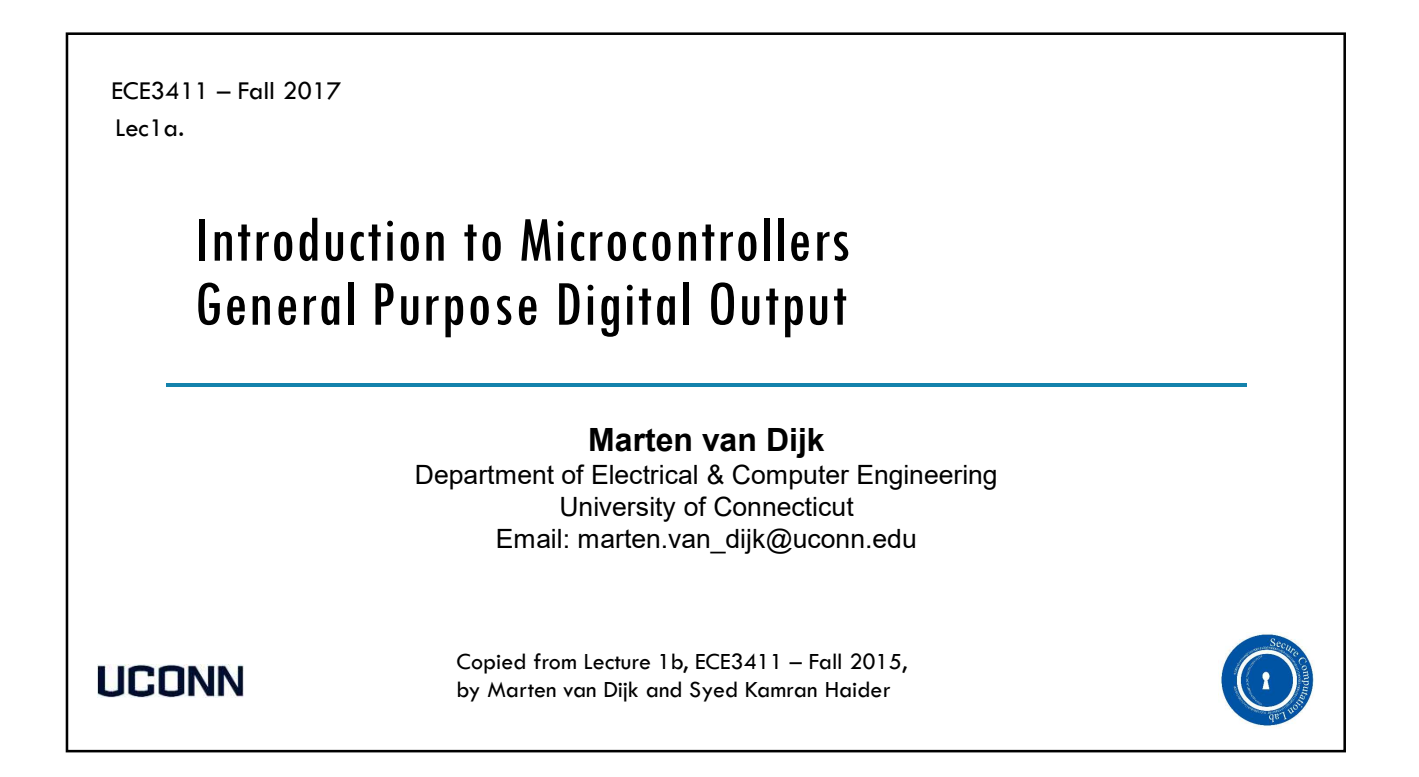

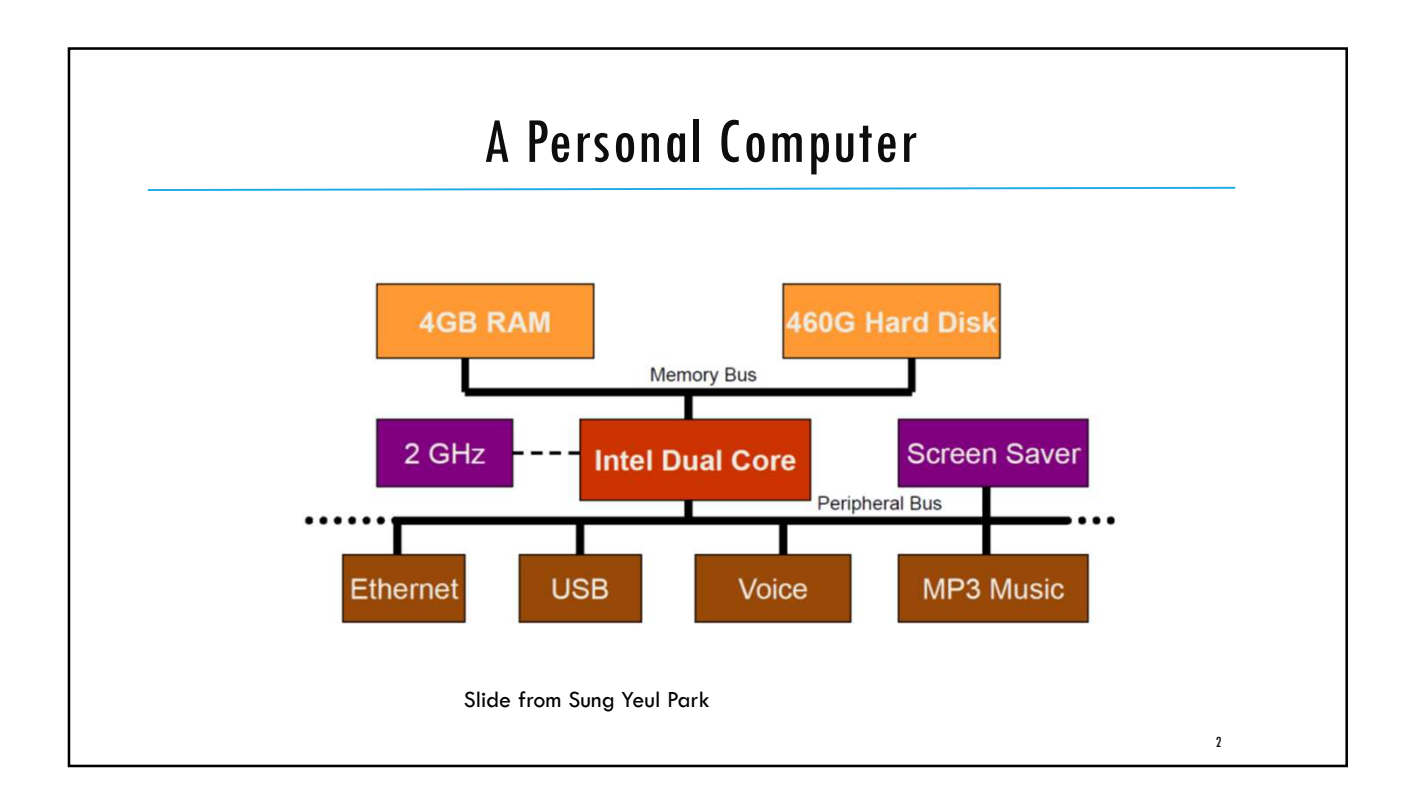

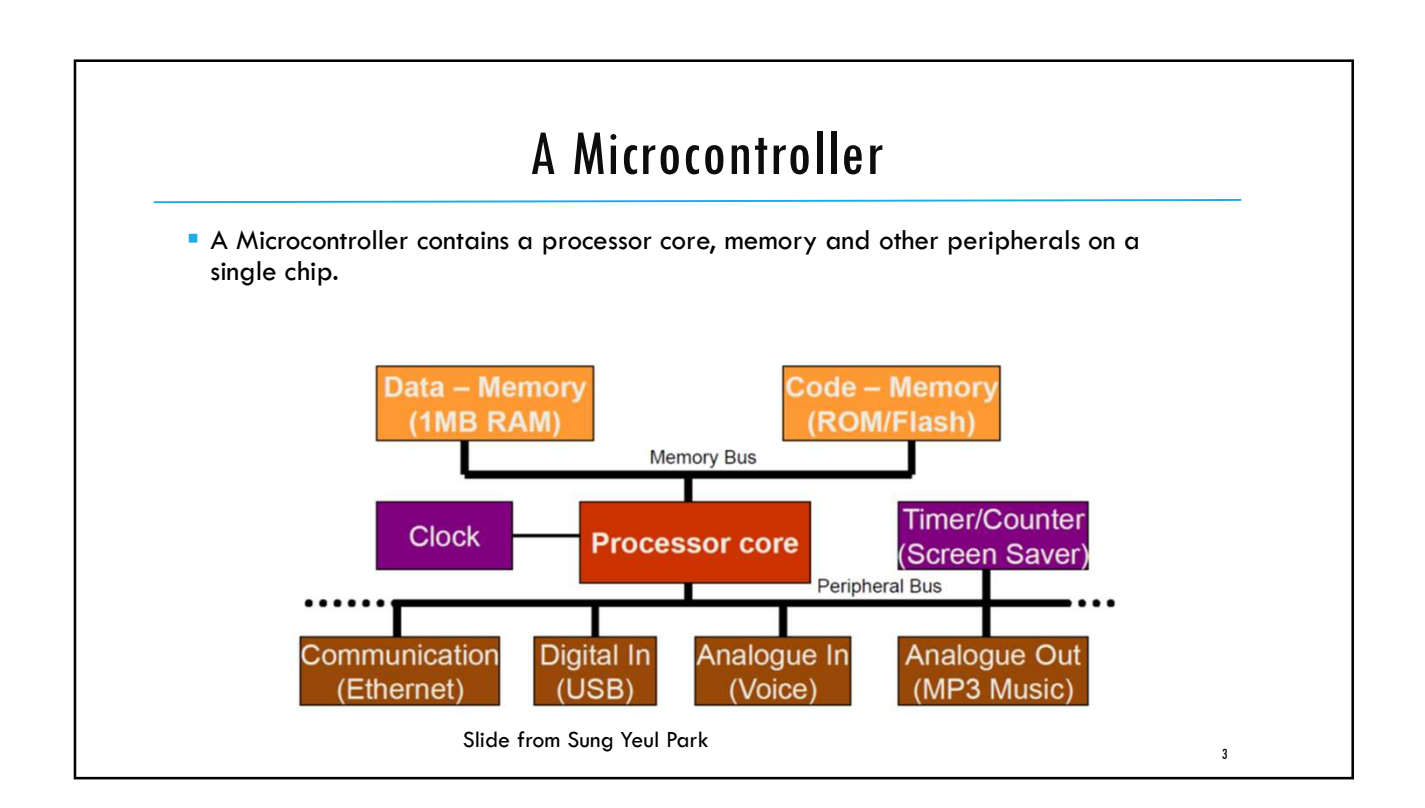

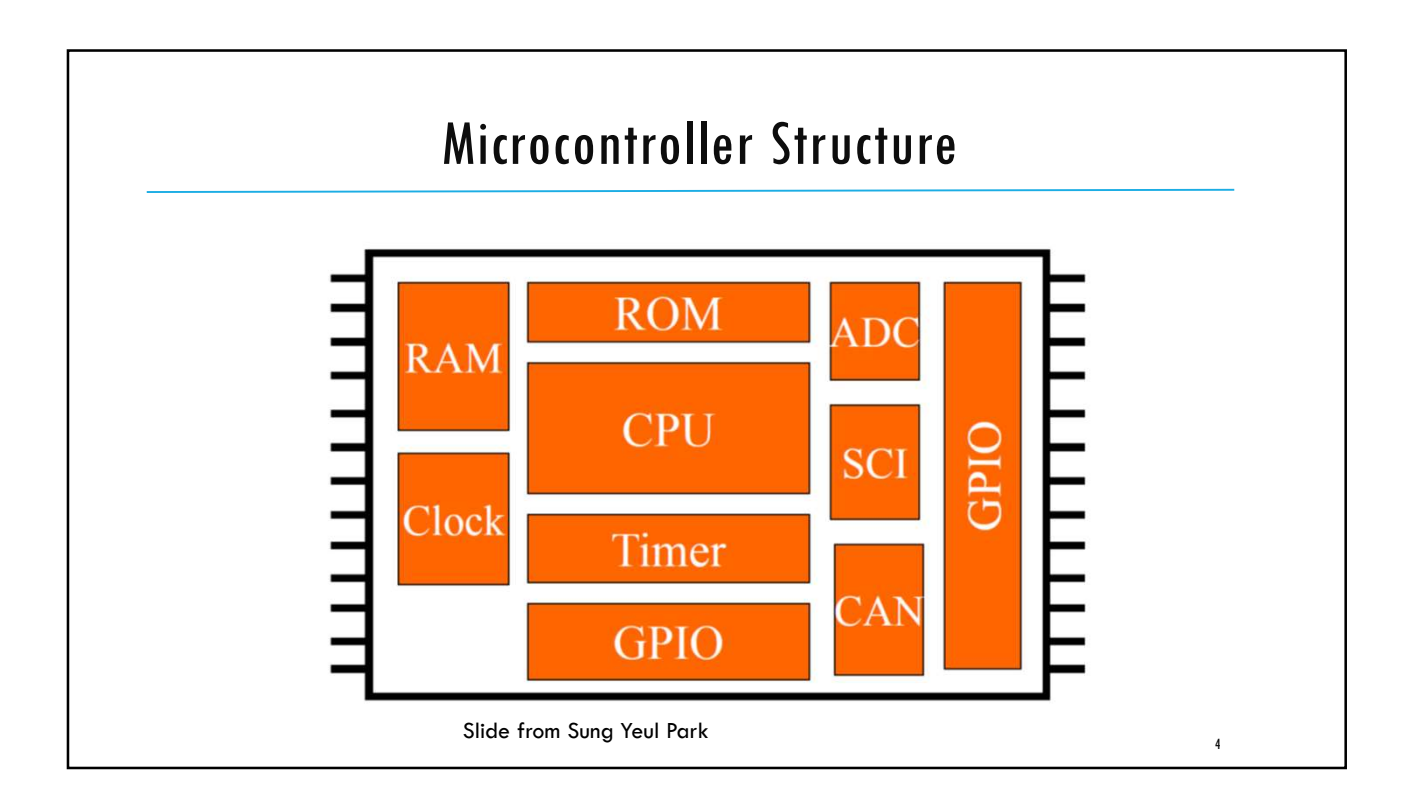

# <text><list-item><list-item><list-item><list-item><list-item><list-item><list-item><list-item>

| Almega328P Features (1)                                                                                                    |  |
|----------------------------------------------------------------------------------------------------|--|
| <ul> <li>High Performance, Low Power Atmel<sup>®</sup>AVR<sup>®</sup> 8-Bit Microcontroller</li> </ul>                                                                                                    |  |
| <ul> <li>Advanced RISC Architecture</li> <li>131 Powerful Instructions – Most Single Clock Cycle Execution</li> <li>32 x 8 General Purpose Working Registers</li> <li>Fully Static Operation</li> <li>Up to 20 MIPS Throughput at 20MHz</li> <li>On-chip 2-cycle Multiplier</li> </ul>                                                                                                    |  |
| <ul> <li>High Endurance Non-volatile Memory Segments</li> <li>32KBytes of In-System Self-Programmable Flash program memory</li> <li>1K Byte EEPROM</li> <li>2K Bytes Internal SRAM</li> <li>Write/Erase Cycles: 10,000 Flash/100,000 EEPROM</li> <li>Data retention: 20 years at 85°C/100 years at 25°C</li> <li>Optional Boot Code Section with Independent Lock Bits</li> <li>In-System Programming by On-chip Boot Program</li> <li>True Read-While-Write Operation</li> <li>Programming Lock for Software Security</li> </ul> |  |

#### ATmega328P Features (2)

#### Peripheral Features

- Two 8-bit Timer/Counters with Separate Prescaler and Compare Mode
- 16-bit Timer/Counter with Separate Prescaler, Compare Mode, and Capture Mode
- Real Time Counter with Separate Oscillator
- Six PWM Channels
- 8-channel 10-bit ADC with Temperature Measurement
- Programmable Serial USART
- Master/Slave SPI Serial Interface
- Byte-oriented 2-wire Serial Interface (Phillips I2C compatible)
- Programmable Watchdog Timer with Separate On-chip Oscillator
- On-chip Analog Comparator
- Interrupt and Wake-up on Pin Change

| <ul> <li>Special Microcontroller I</li> <li>Power-on Reset and Program</li> <li>Internal Calibrated Oscillator</li> <li>External and Internal Internal</li> <li>Six Sloop Medee Idle ADC</li> </ul> | -earures<br>nmable Brown-out Detection<br>or<br>pt Sources<br>Noise Peduction Power save Power down Standby, and Extended Standby, |  |
|----------------------------------------------------------------------------------------------------|----------------------------------------------------------------------------------------------------|--|
| <ul> <li>Six Sieep Modes: Idle, ADC</li> <li>Unique Device ID</li> </ul>                                                                                                    | Noise Reduction, rower-save, rower-down, Standby, and Extended Standby                                                             |  |
| <ul> <li>I/O and Packages</li> <li>23 Programmable I/O Lines</li> <li>28-pin PDIP, 32-lead TQFP,</li> </ul>                                                                                         | 28-pad QFN/MLF and 32-pad QFN/MLF                                                                                                  |  |
| Operating Voltage: 1.8                                                                                                    | - 5.5V                                                                                                    |  |
| Temperature Range: -40                                                                                                    | 0°C to 85°C                                                                                                    |  |
| Speed Grade: 0 - 20M                                                                                                    | Hz @ 1.8 - 5.5∨                                                                                                    |  |
| <ul> <li>Power Consumption at 1</li> <li>Active Mode: 0.2mA</li> <li>Power-down Mode: 0.1µA</li> <li>Power-save Mode: 0.75µA</li> </ul>                                                             | MHz, 1.8V, 25°C                                                                                                    |  |

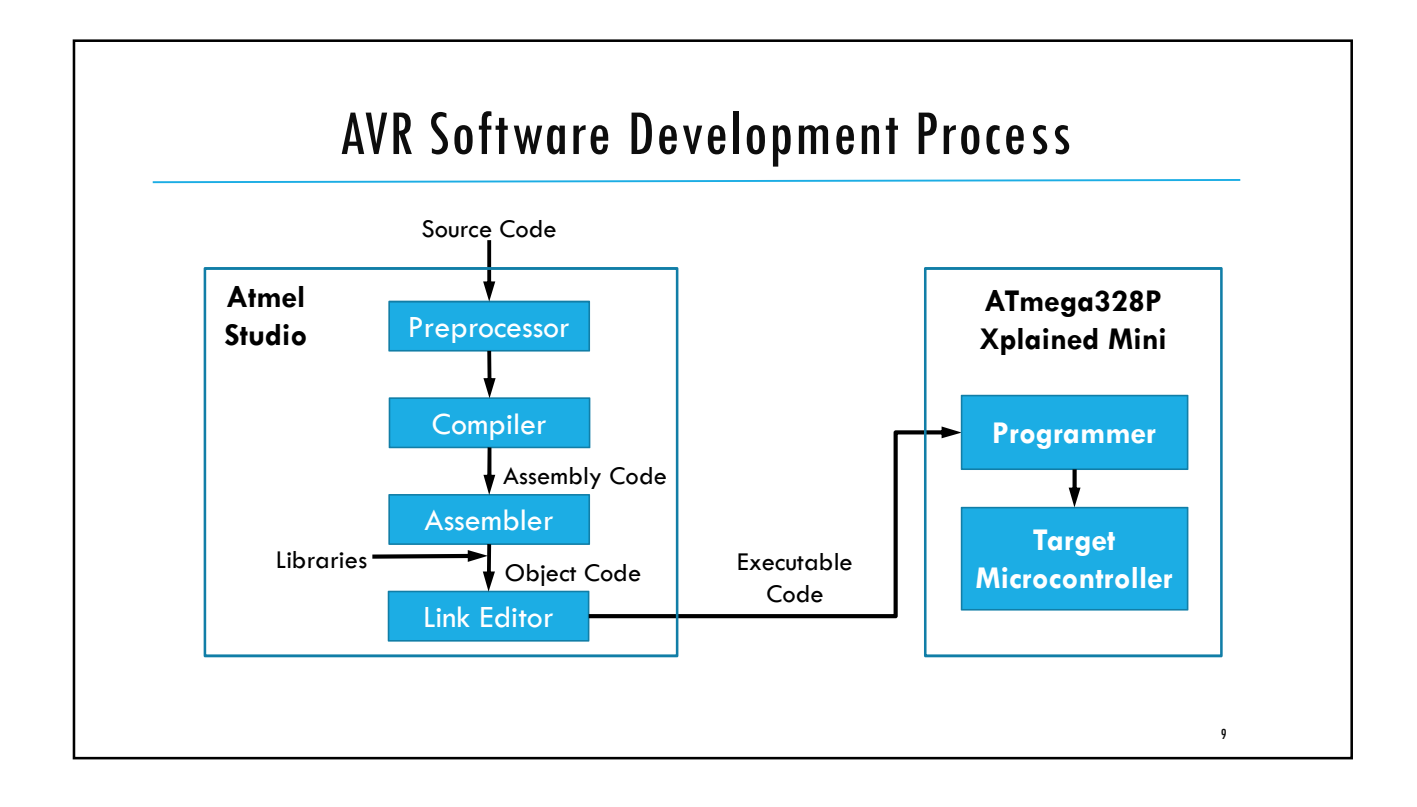

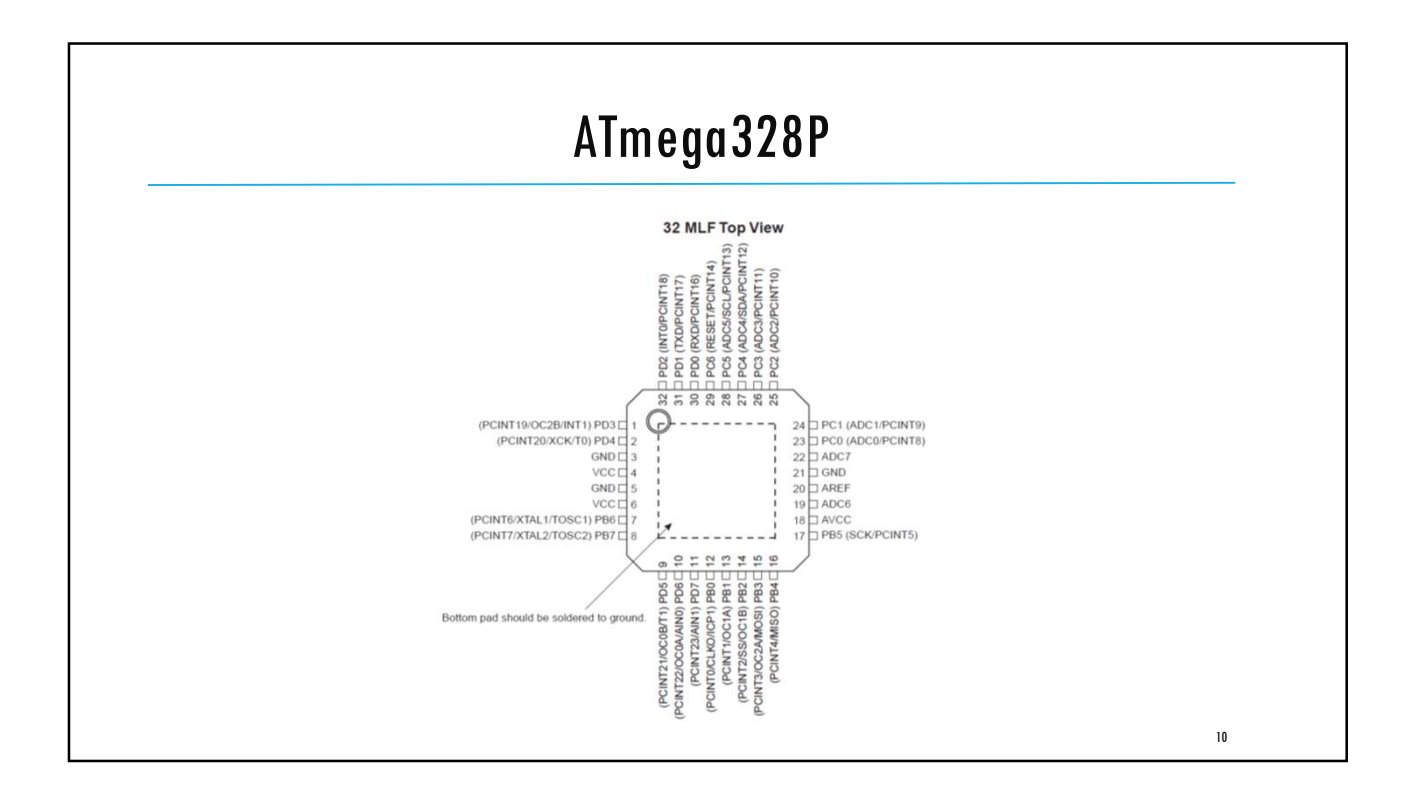

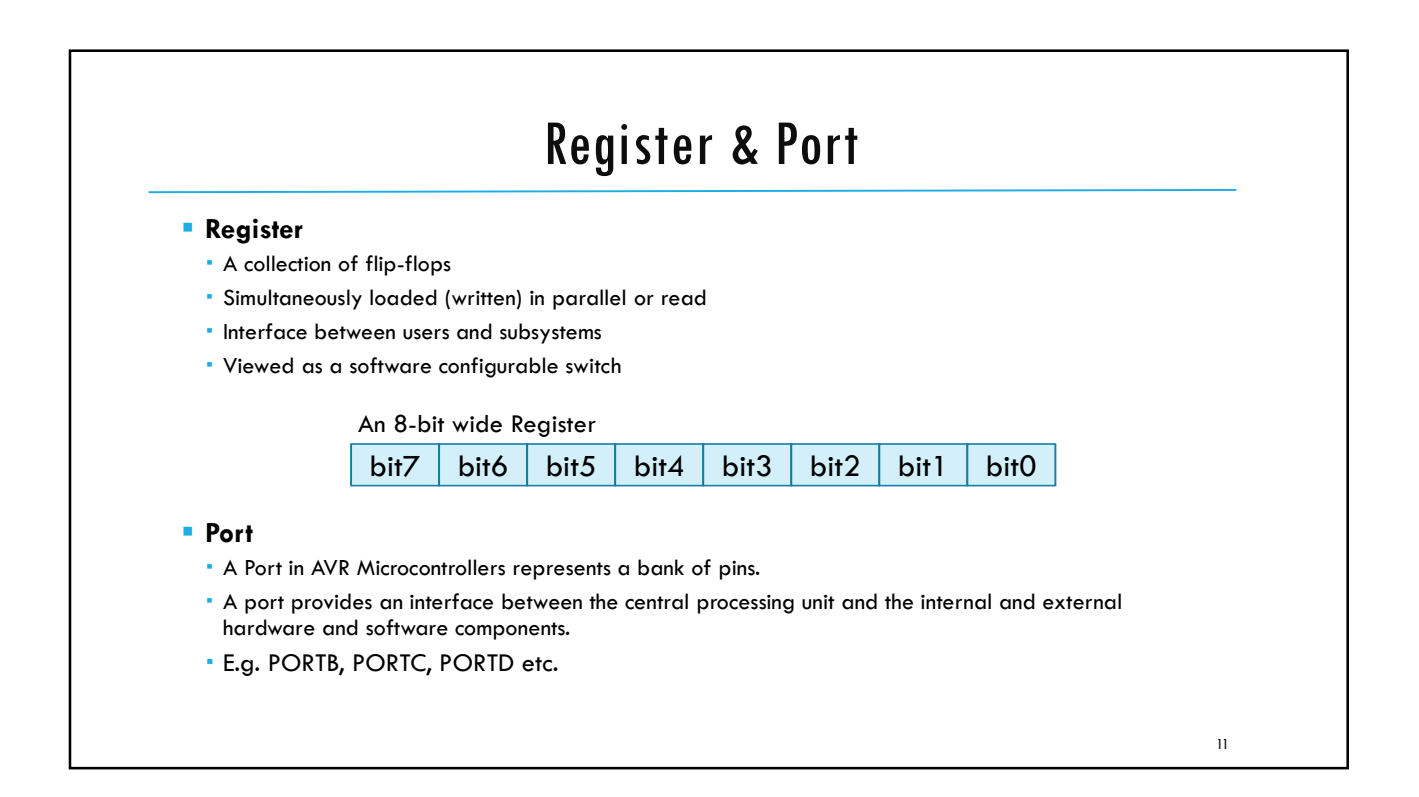

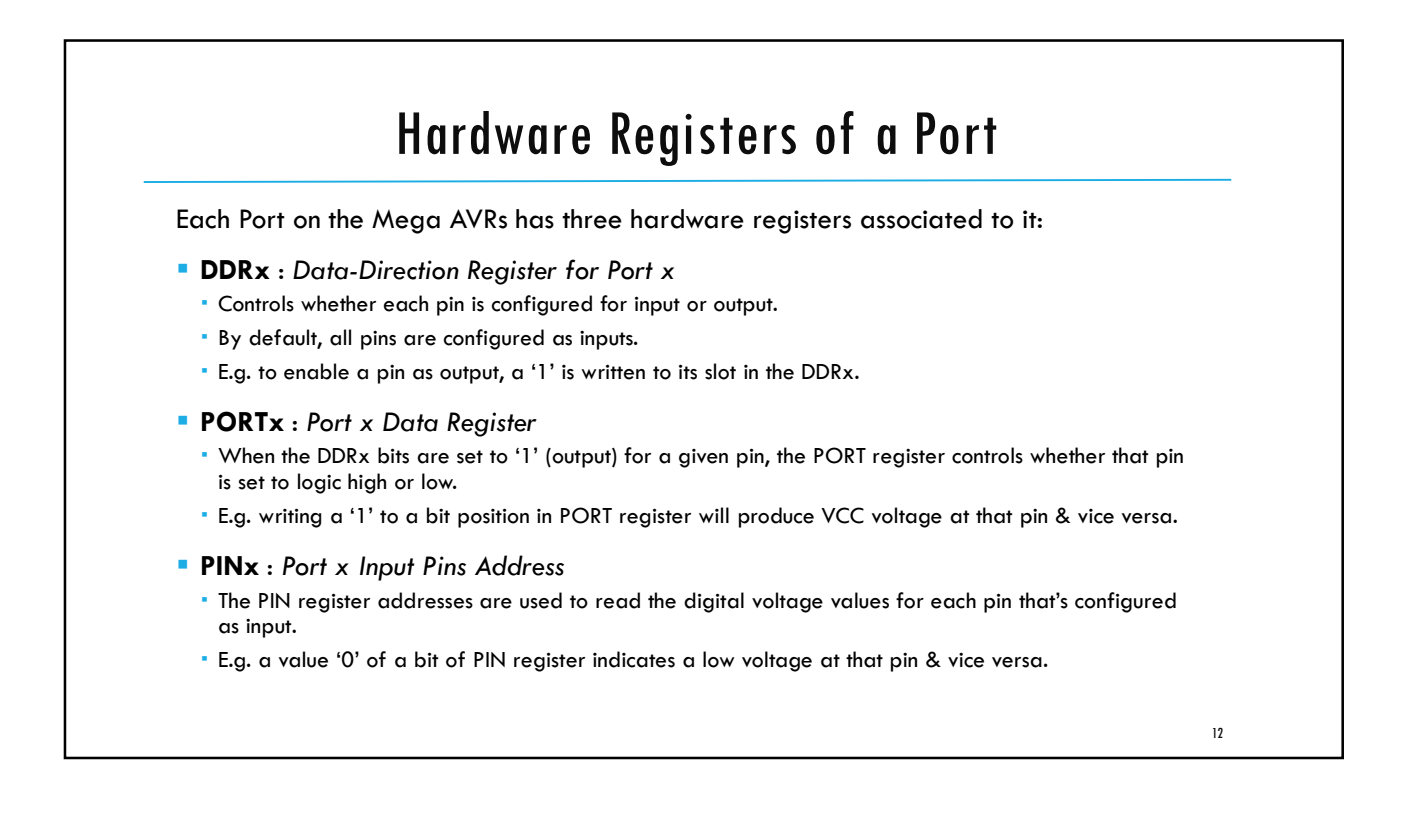

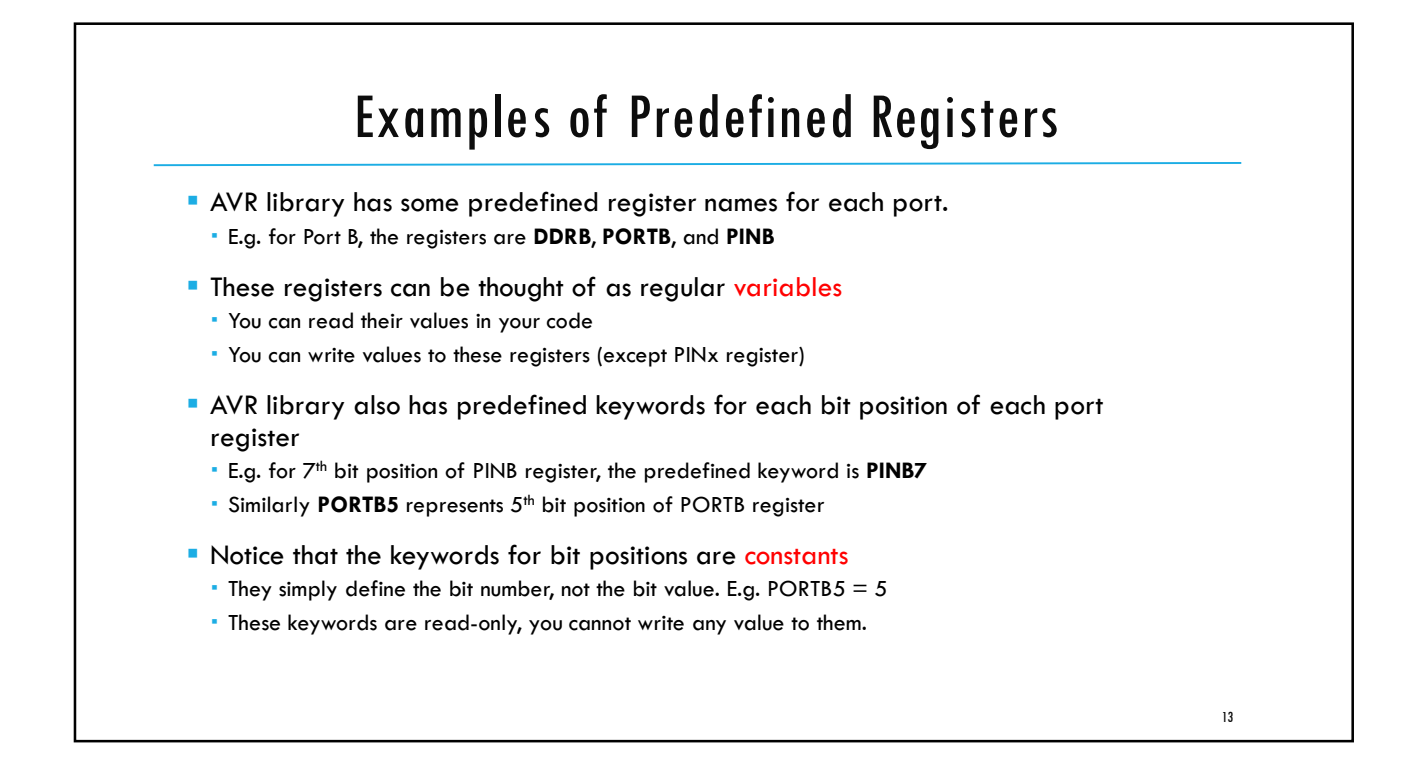

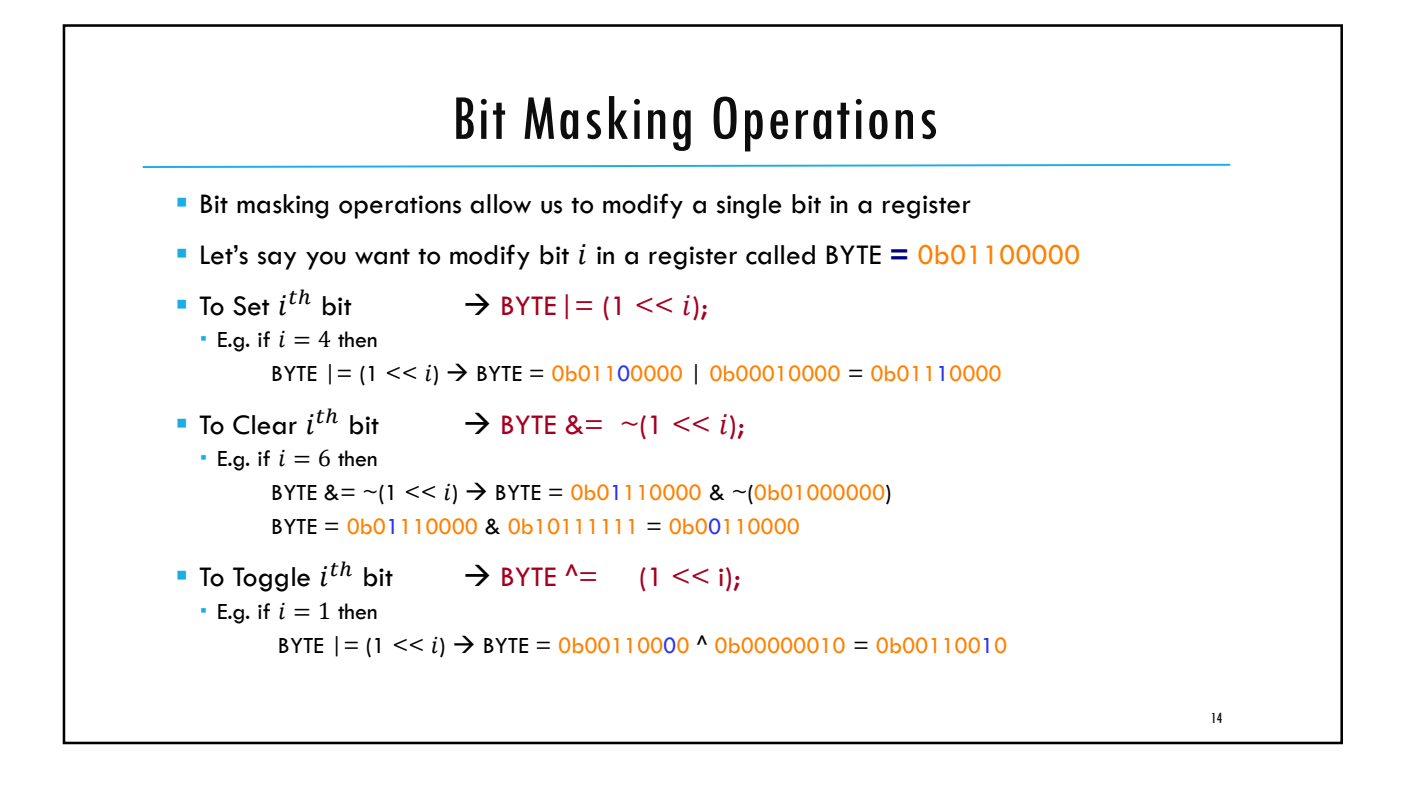

## The Structure of AVR C Code

[preamble & includes]
[possibly some function definitions]
int main(void){
 [chip initializations]
 while(1) {
 [do this stuff forever]
 }
 return(0);

}

- The preamble is where you include information from other files, define global variables, and define functions.
- main() is where the AVR starts executing the code when the power first goes on.
- Any configurations, e.g. configuring I/O pins etc., are done in main() before the while(1) loop.
- while(1) loop represents the core functionality of the program. It keeps on executing whatever is in the loop body forever (or as long as the AVR is powered).

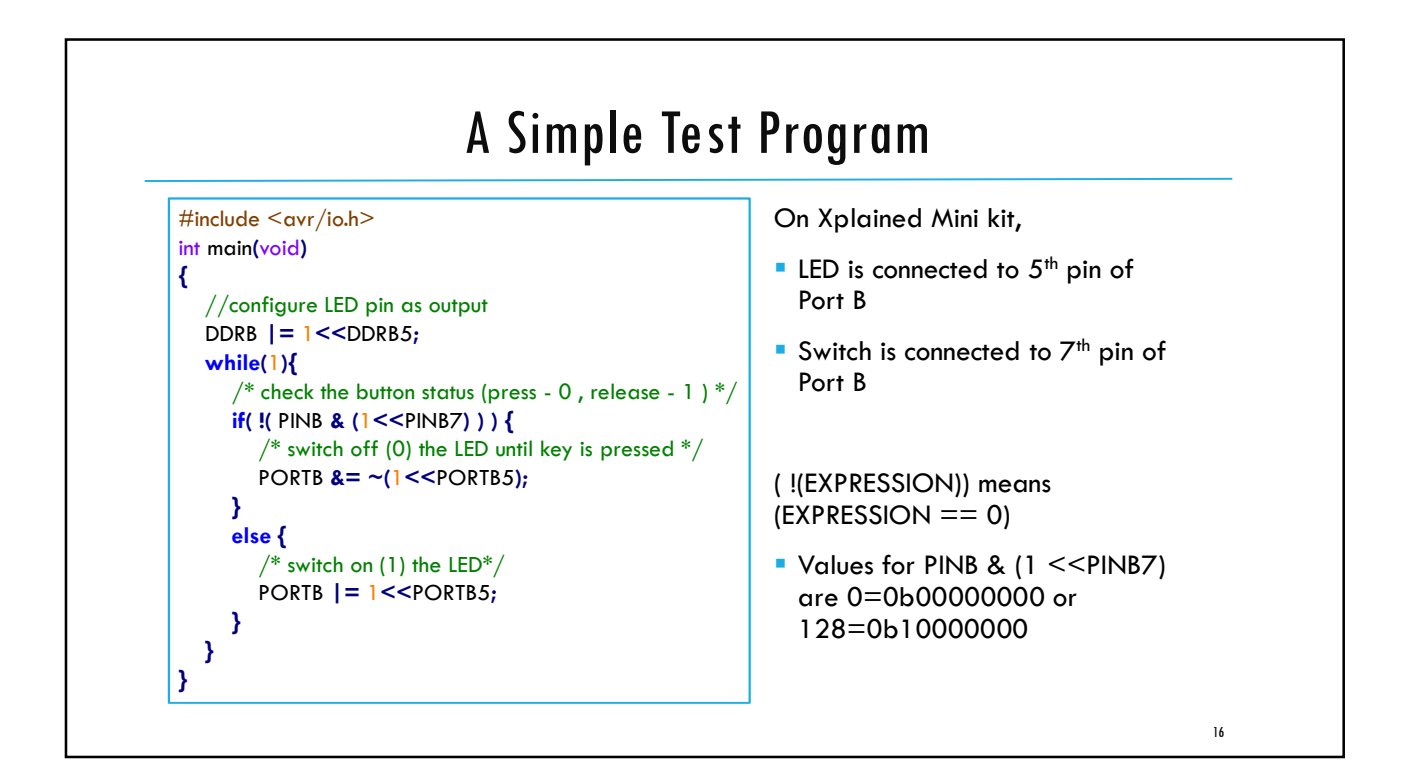

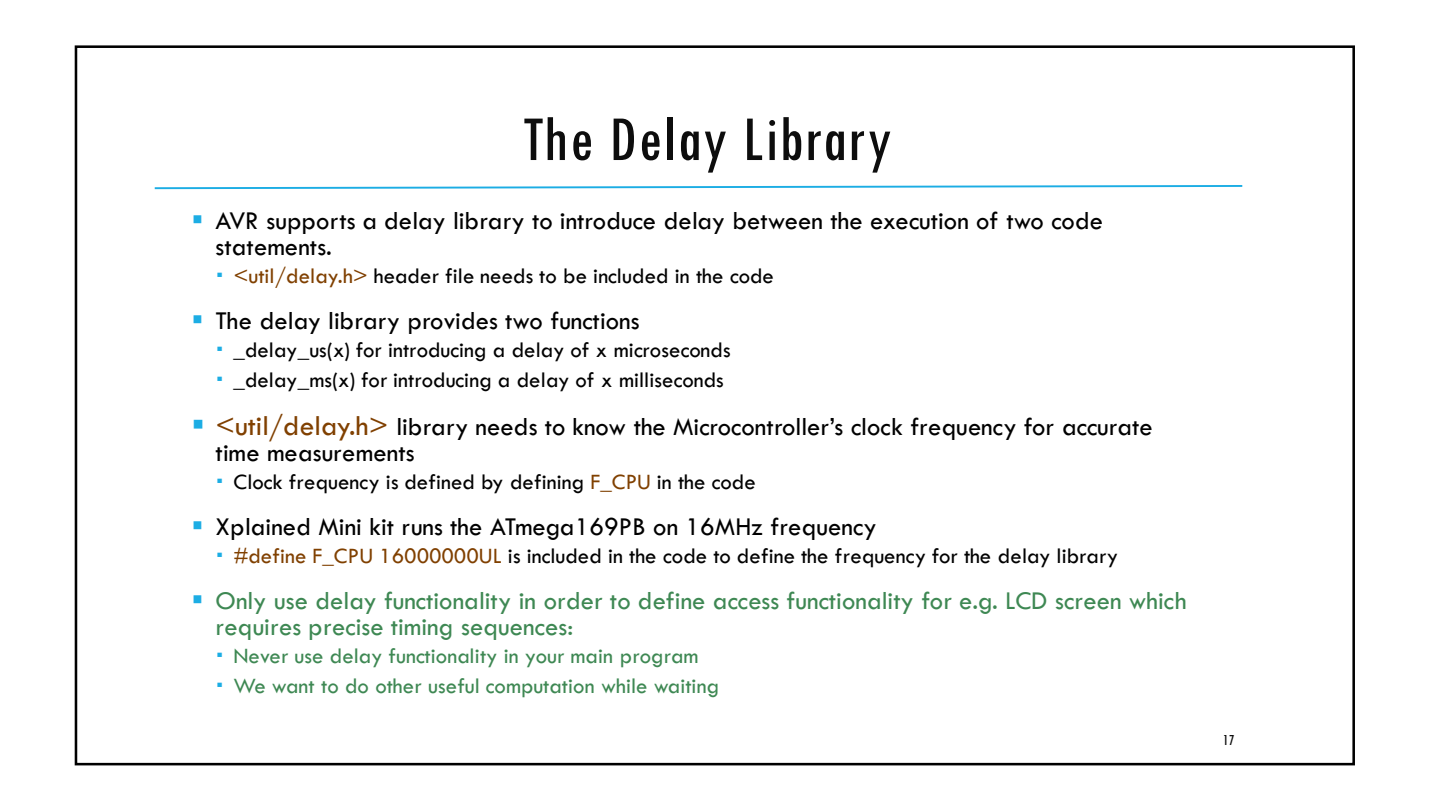

| Test Program to Blink LED                                                     |  |
|-------------------------------------------------------------------------------|--|
| // Preamble //                                                                |  |
| #define F_CPU 1600000UL /* Tells the Clock Freq to the Compiler. */           |  |
| <pre>#include <avr io.h=""> /* Defines pins, ports etc. */</avr></pre>        |  |
| <pre>#include <util delay.h=""> /* Functions to waste time */</util></pre>    |  |
| int main(void) {                                                              |  |
| // Inits //                                                                   |  |
| /st Data Direction Register B: writing a one to the bit enables output. $st/$ |  |
| $DDRB \mid = (1 \le DDRB5);$                                                  |  |
| // Event loop //                                                              |  |
| while (1) {                                                                   |  |
| PORTB = 0b00100000; /* Turn on the LED bit/pin in PORTB */                    |  |
| _delay_ms(1000); /* wait for 1 second */                                      |  |
| PORTB = 0b0000000; /* Turn off all B pins, including LED */                   |  |
| _delay_ms(1000);                                                              |  |
| } /* End event loop */                                                        |  |
| return (0); /* This line is never reached */                                  |  |
|                                                                               |  |

ECE3411 – Fall 2017 Labia. AVR Board Setup General Purpose Digital Output Marten van Dijk Department of Electrical & Computer Engineering University of Connecticut Email: marten.van\_dijk@uconn.edu Adopted from Lab 2a slides "AVR Board Setup General Purpose Digital Output" by Marten van Dijk and Syed Kamran Haider, Fall 2015.

### **Development Board Setup**

Development Board Setup has three steps

- 1. Soldering connectors for Xplained Mini kit
- 2. Soldering connectors for LCD
- 3. Putting everything together on the breadboard

#### **Basics of Soldering**

- 1. Heat the iron to 750F.
- 2. The LED will stop blinking once the iron has reached the desired temperature.
- 3. Heat the pad briefly.
- 4. With the iron sitting on the pad, push solder into the tip of the soldering iron.

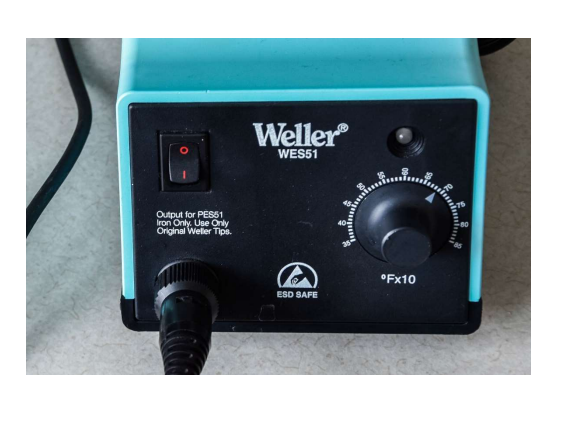

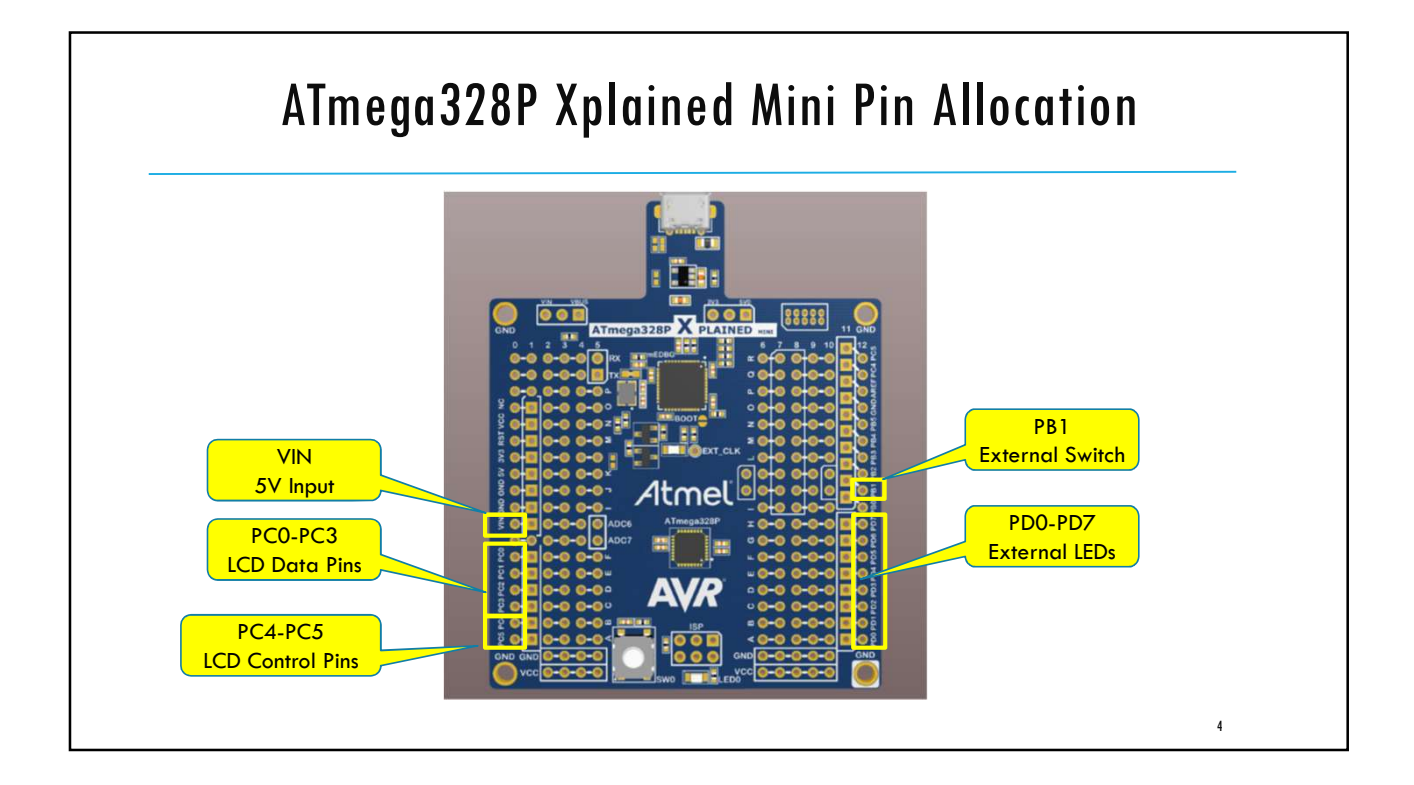

#### Initial board setup

Setup Atmel studio

- Atmel Studio is available for download at the following link: <u>http://www.atmel.com/tools/ATMELSTUDIO.aspx</u>
- You need to download "Atmel Studio 6.2 sp2 (build 1563) Installer" which is the first one in the list
  of available downloads
- As general guidelines for installation and getting familiar with Atmel Studio, please follow the <u>Getting Started with ATmega168PB Application Note.pdf</u> document (from page 7 onward) posted under General Resources section.
  - Although this document targets ATmega168PB Xplained Mini kit, the exact same steps apply for ATmega328P Xplained Mini kit.
- Before you start soldering the board make sure the board is working fine.
  - Get the test code provided on the next slide working for your board.

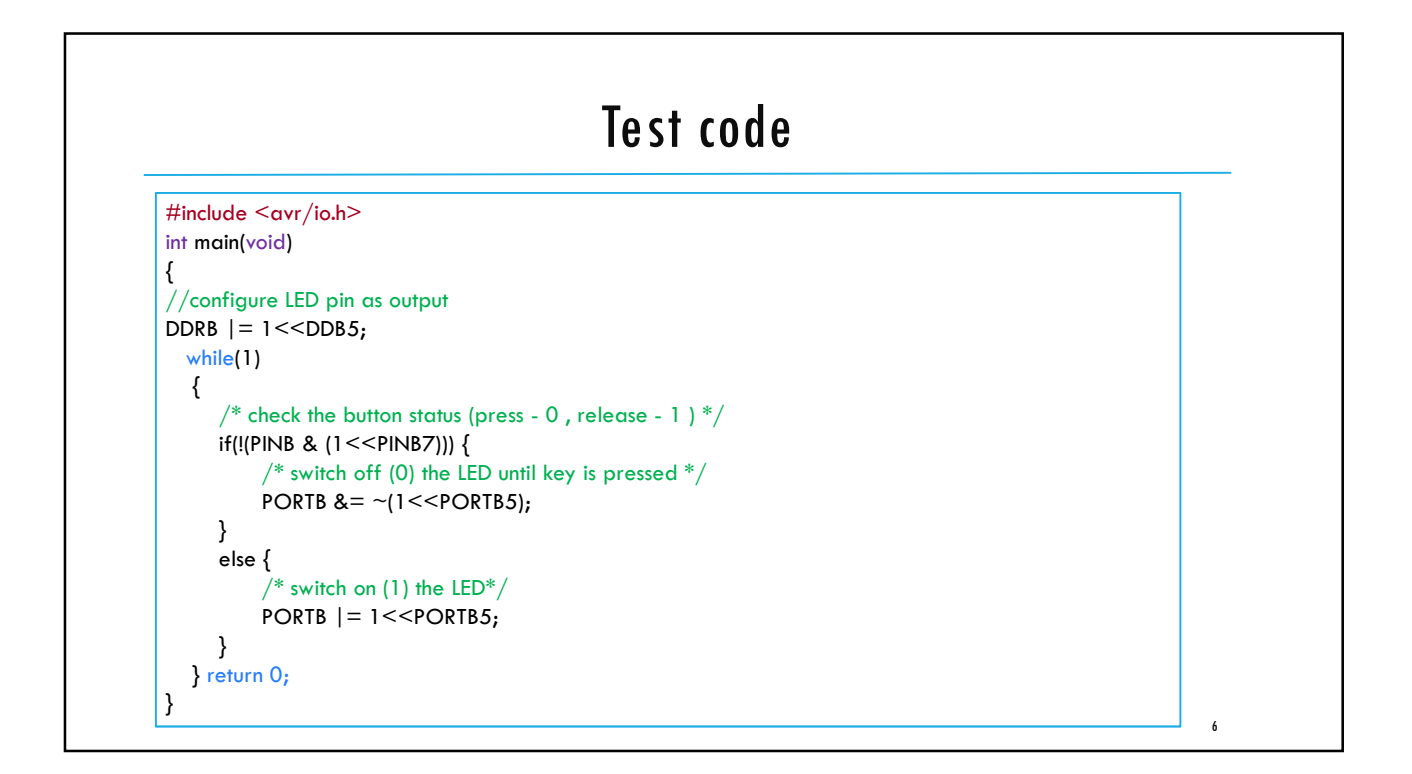

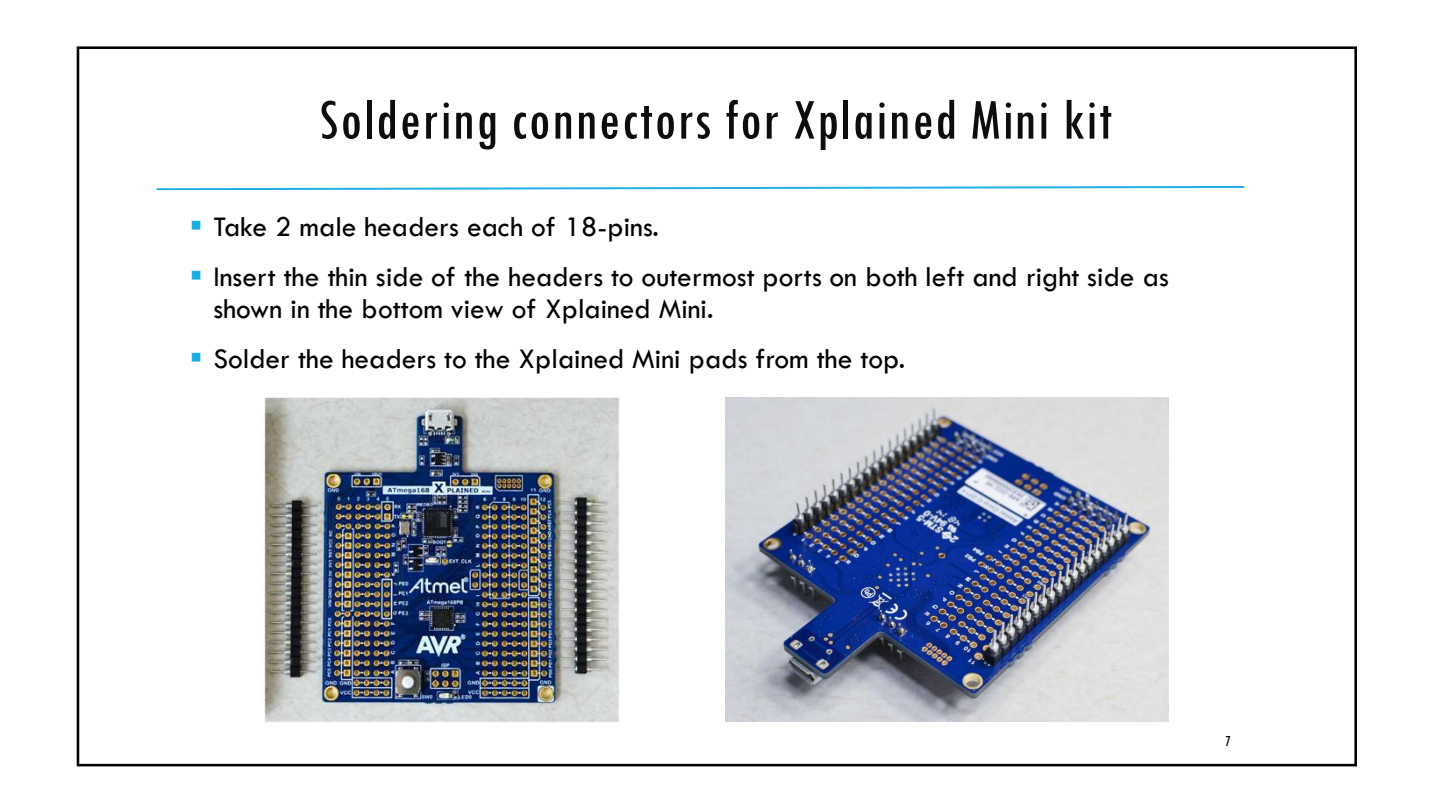

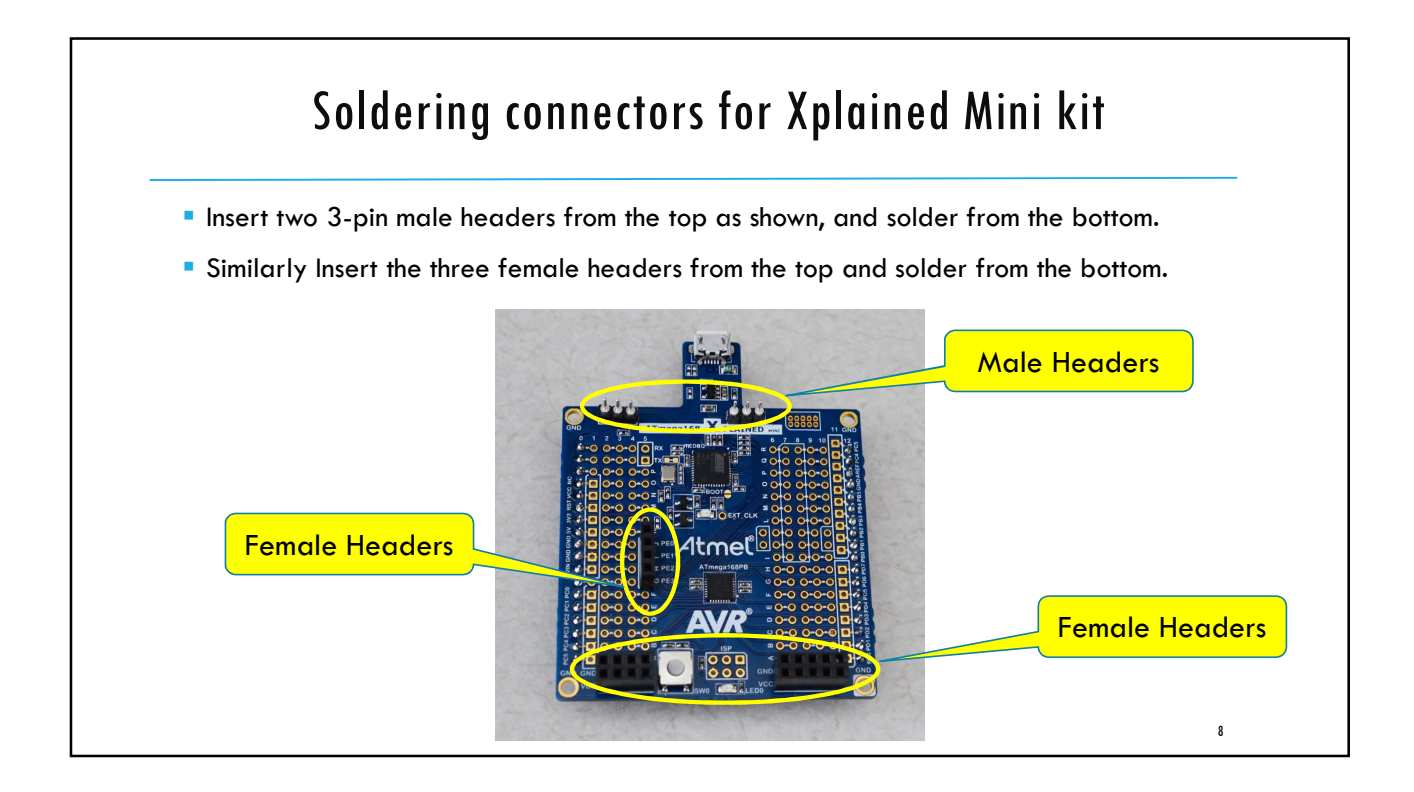

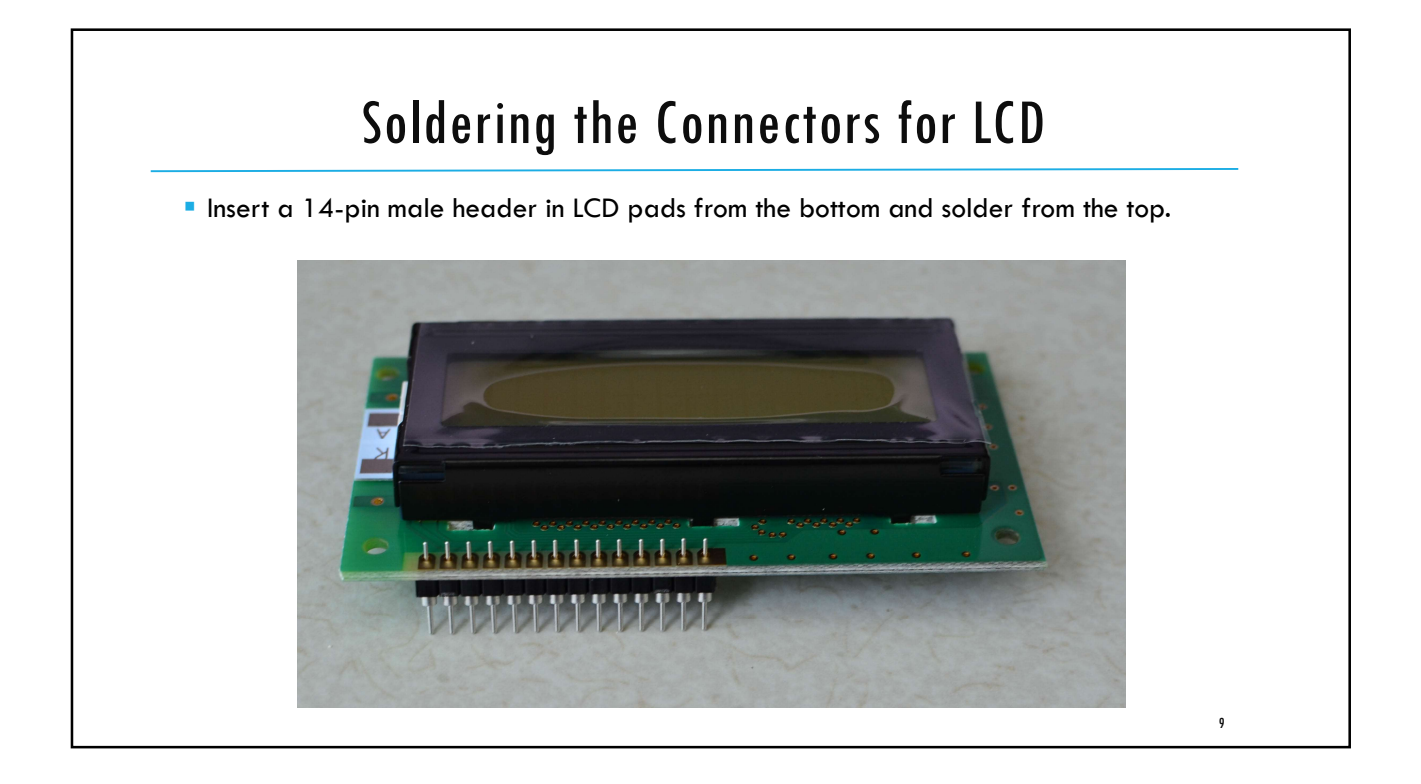

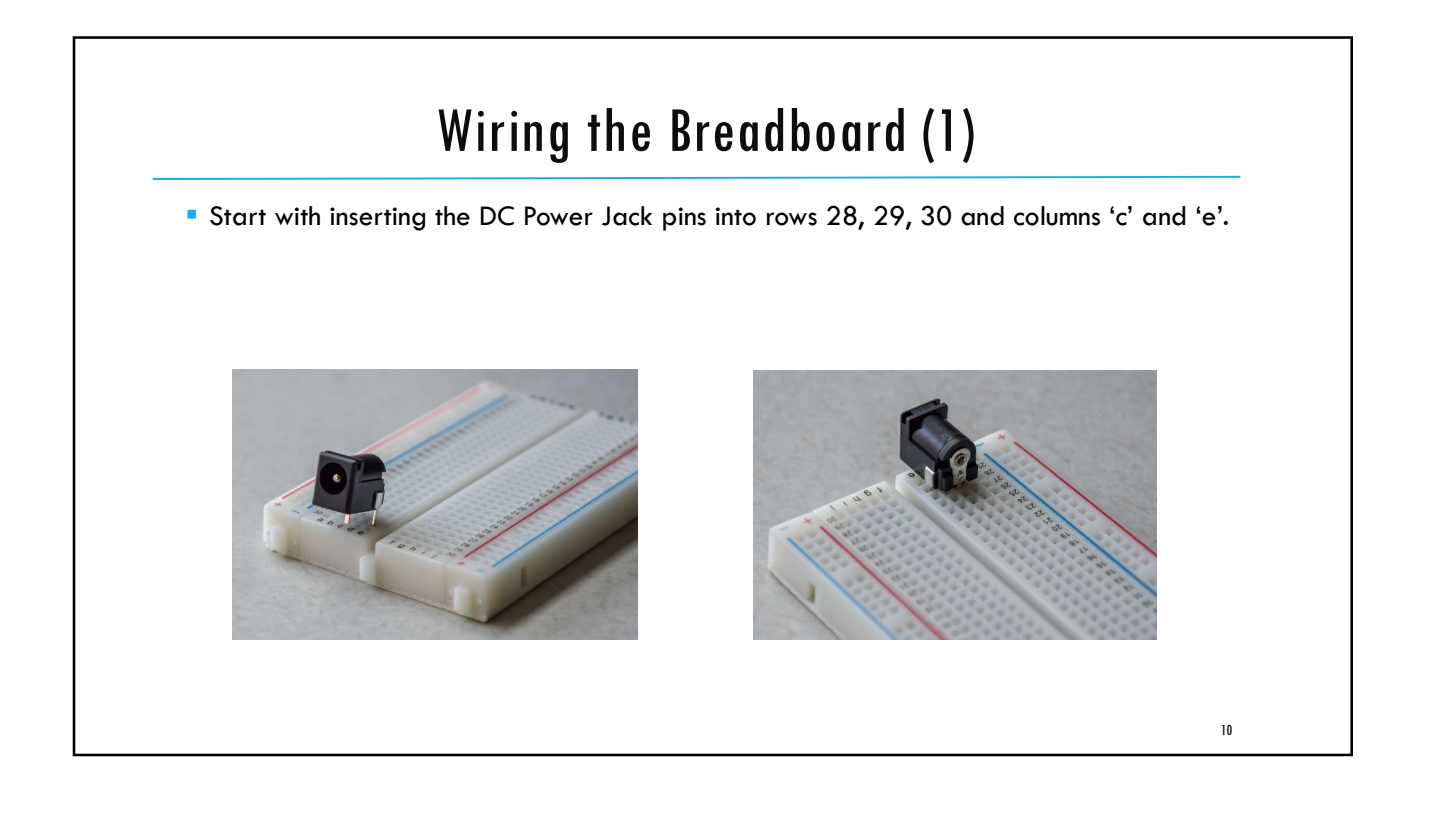

# Wiring the Breadboard (2)

Insert the 5V Regulator (7805) into rows 26, 27, 28 and column 'e' EXACTLY as shown in the figure.

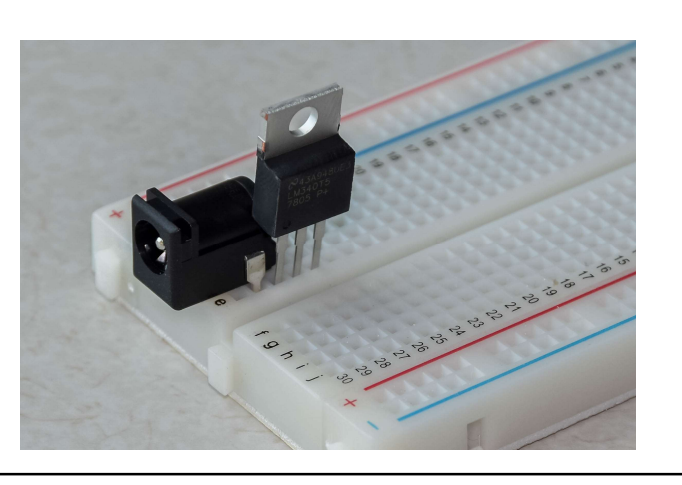

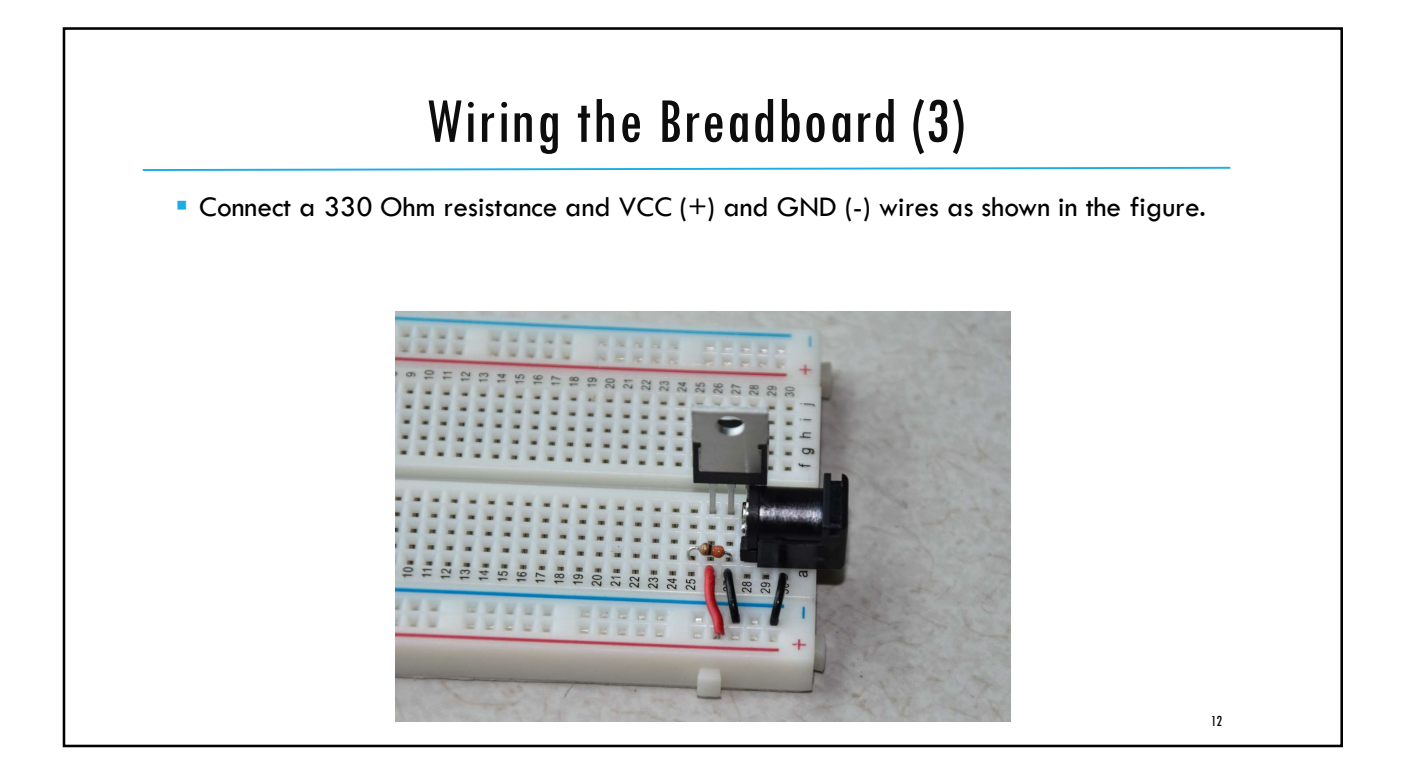

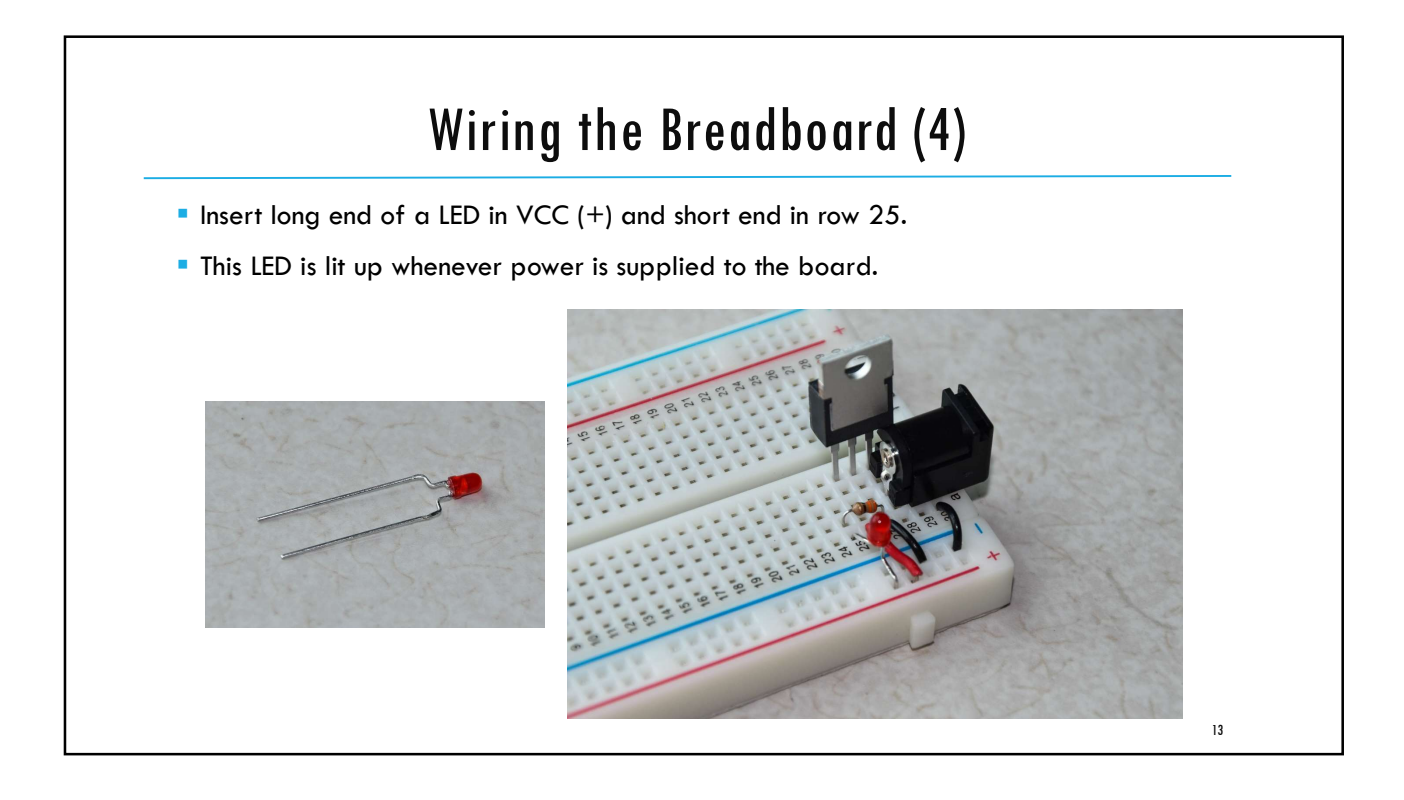

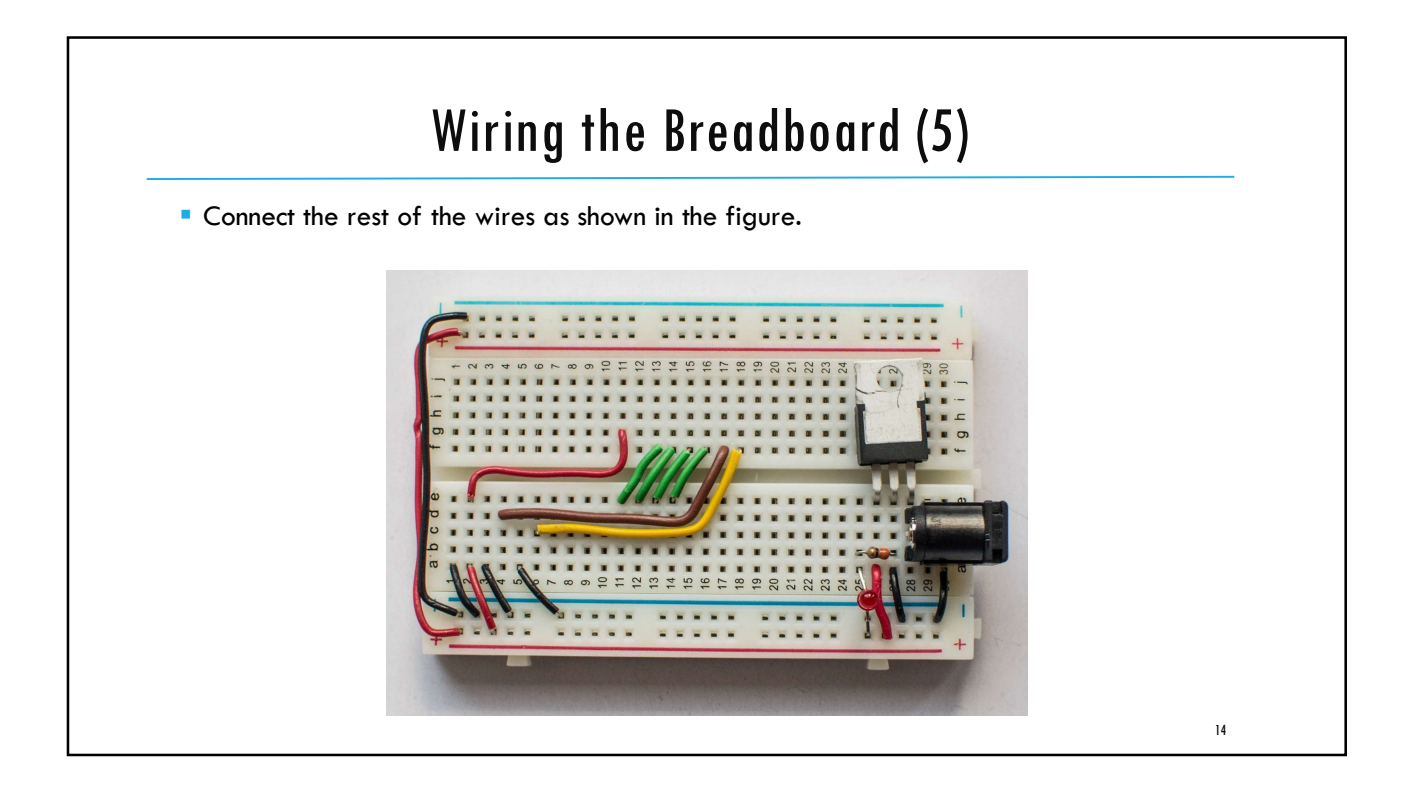

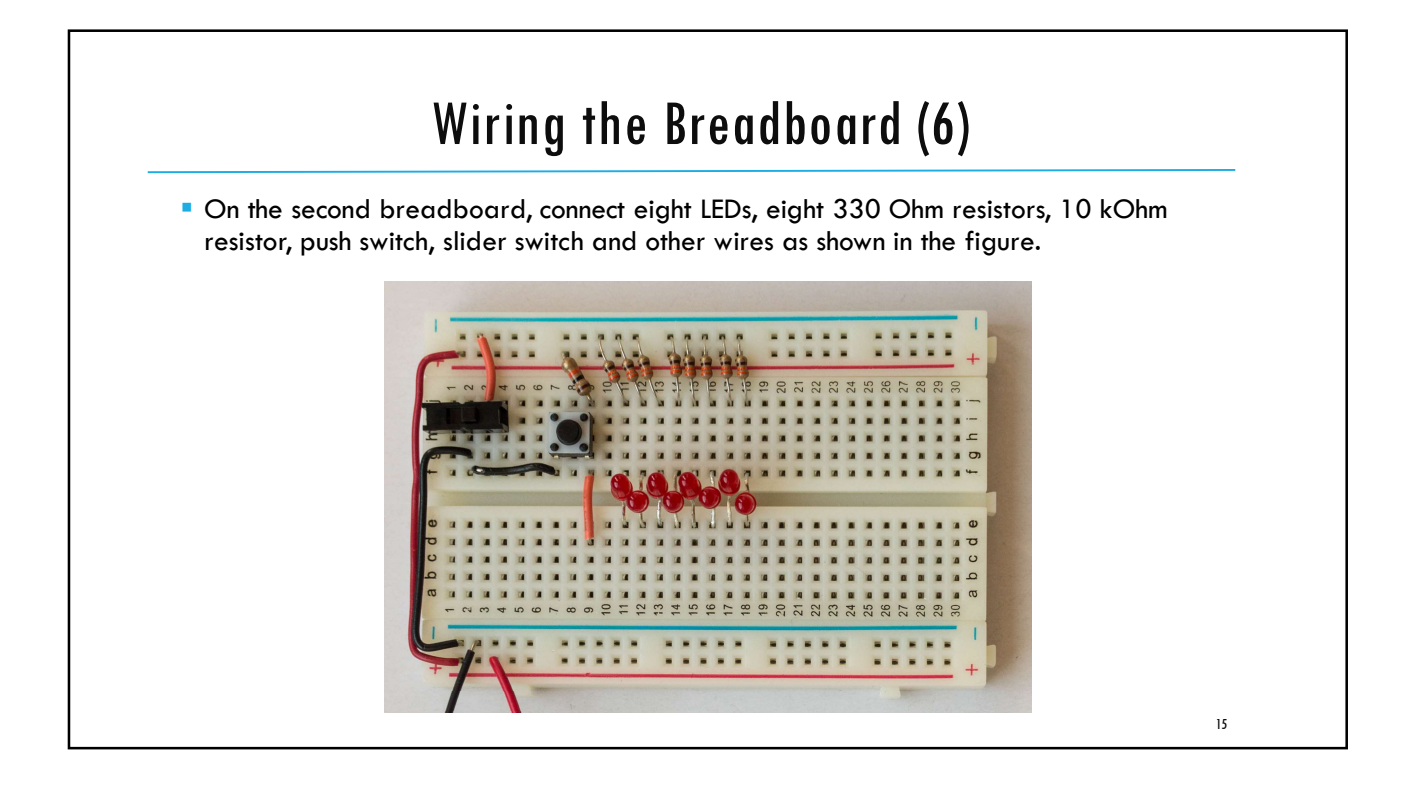

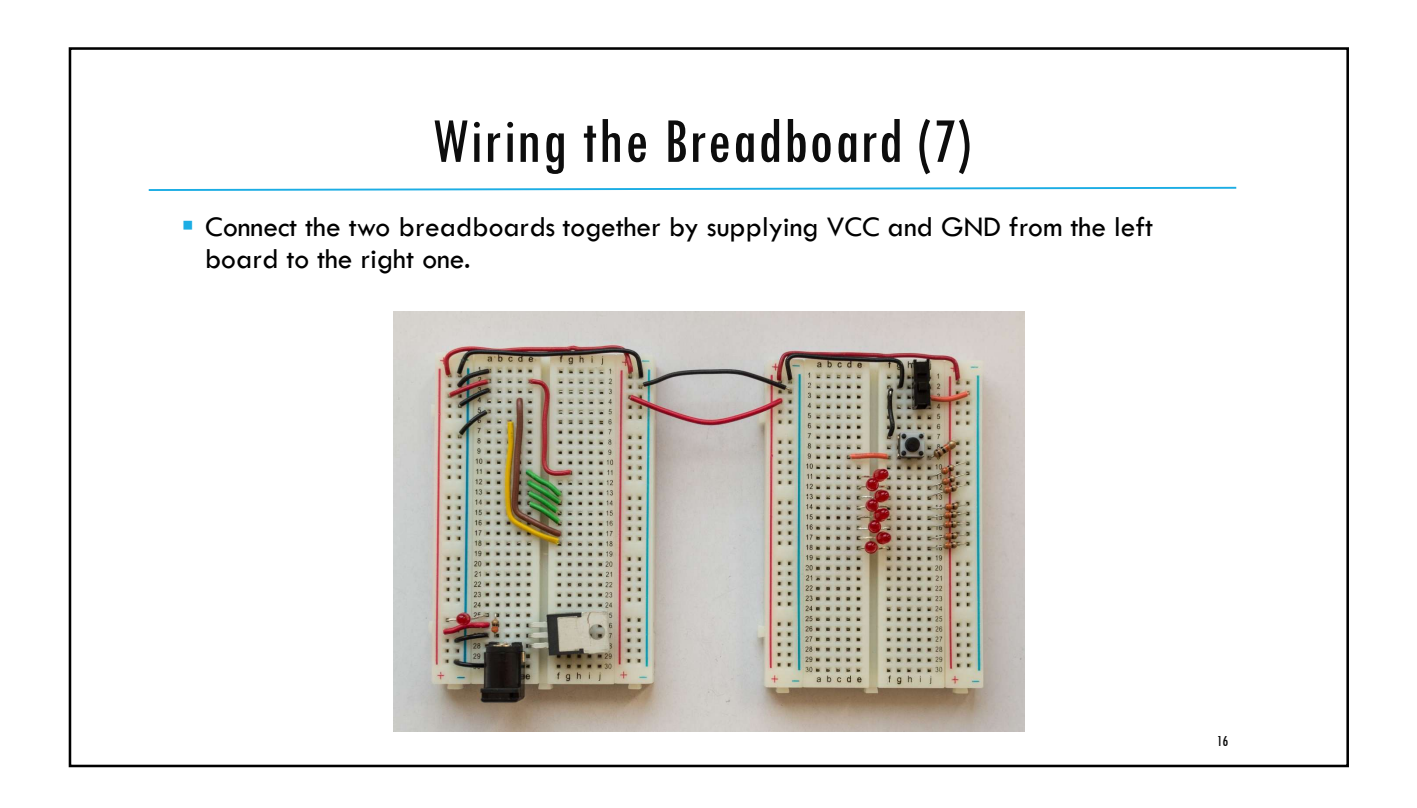

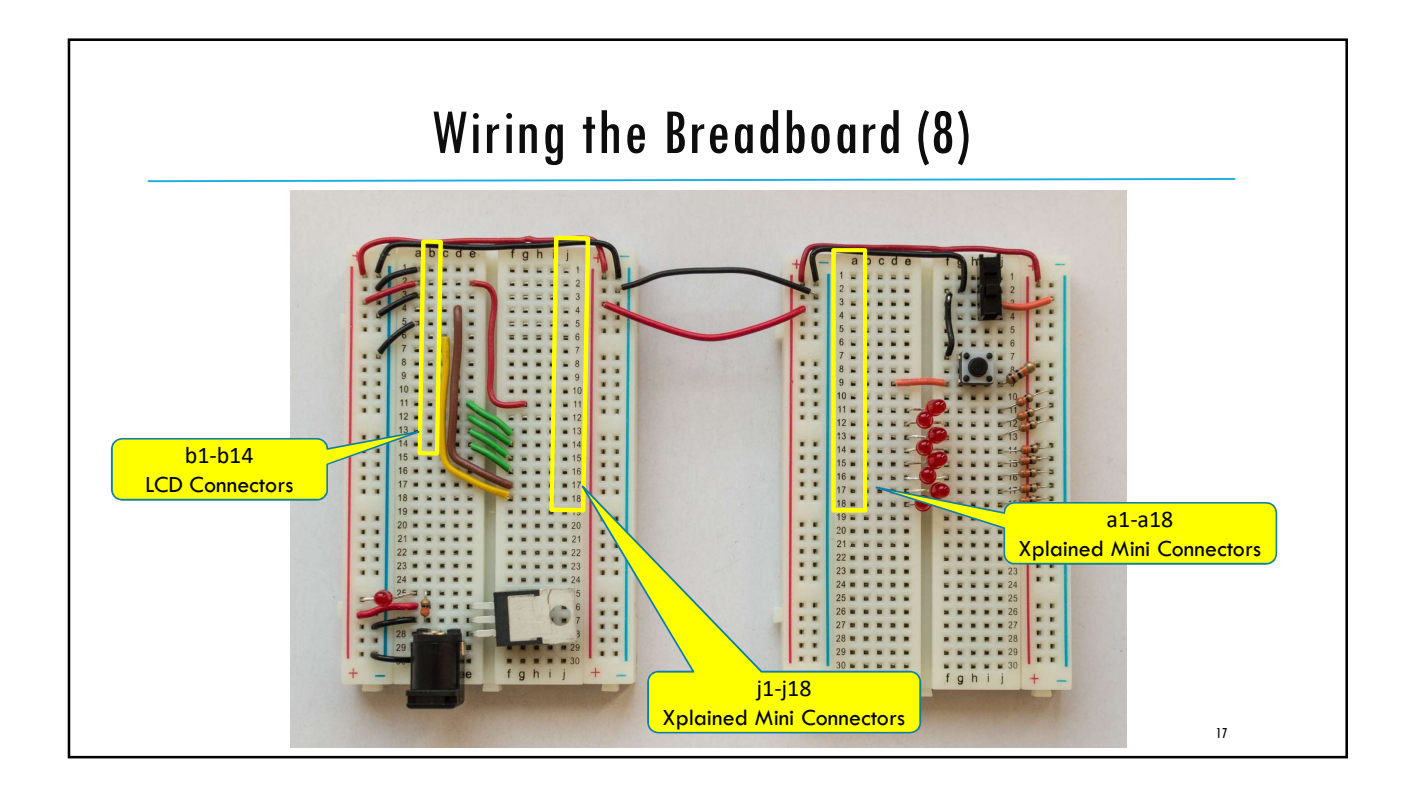

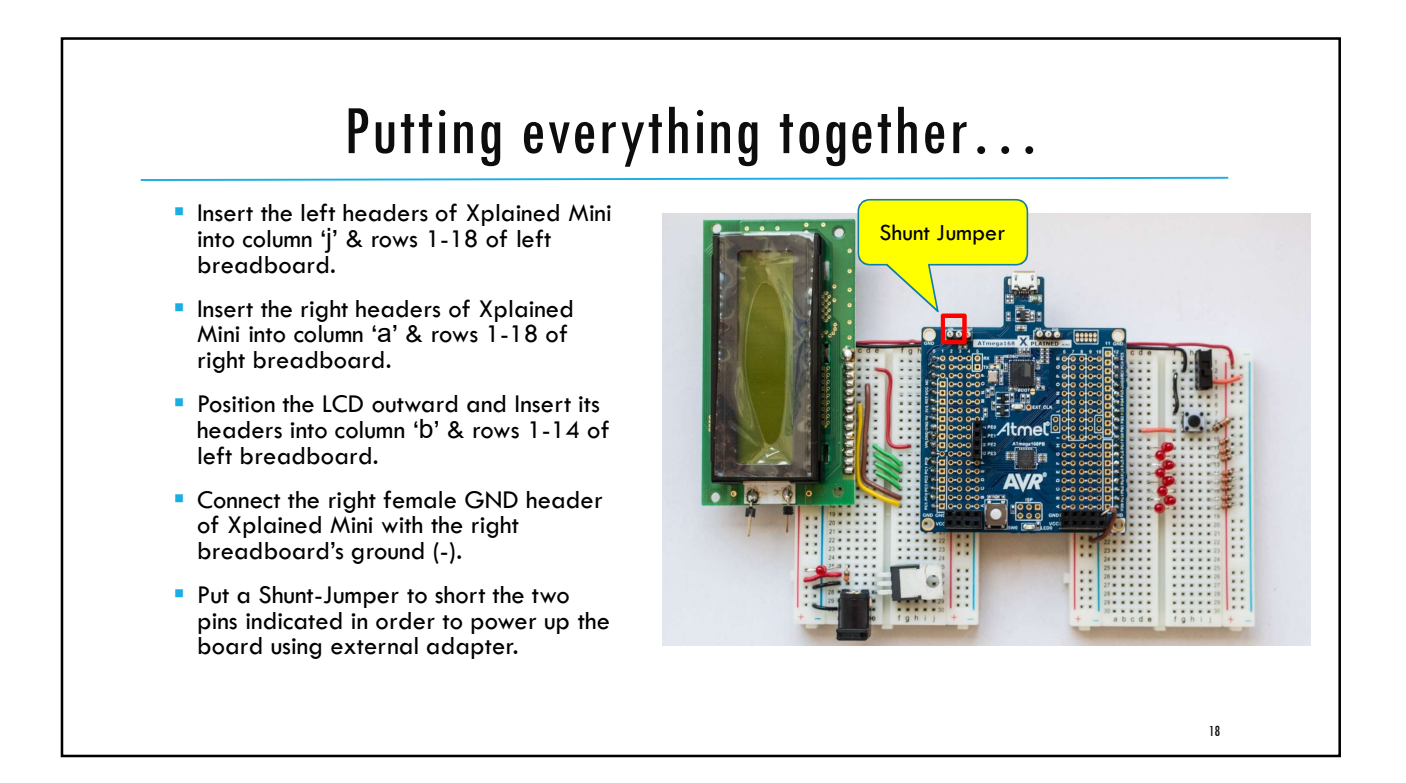

#### Test Code

```
// ------ Preamble ------ //
#define F_CPU 1600000UL /* Tells the Clock Freq to the Compiler. */
#include <avr/io.h>
                           /* Defines pins, ports etc. */
#include <util/delay.h>
                            /* Functions to waste time */
int main(void) {
  // ------ Inits -----//
  /* Data Direction Register D: Setting Port D as output. */
         DDRD = Ob11111111;
  // ----- Event loop ----- //
  while (1) {
     PORTD = 0b01010101; /* Turn on alternate LEDs in PORTD */
                           /* wait for 1 second */
     _delay_ms(1000);
     PORTD = 0b10101010; /* Toggle the LEDs */
                             /* wait for 1 second */
     _delay_ms(1000);
  } /* End event loop */
  return (0); /* This line is never reached */
}
```

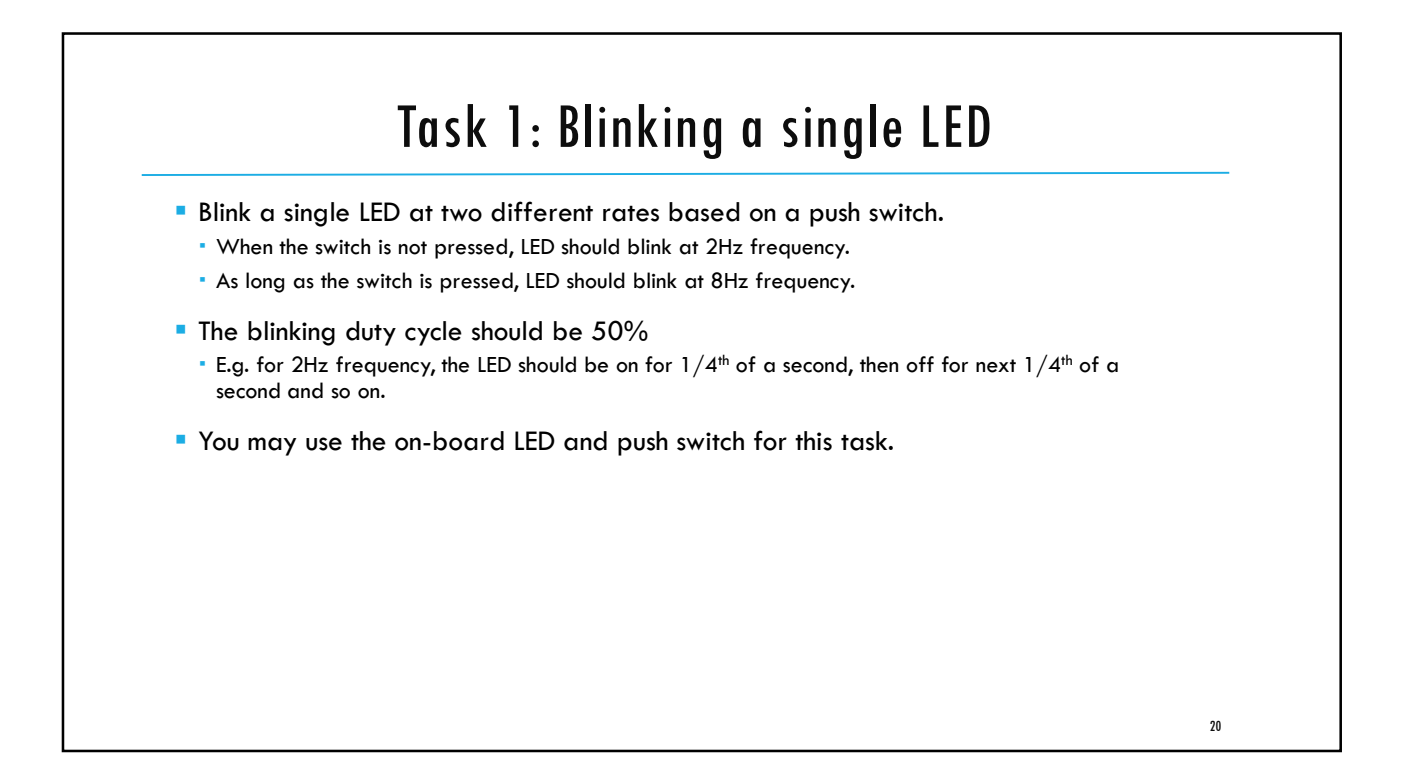

#### Task 2: Blinking 8 LEDs one after another

Extend the Task1 with another switch which activates the blinking to loop through all 8 LEDs one after another.

- When the system starts, LED 0 is active and blinks at 2Hz.
- As long as switch 1 is pressed, the currently active LED blinks at 8Hz. Otherwise it blinks at 2Hz.
- As long as switch 2 is pressed, the currently active LED keeps shifting towards left at the frequency depending upon the position of switch 1, and starts from 0 again.
  - E.g. if LED 0 is active currently, pressing switch 2 shifts the blinking to LED 1, 2, 3, ..., 7 and then again LED 0 and so on.
- When switch 2 is released, the last active LED should keep blinking without anymore shifting.

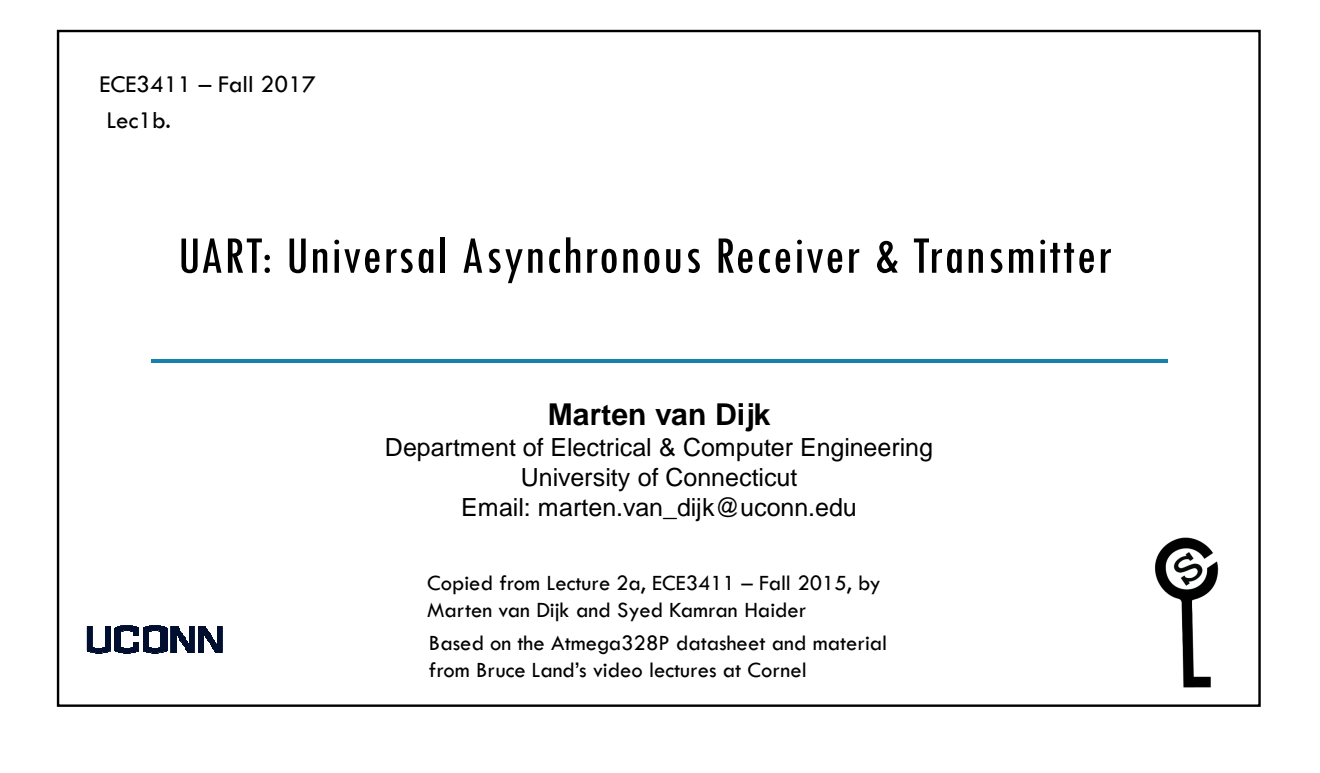

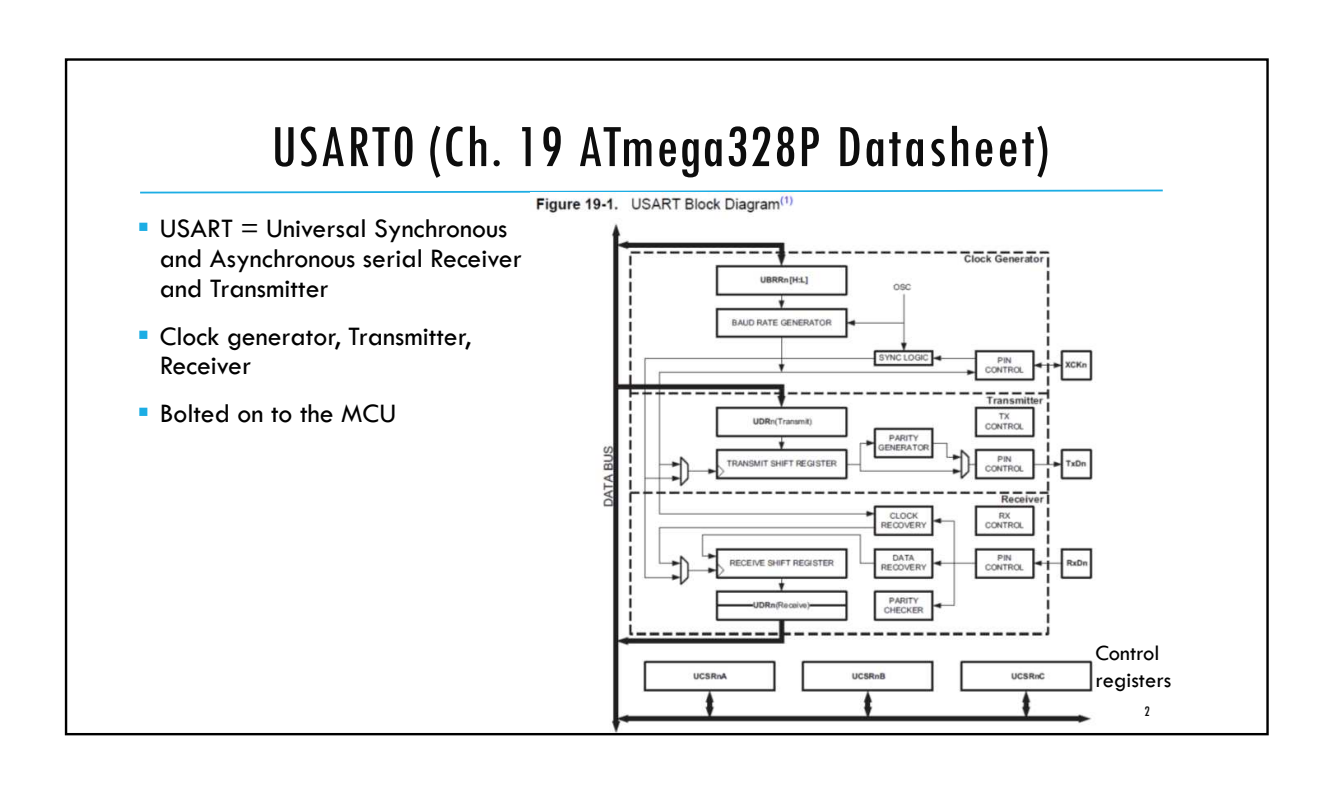

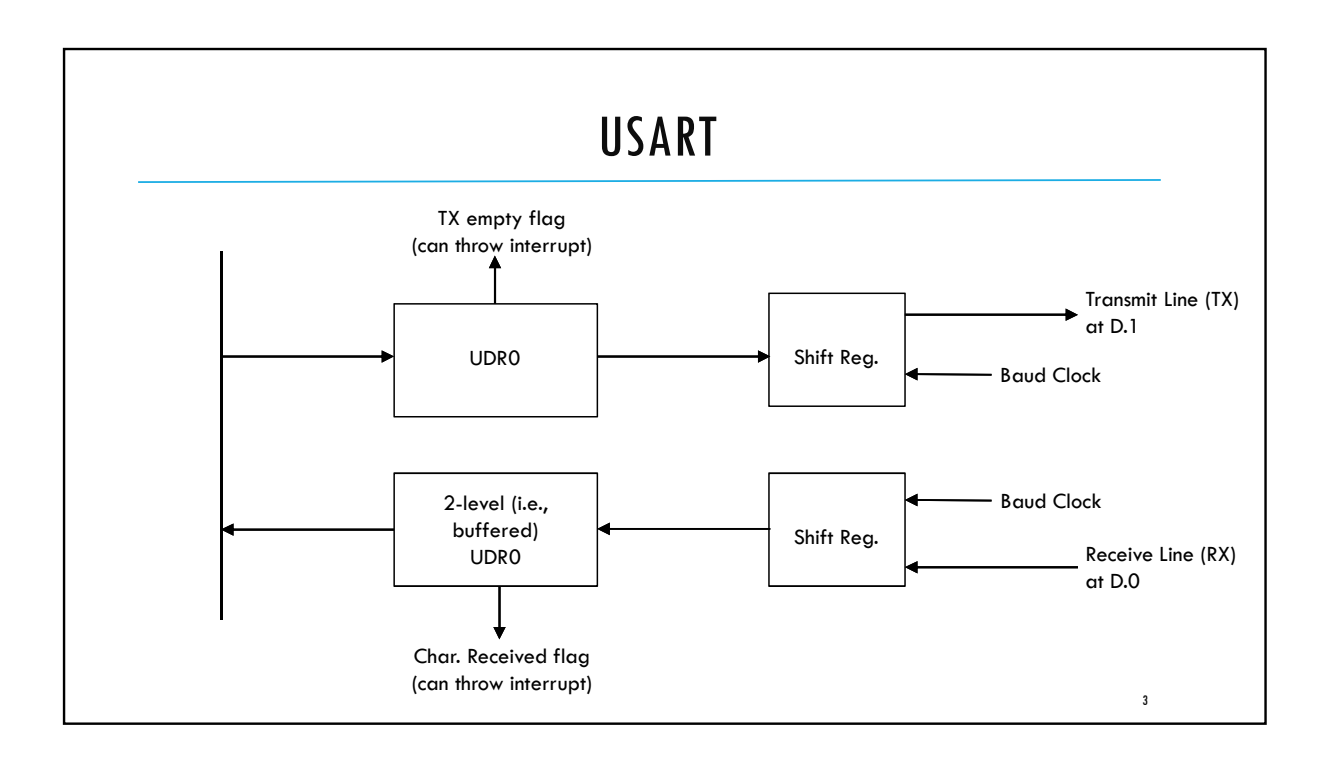

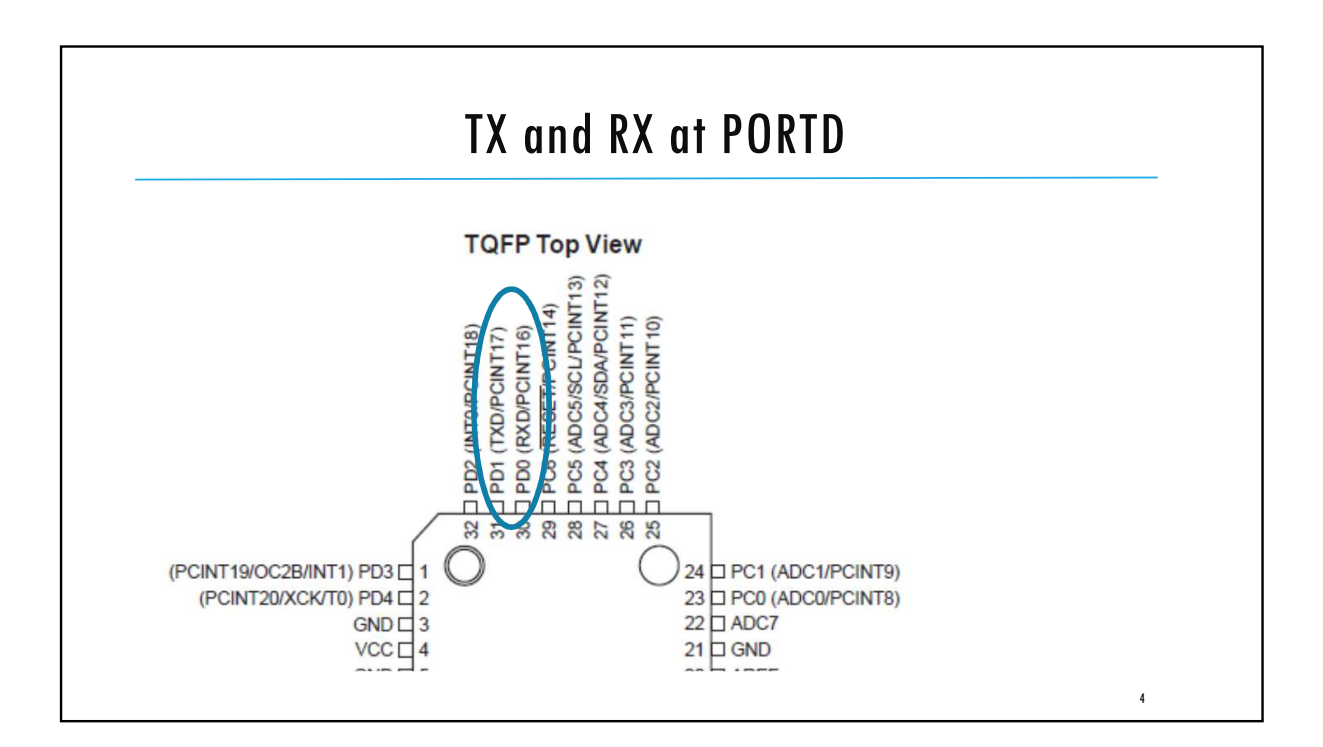

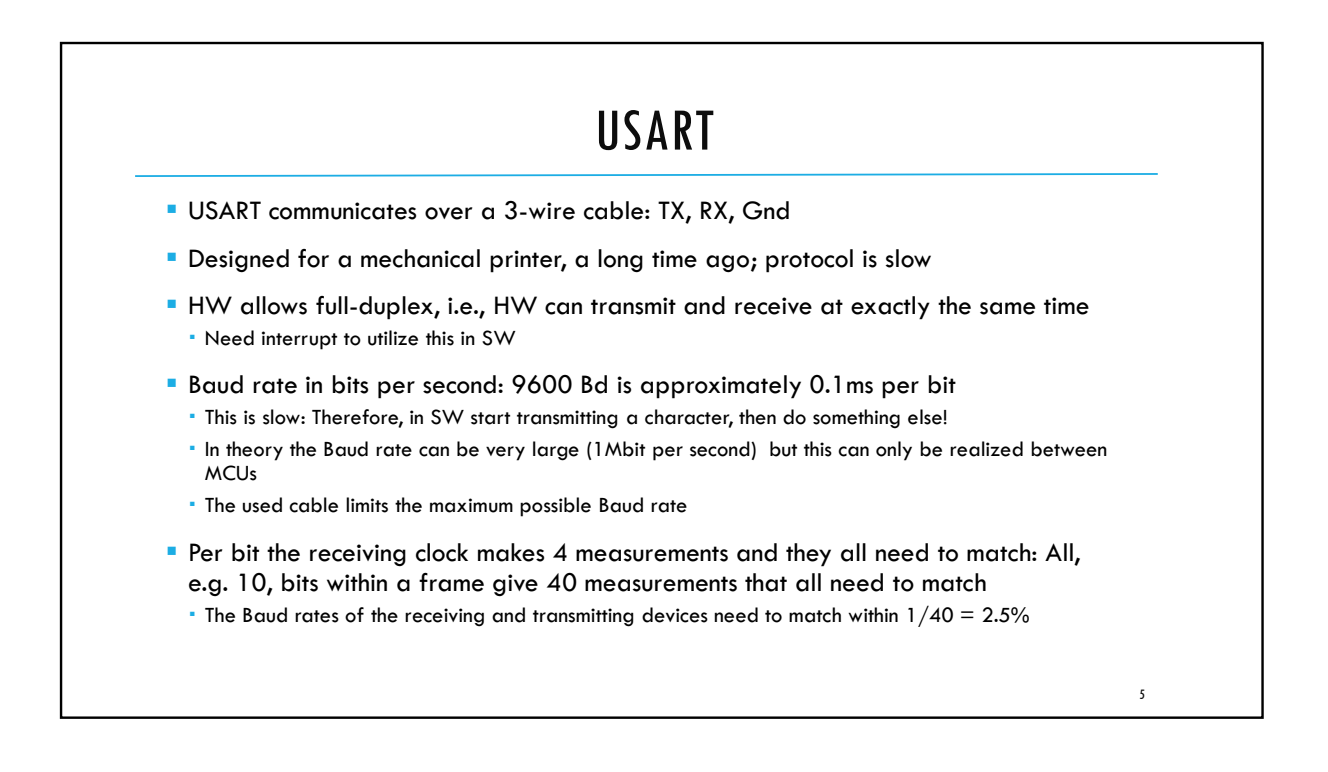

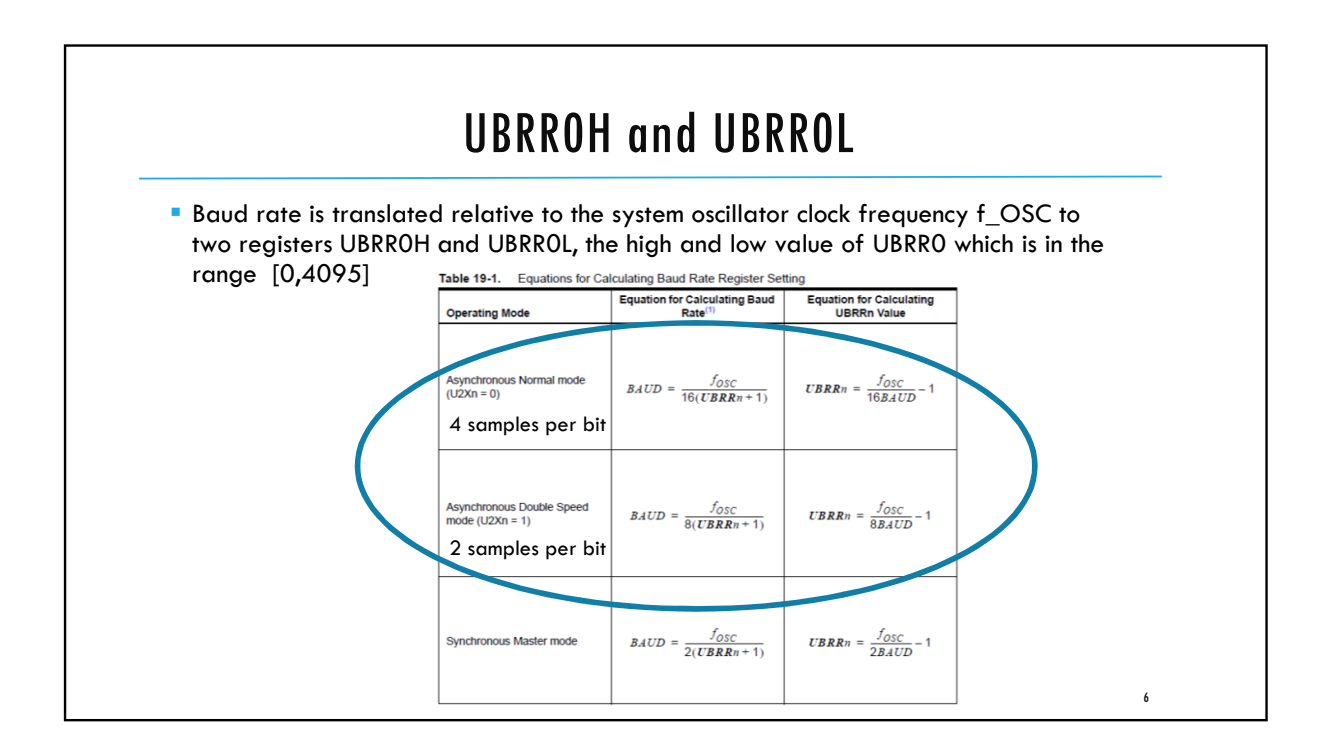

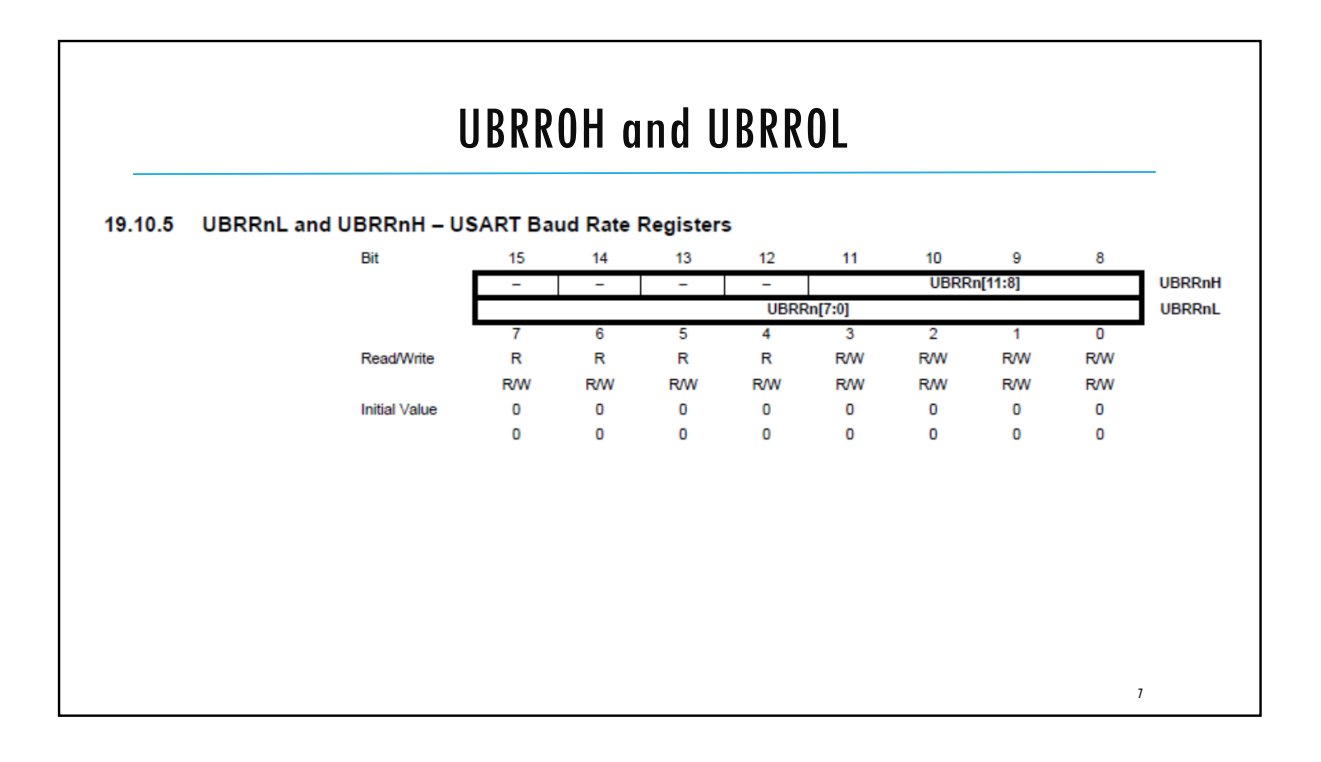

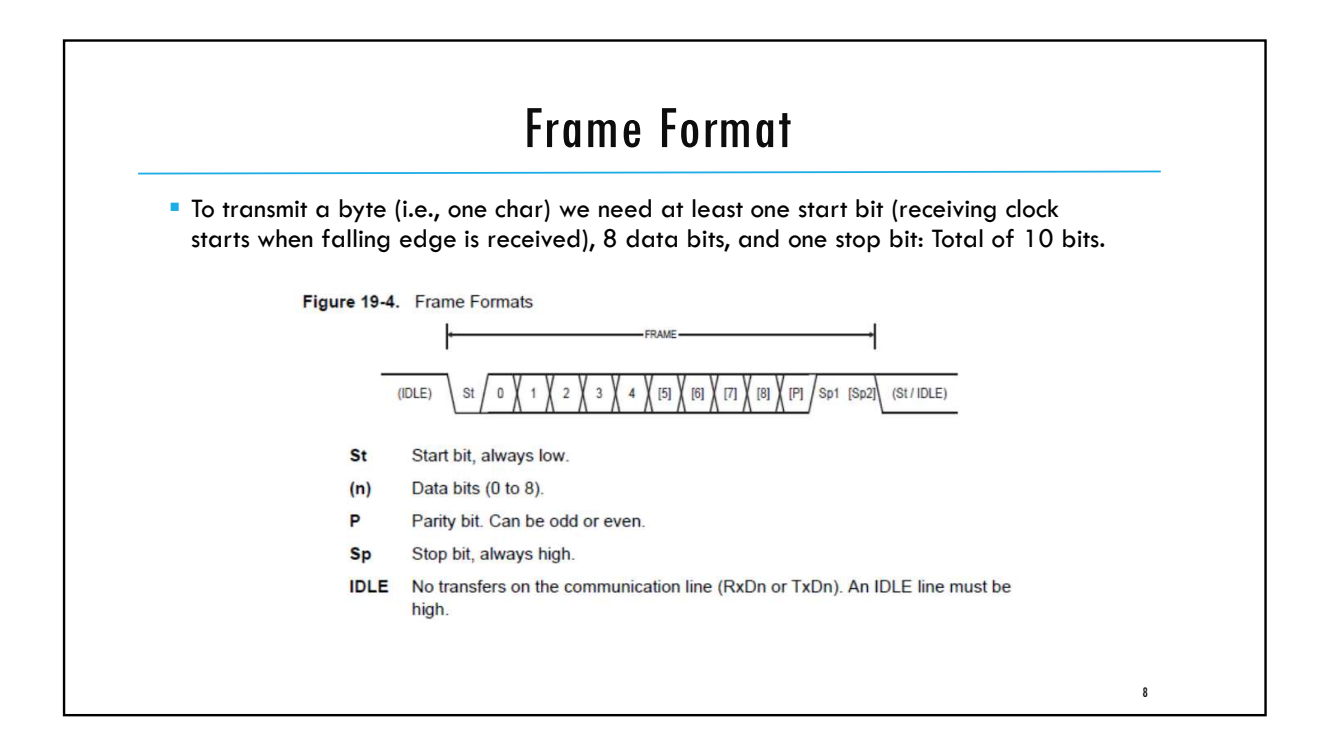

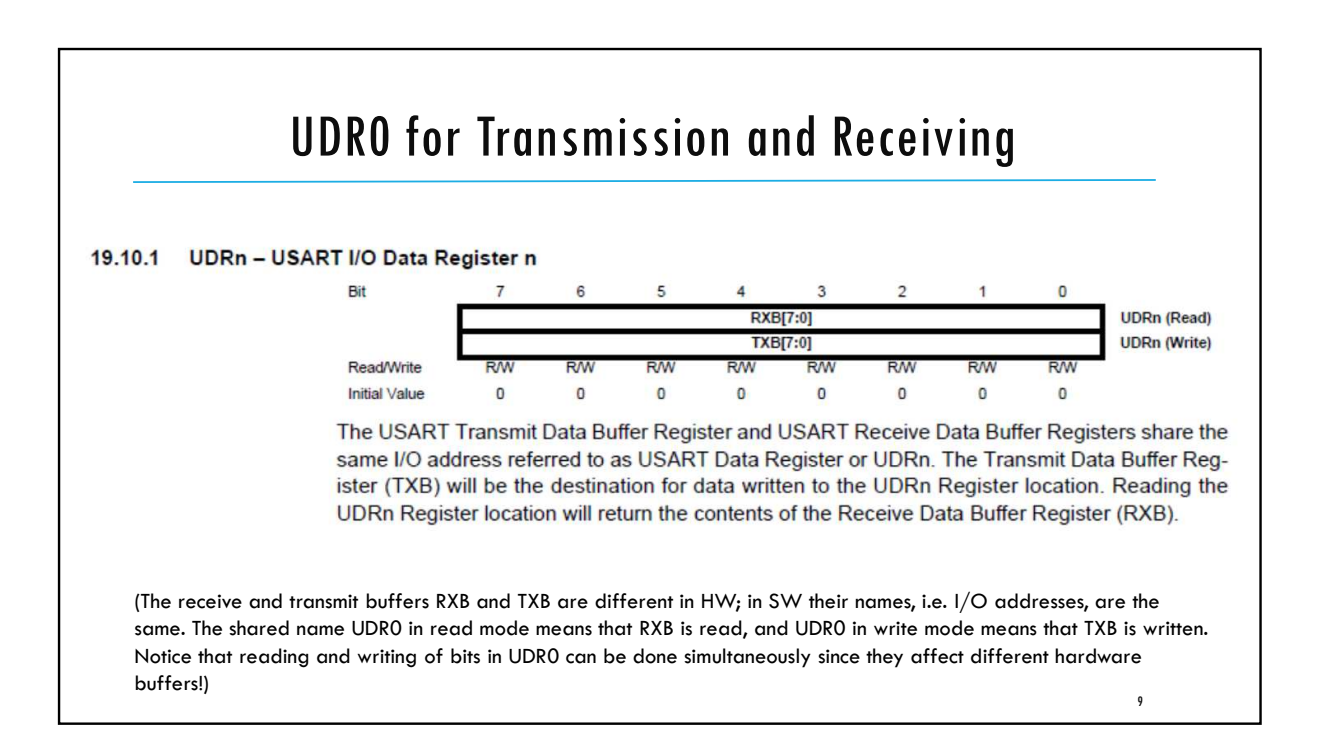

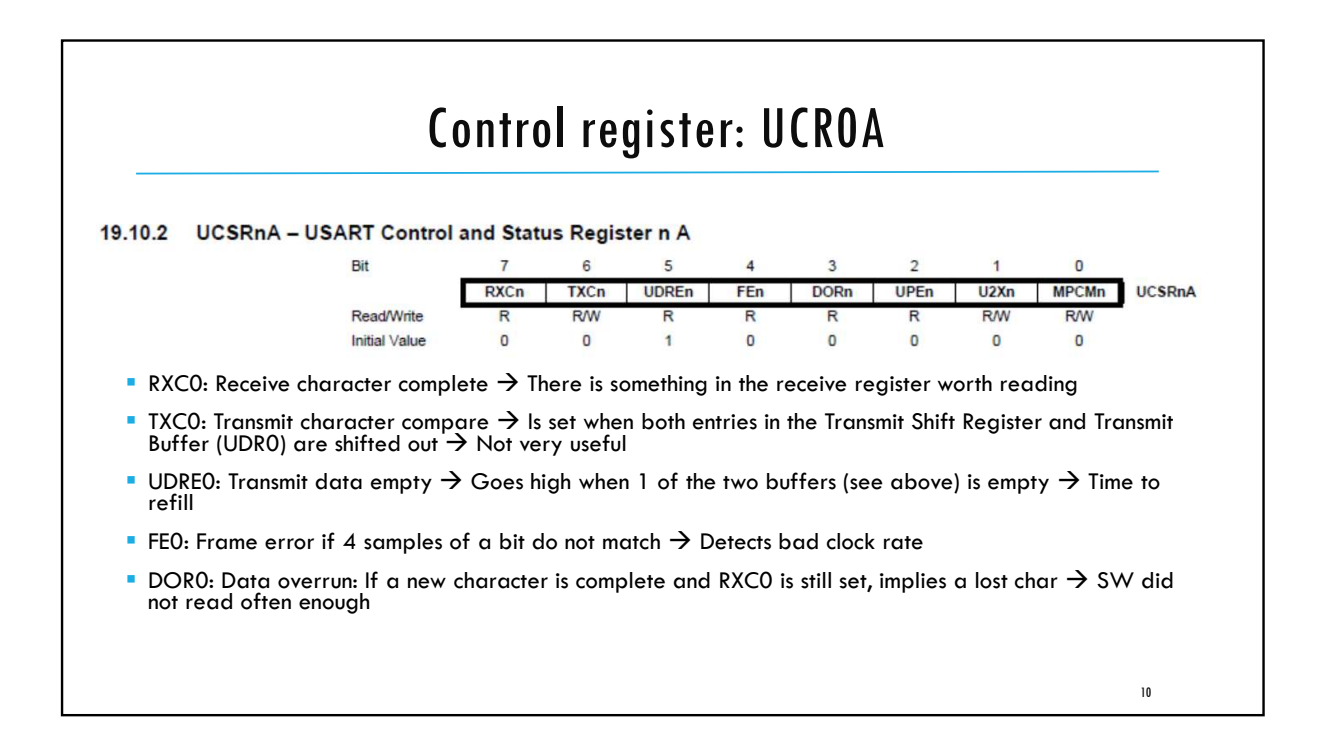

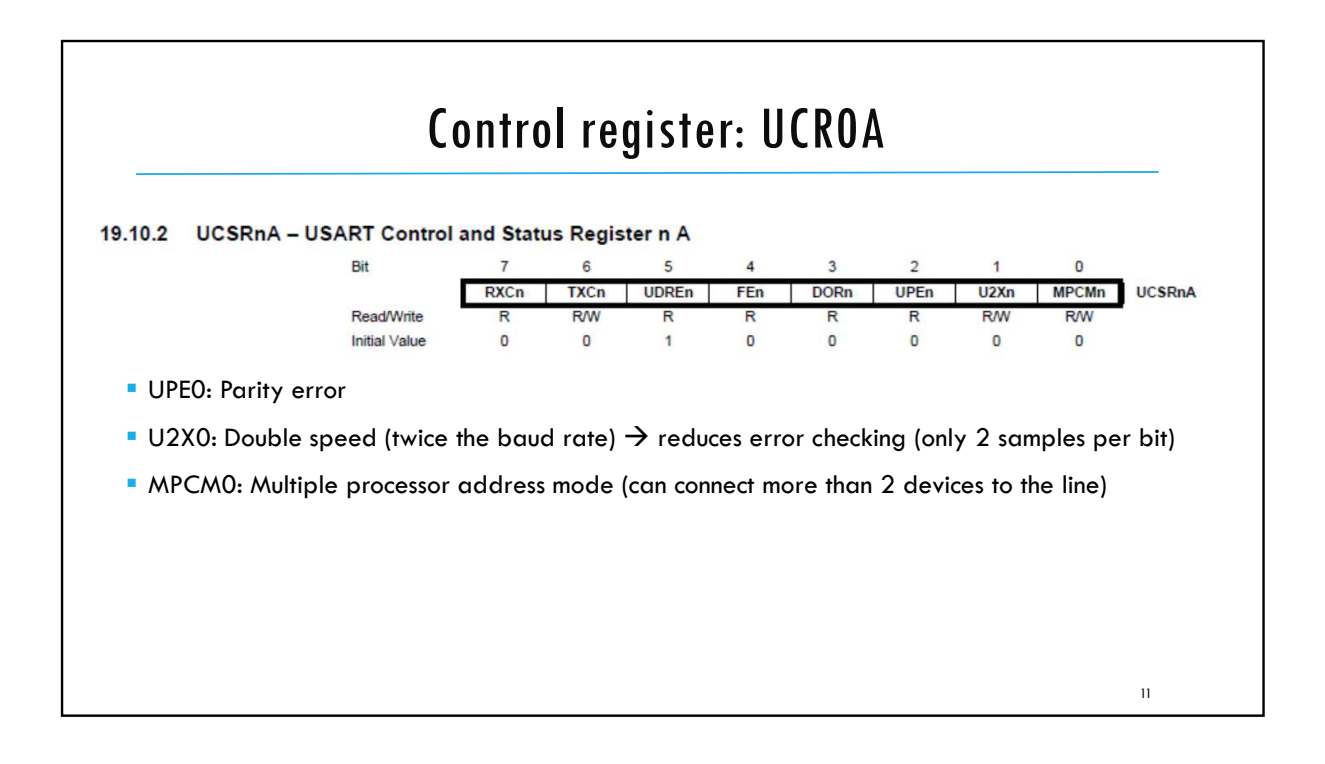

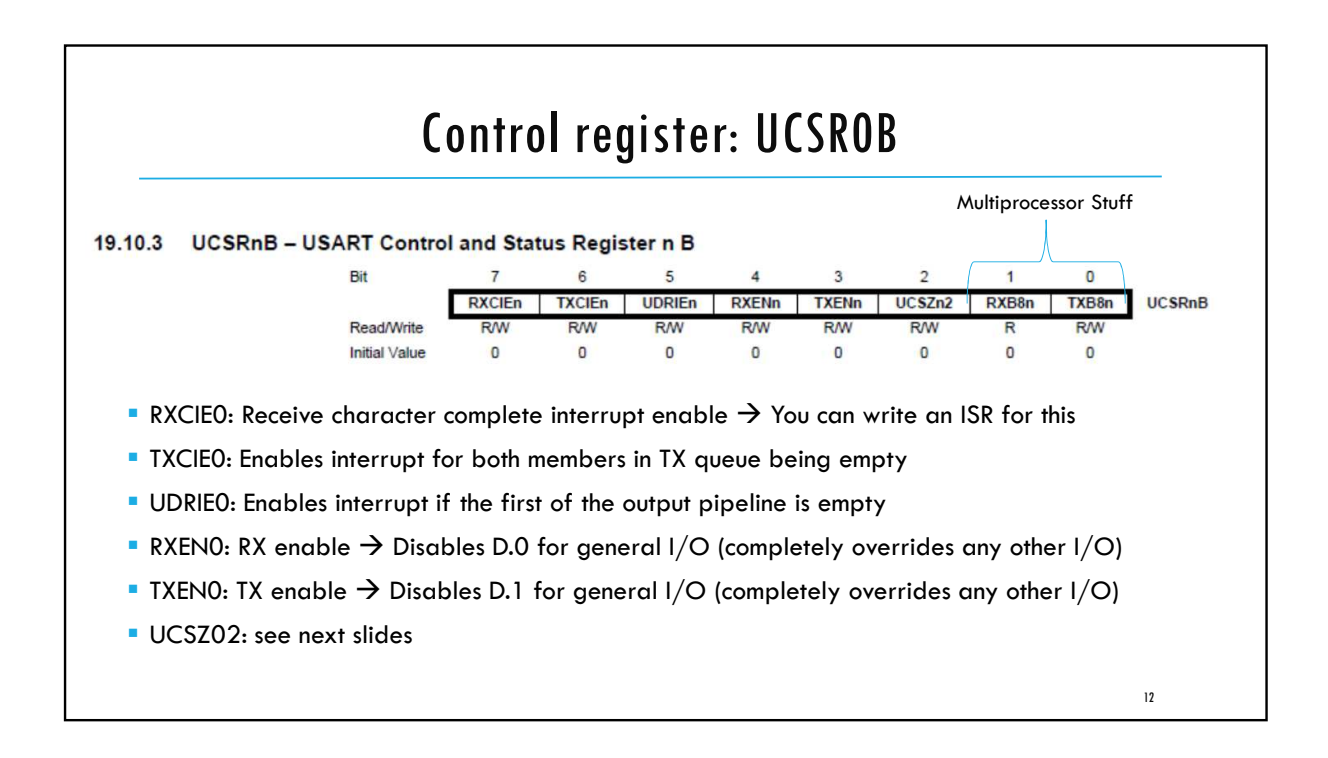

|            |                                                               | ontro                                         | l regi                                                             | ster                                        | : UC                                                | 2KU(                                          | -                                |                 |           | _     |
|------------|---------------------------------------------------------------|-----------------------------------------------|--------------------------------------------------------------------|---------------------------------------------|-----------------------------------------------------|-----------------------------------------------|----------------------------------|-----------------|-----------|-------|
| 9.10.4 UCS | RnC – USART Control                                           | and Stat                                      | us Registe                                                         | er n C                                      |                                                     |                                               |                                  |                 |           |       |
|            | Bit                                                           | 7                                             | 6                                                                  | 5                                           | 4                                                   | 3                                             | 2                                | 1               | 0         |       |
|            |                                                               | UMSELn1                                       | UMSELn0                                                            | UPMn1                                       | UPMn0                                               | USBSn                                         | UCSZn1                           | UCSZn0          | UCPOLn    | UCSRn |
|            | Read/Write                                                    | R/W                                           | R/W                                                                | R/W                                         | R/W                                                 | R/W                                           | R/W                              | R/W             | R/W       |       |
|            | Initial Value<br>• Bits 7:6 -<br>These bits s                 | 0<br>- UMSELr<br>select the r                 | 0<br>1:0 USAR<br>mode of op                                        | 0<br>T Mode<br>eration o                    | 0<br>Select<br>of the US                            | o<br>ARTn as                                  | 1<br>s shown in                  | 1<br>n Table 19 | 0<br>Э-4. |       |
|            | Initial Value    Bits 7:6 - These bits s Table 19-4.          | 0<br>- UMSELr<br>select the r<br>UMSEL        | 0<br>n1:0 USAR<br>mode of op<br>n Bits Sett                        | 0<br>T Mode<br>eration of<br>tings          | 0<br>Select<br>of the US                            | o<br>ARTn as                                  | 1<br>s shown in                  | 1<br>n Table 19 | 0<br>Э-4. |       |
|            | Initial Value  Bits 7:6 - These bits s Table 19-4. UMSE       | 0<br>- UMSELr<br>select the r<br>UMSEL<br>Ln1 | 0<br>n1:0 USAR<br>mode of op<br>_n Bits Sett<br>UMSE<br>0          | 0<br>T Mode<br>beration of<br>tings<br>ELn0 | 0<br>Select<br>of the US<br>Mode<br>Asynci          | 0<br>ARTn as                                  | 1<br>s shown in                  | 1<br>n Table 19 | 0)-4.     |       |
|            | Initial Value  Bits 7:6 - These bits s Table 19-4. UMSE 0 0   | 0<br>- UMSELr<br>select the r<br>UMSEL<br>Ln1 | 0<br>n1:0 USAR<br>mode of op<br>_n Bits Sett<br>UMSE<br>0<br>1     | 0<br>T Mode<br>peration of<br>tings<br>ELn0 | 0<br>Select<br>of the US<br>Mode<br>Asynch<br>Synch | 0<br>ARTn as<br>nronous U                     | 1<br>s shown in<br>JSART<br>SART | 1<br>n Table 1  | 0)-4.     |       |
|            | Initial Value  Bits 7:6 - These bits s Table 19-4. UMSE 0 0 1 | 0<br>elect the r<br>UMSEL<br>Ln1              | 0<br>n1:0 USAR<br>mode of op<br>n Bits Sett<br>UMSE<br>0<br>1<br>0 | 0<br>T Mode<br>beration of<br>tings<br>ELn0 | o Select of the US Mode Asynch Synch (Reser         | 0<br>ARTn as<br>hronous U<br>ronous U<br>ved) | 1<br>s shown in<br>JSART<br>SART | 1<br>n Table 19 | 0         |       |

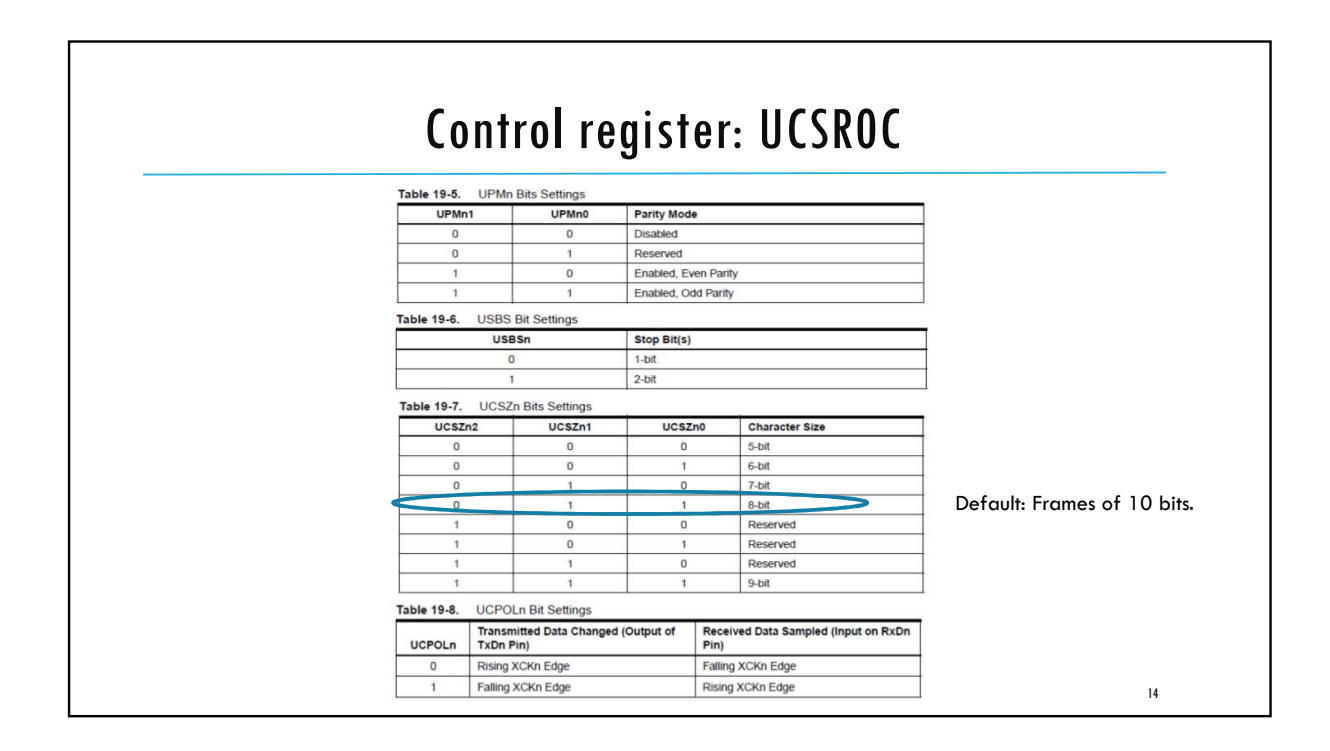

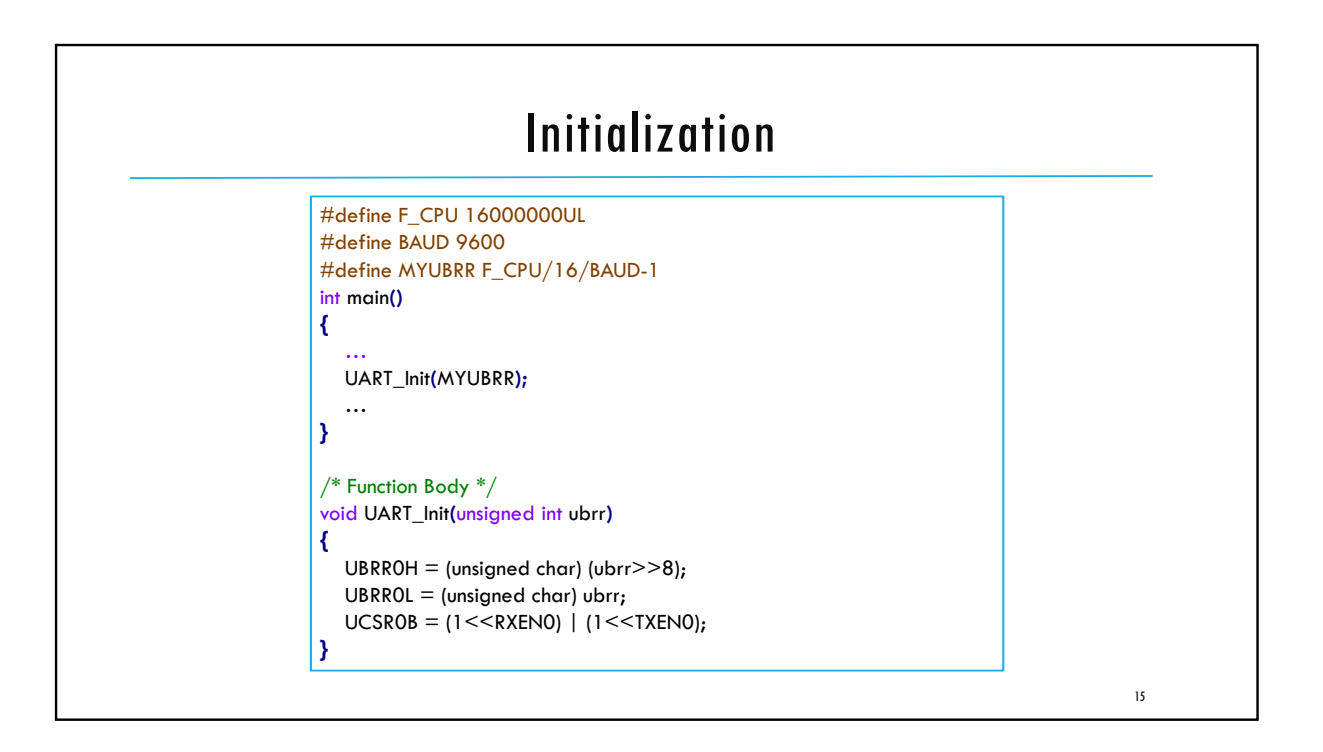

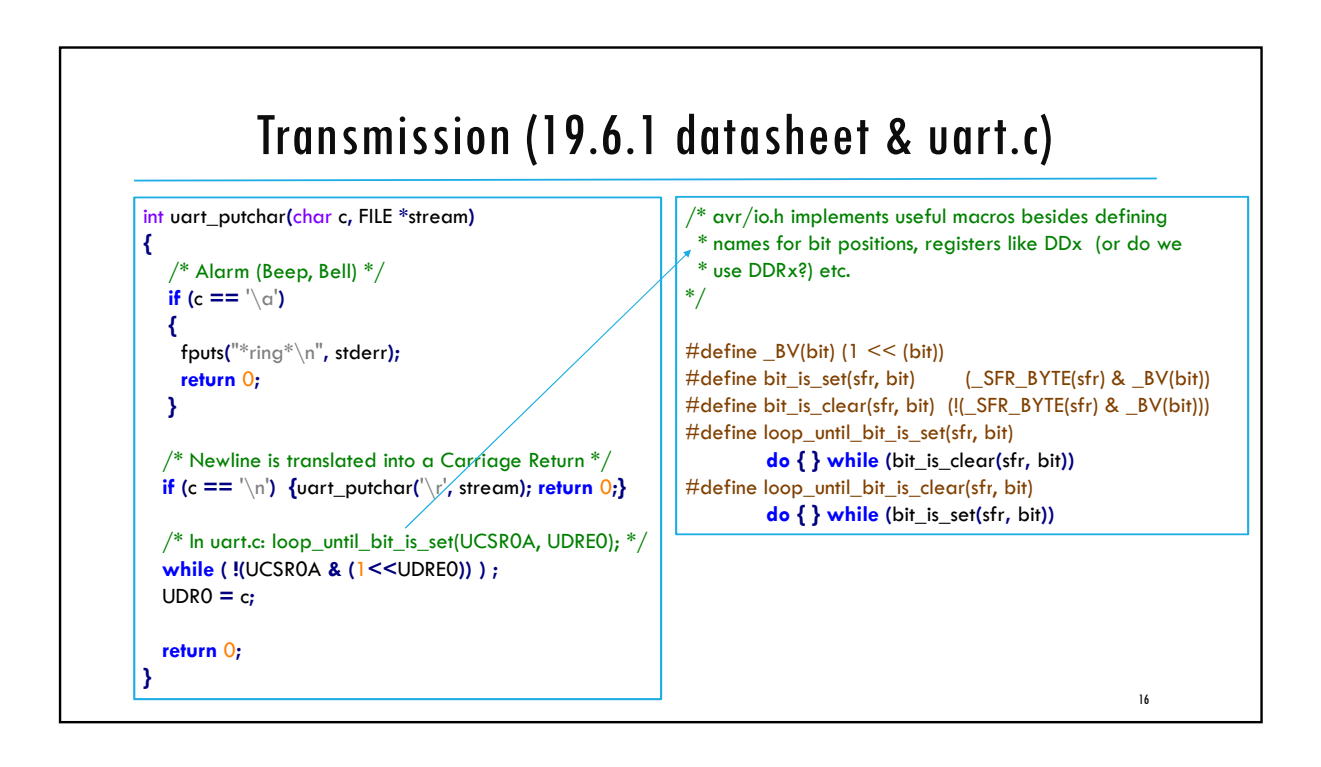

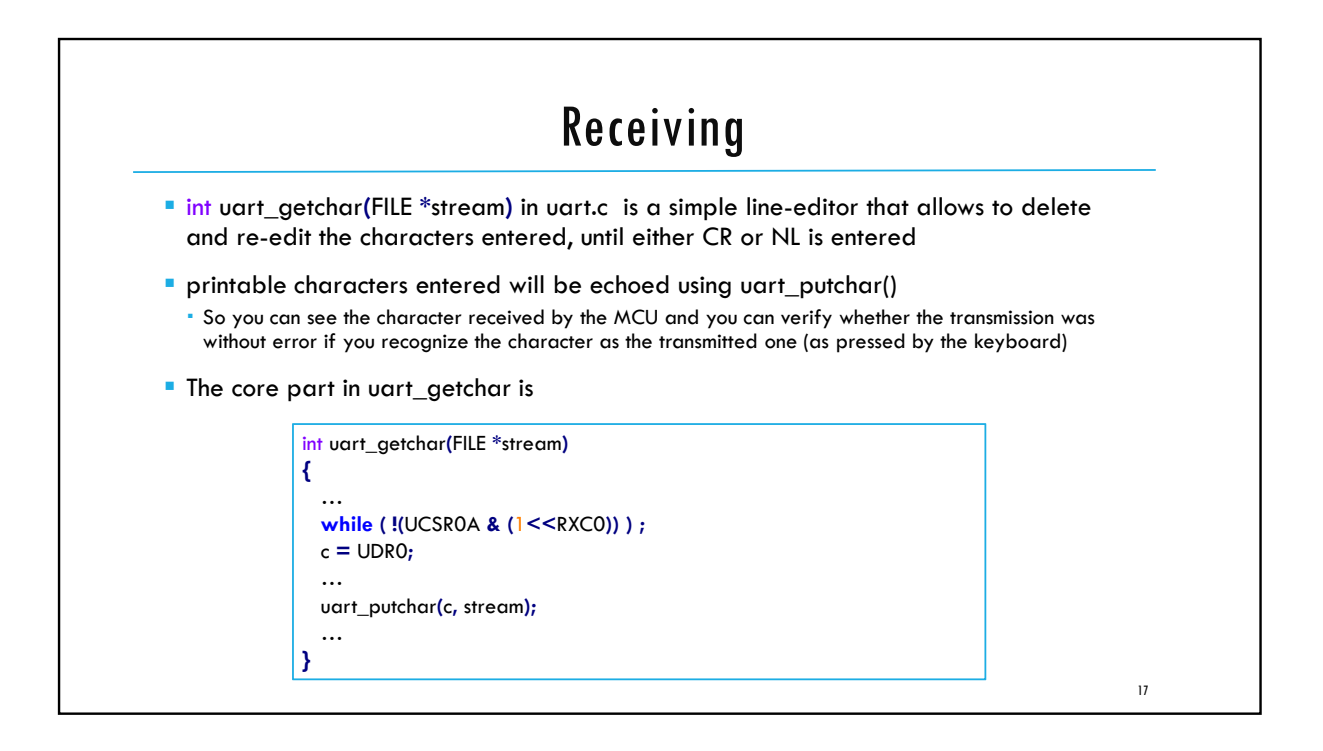

|                                      | ASCII IAD                      | lle                                     |    |
|--------------------------------------|--------------------------------|-----------------------------------------|----|
|                                      |                                |                                         |    |
| Dec Hx Oct Char                      | Dec Hx Oct Html Chr            | Dec Hx Oct Html Chr Dec Hx Oct Html Chr |    |
| 0 0 000 NUL (null)                   | 32 20 040 «#32; Space          | 64 40 100 «#64; 0 96 60 140 «#96; `     |    |
| 1 1 001 SOH (start of heading)       | 33 21 041 6#33; !              | 65 41 101 «#65; A 97 61 141 «#97; a     |    |
| 2 2 002 STX (start of text)          | 34 22 042 6#34; "              | 66 42 102 «#66; B 98 62 142 «#98; b     |    |
| 3 3 003 ETX (end of text)            | 35 23 043 6#35; #              | 67 43 103 «#67; C 99 63 143 «#99; C     |    |
| 4 4 004 EOT (end of transmission)    | 36 24 044 \$ 🕯                 | 68 44 104 «#68; D 100 64 144 «#100; d   |    |
| 5 5 005 ENQ (enquiry)                | 37 25 045 «#37; 😽              | 69 45 105 «#69; E 101 65 145 «#101; e   |    |
| 6 6 006 ACK (acknowledge)            | 38 26 046 & <u>«</u>           | 70 46 106 «#70; F 102 66 146 «#102; f   |    |
| 7 7 007 BEL (bell)                   | 39 27 047 «#39; '              | 71 47 107 «#71; G 103 67 147 «#103; g   |    |
| 8 8 010 BS (backspace)               | 40 28 050 «#40; (              | 72 48 110 «#72; H 104 68 150 «#104; h   |    |
| 9 9 011 TAB (horizontal tab)         | 41 29 051 «#41; )              | 73 49 111 «#73; I 105 69 151 «#105; i   |    |
| 10 A 012 LF (NL line feed, new line  | ) 42 2A 052 «#42; *            | 74 4A 112 «#74; J 106 6A 152 «#106; j   |    |
| 11 B 013 VT (vertical tab)           | 43 2B 053 + +                  | 75 4B 113 «#75; K 107 6B 153 «#107; k   |    |
| 12 C 014 FF (NP form feed, new page  | ) 44 2C 054 «#44; ,            | 76 4C 114 «#76; L 108 6C 154 «#108; L   |    |
| 13 D 015 CR (carriage return)        | 45 2D 055 - -                  | 77 4D 115 «#77; M 109 6D 155 «#109; M   |    |
| 14 E 016 S0 (shift out)              | 46 2E 056 . .                  | 78 4E 116 «#78; N 110 6E 156 «#110; n   |    |
| 15 F 017 <mark>SI</mark> (shift in)  | 47 2F 057 «#47; /              | 79 4F 117 «#79; 0 111 6F 157 «#111; 0   |    |
| 16 10 020 DLE (data link escape)     | 48 30 060 «#48; 0              | 80 50 120 «#80; P 112 70 160 «#112; P   |    |
| 17 11 021 DC1 (device control 1)     | 49 31 061 «#49; 1              | 81 51 121 «#81; Q 113 71 161 «#113; q   |    |
| 18 12 022 DC2 (device control 2)     | 50 32 062 «#50; 2              | 82 52 122 «#82; R 114 72 162 «#114; r   |    |
| 19 13 023 DC3 (device control 3)     | 51 33 063 «#51; 3              | 83 53 123 «#83; \$ 115 73 163 «#115; 8  |    |
| 20 14 024 DC4 (device control 4)     | 52 34 064 «#52; 4              | 84 54 124 «#84; T 116 74 164 «#116; t   |    |
| 21 15 025 NAK (negative acknowledge) | 53 35 065 «#53; <mark>5</mark> | 85 55 125 «#85; U 117 75 165 «#117; u   |    |
| 22 16 026 SYN (synchronous idle)     | 54 36 066 6 6                  | 86 56 126 ∝#86; V 118 76 166 ∝#118; V   |    |
| 23 17 027 ETB (end of trans. block)  | 55 37 067 «#55; 7              | 87 57 127 ∝#87; ₩ 119 77 167 ∝#119; ₩   |    |
| 24 18 030 CAN (cancel)               | 56 38 070 8 8                  | 88 58 130 «#88; X 120 78 170 «#120; X   |    |
| 25 19 031 EM (end of medium)         | 57 39 071 «#57; 9              | 89 59 131 «#89; Y 121 79 171 «#121; Y   |    |
| 26 1A 032 SUB (substitute)           | 58 3A 072 : :                  | 90 5A 132 «#90; Z 122 7A 172 «#122; Z   |    |
| 27 1B 033 ESC (escape)               | 59 3B 073 ;;                   | 91 5B 133 6#91; [ 123 7B 173 6#123; {   |    |
| 28 1C 034 FS (file separator)        | 60 3C 074 < <                  | 92 5C 134 «#92; \ 124 7C 174 «#124;     |    |
| 29 1D 035 GS (group separator)       | 61 3D 075 = =                  | 93 5D 135 «#93; ] 125 7D 175 «#125; }   |    |
| 30 1E 036 RS (record separator)      | 62 3E 076 >>                   | 94 5E 136 «#94; ^ 126 7E 176 «#126; ~   |    |
| 31 1F 037 US (unit separator)        | 63 3F 077 ? ?                  | 95 5F 137 _ 127 7F 177  DEL             | 18 |
|                                      |                                | Source: www.LookupTables.com            | 10 |

| #include "uart.h"<br>                        |                                                                                     |
|----------------------------------------------|-------------------------------------------------------------------------------------|
| FILE uart_str = FDEV_SETUP_S                 | STREAM(uart_putchar, uart_getchar, _FDEV_SETUP_RW);                                 |
| <br>int main(void)<br>{                      |                                                                                     |
| uart_init();<br>stdout = stdin = stderr = &u | <pre>// Initialize UART part_str; // Set File outputs to point to UART stream</pre> |
| <br>// Can use fprintf and fscar             | nf anywhere: here or in subroutines                                                 |
| return 0;                                    |                                                                                     |
| }                                            |                                                                                     |

 ECE3411 - Fail 2017

 Lab1b.

 UART: Universal Asynchronous Receiver & Transmitter

 Marten van Dijk

 Department of Electrical & Computer Engineering<br/>University of Connecticut<br/>Email: marten.van\_dijk@uconn.edu

 Copied from Lab 2b, ECE3411 - Fail 2015, by<br/>Marten van Dijk and Syed Kamran Haider

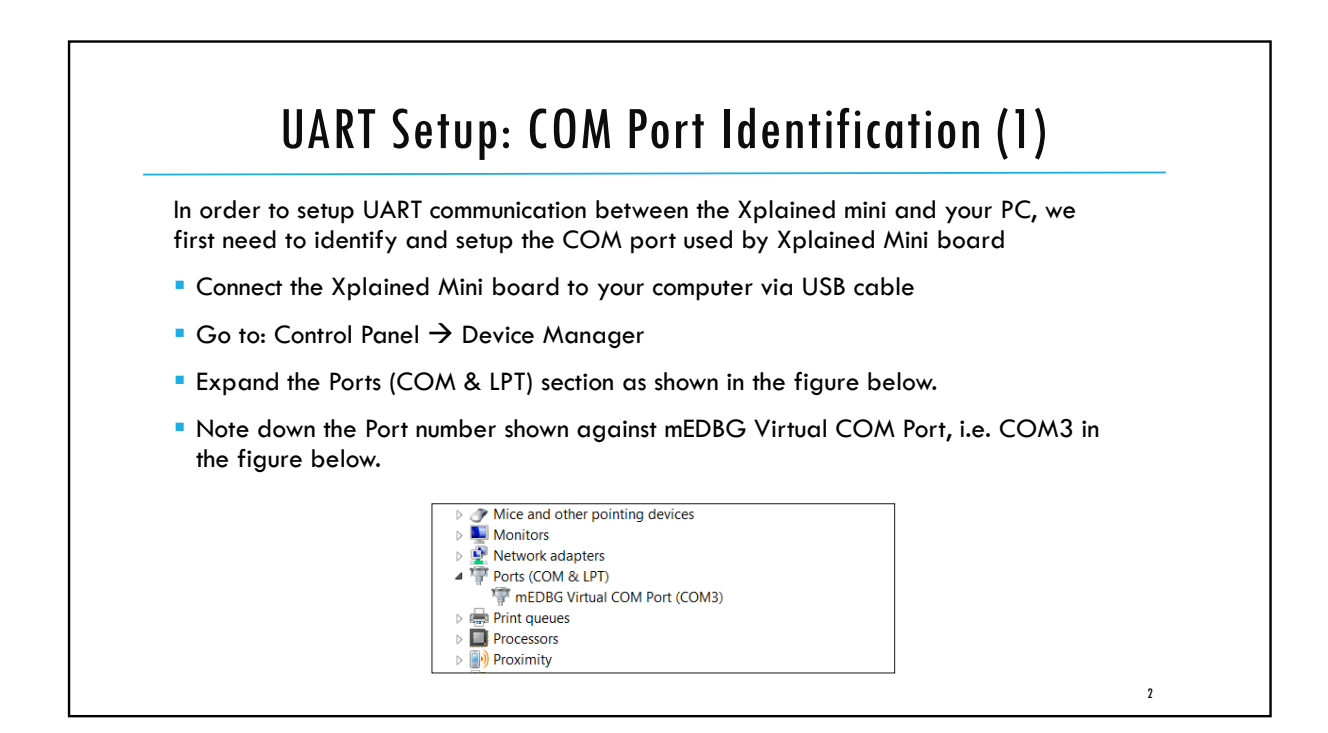

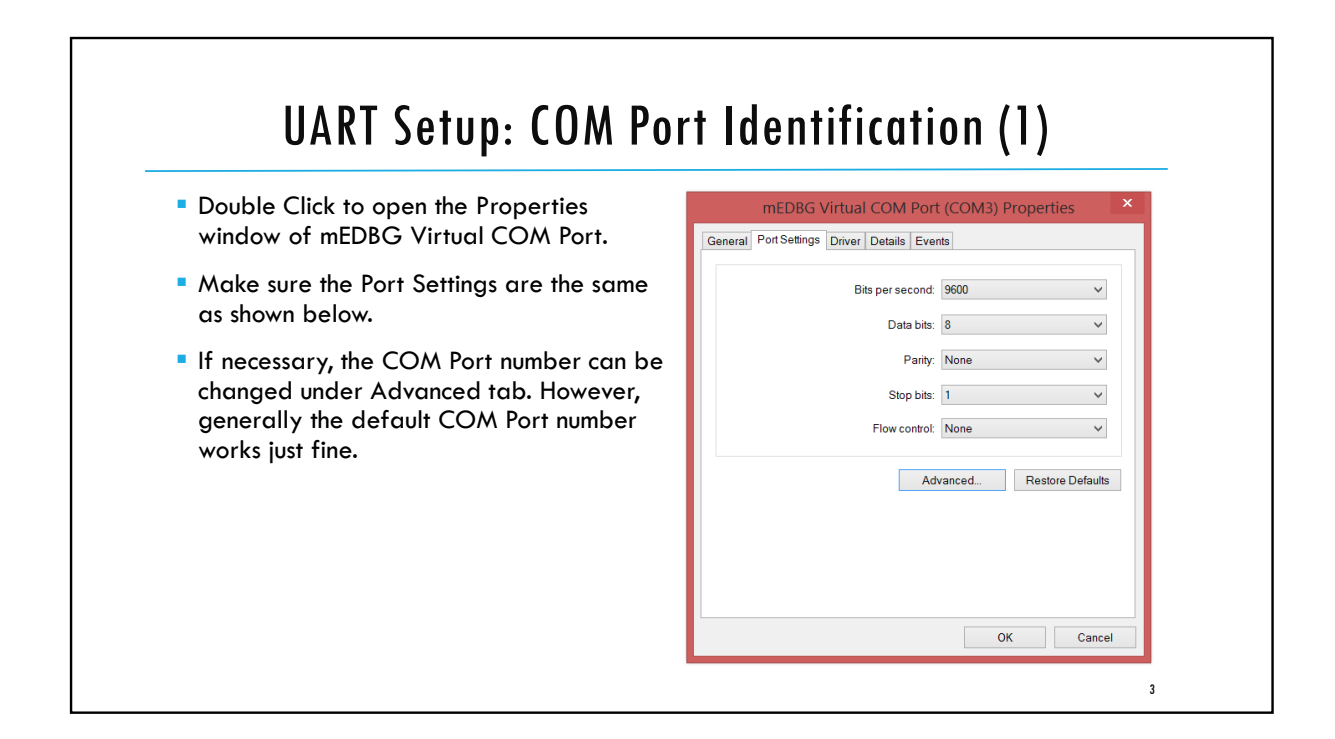

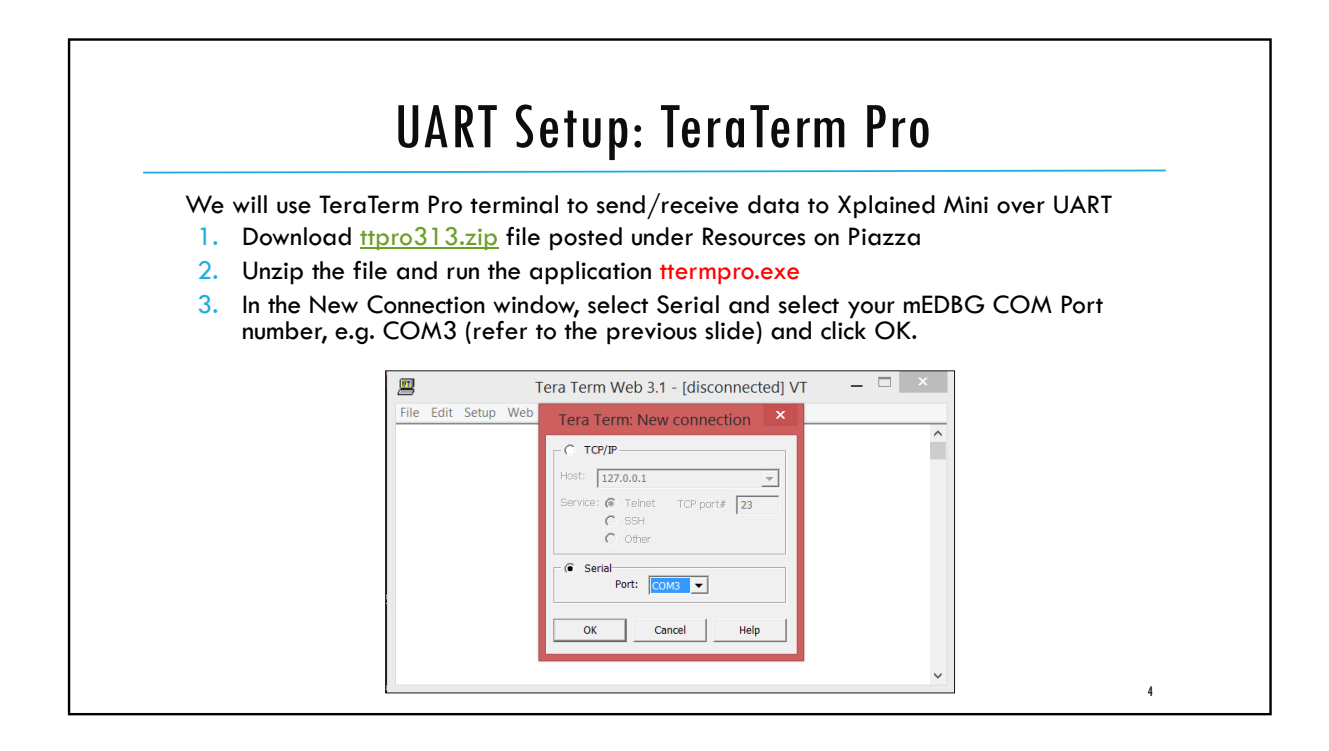

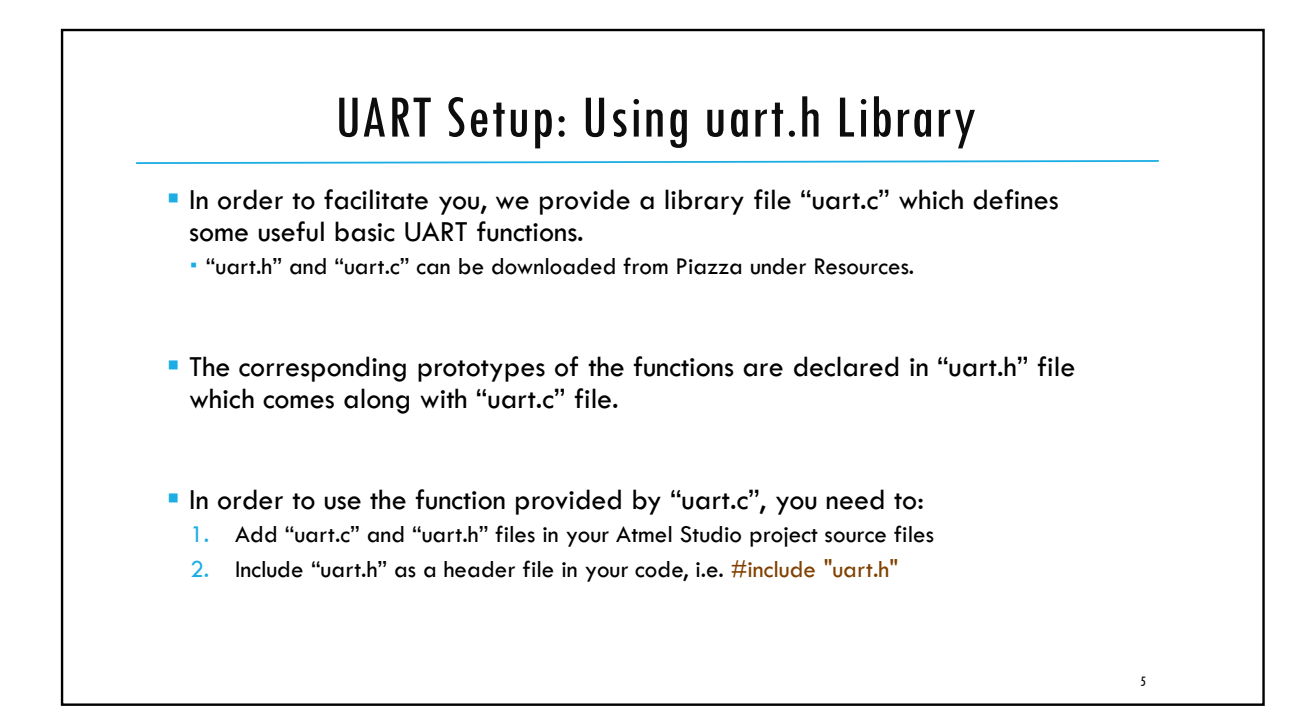

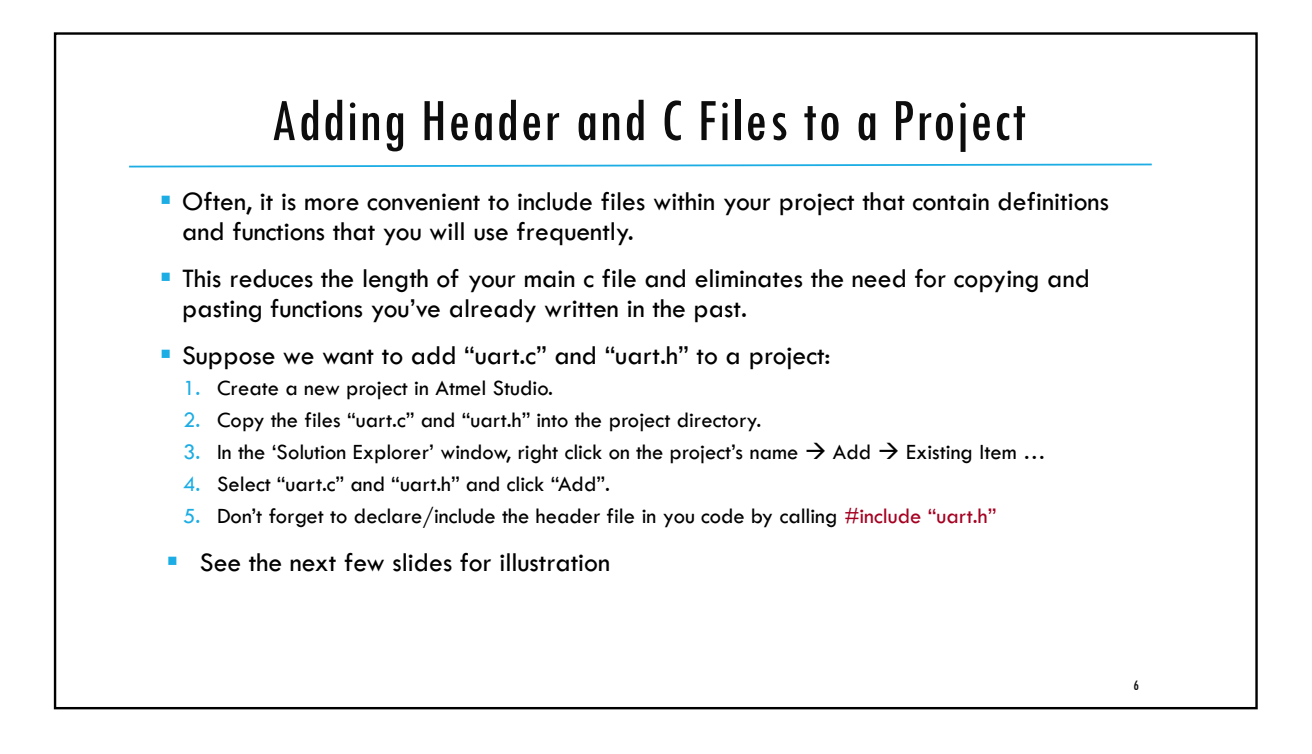

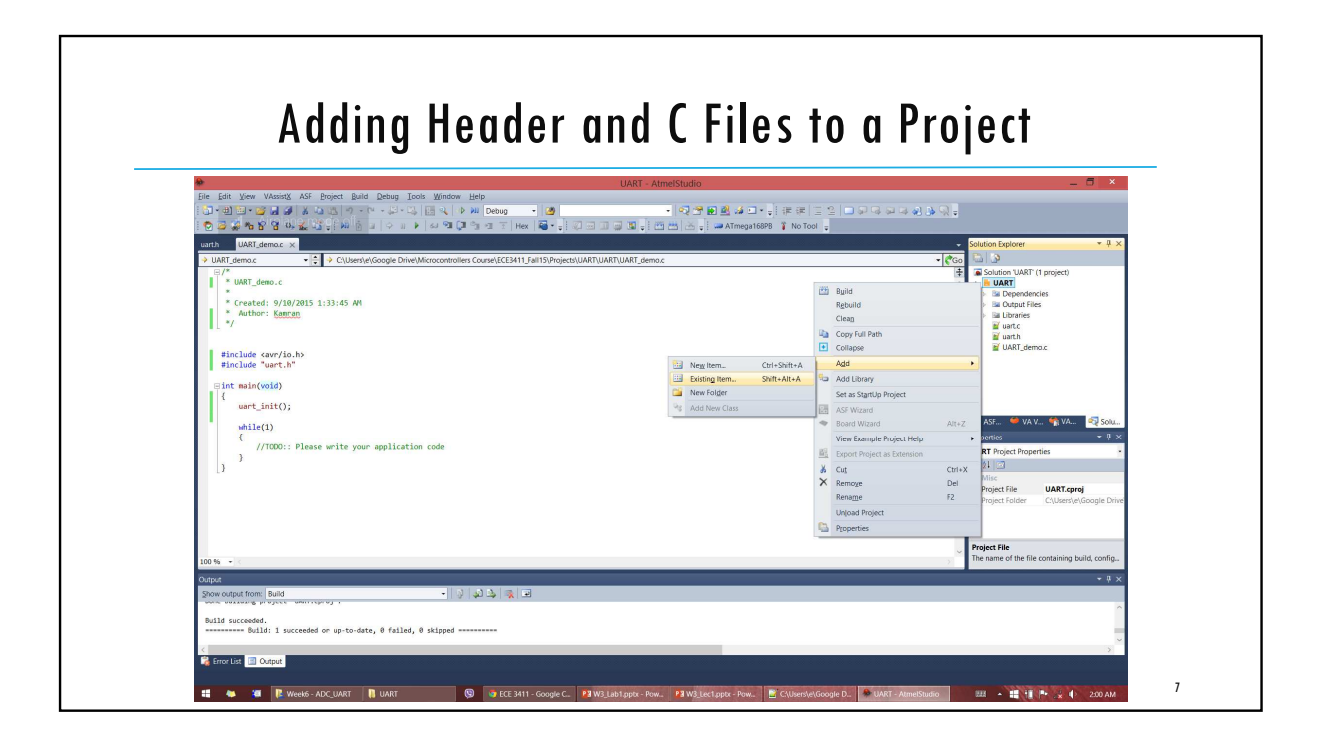

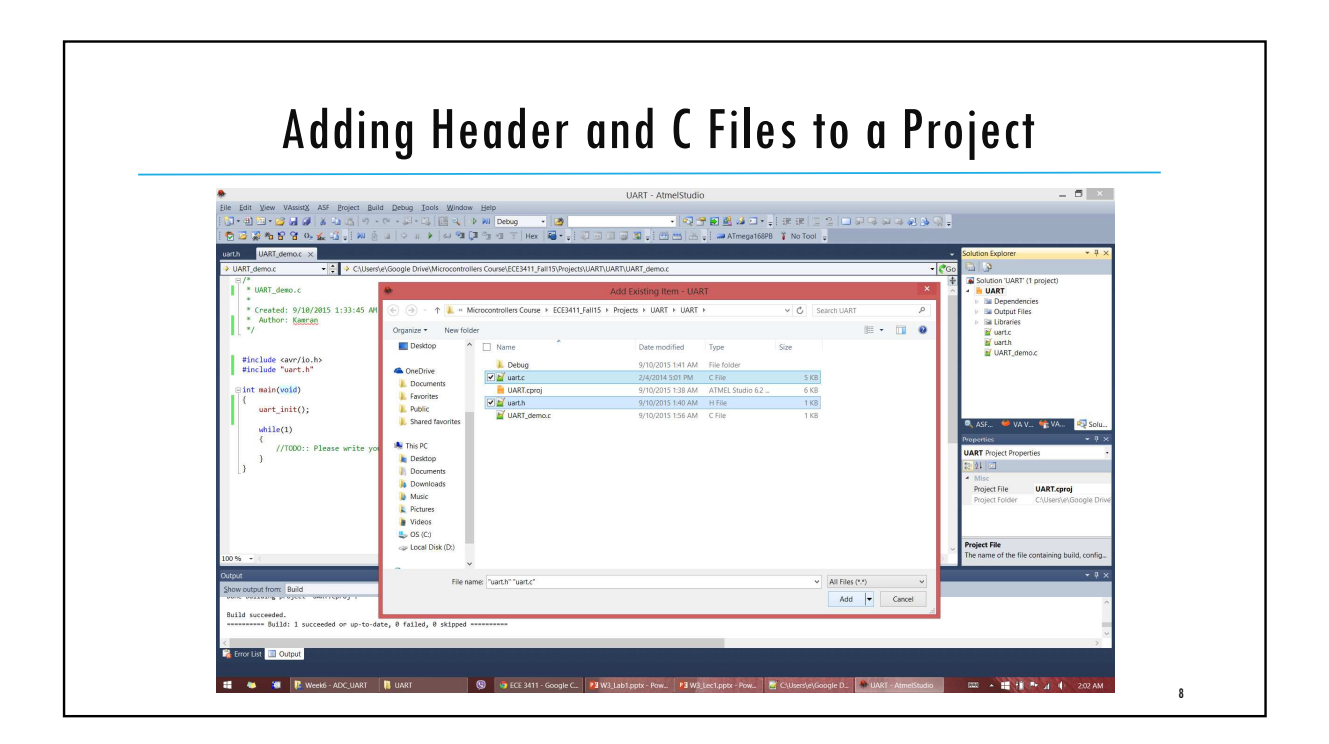

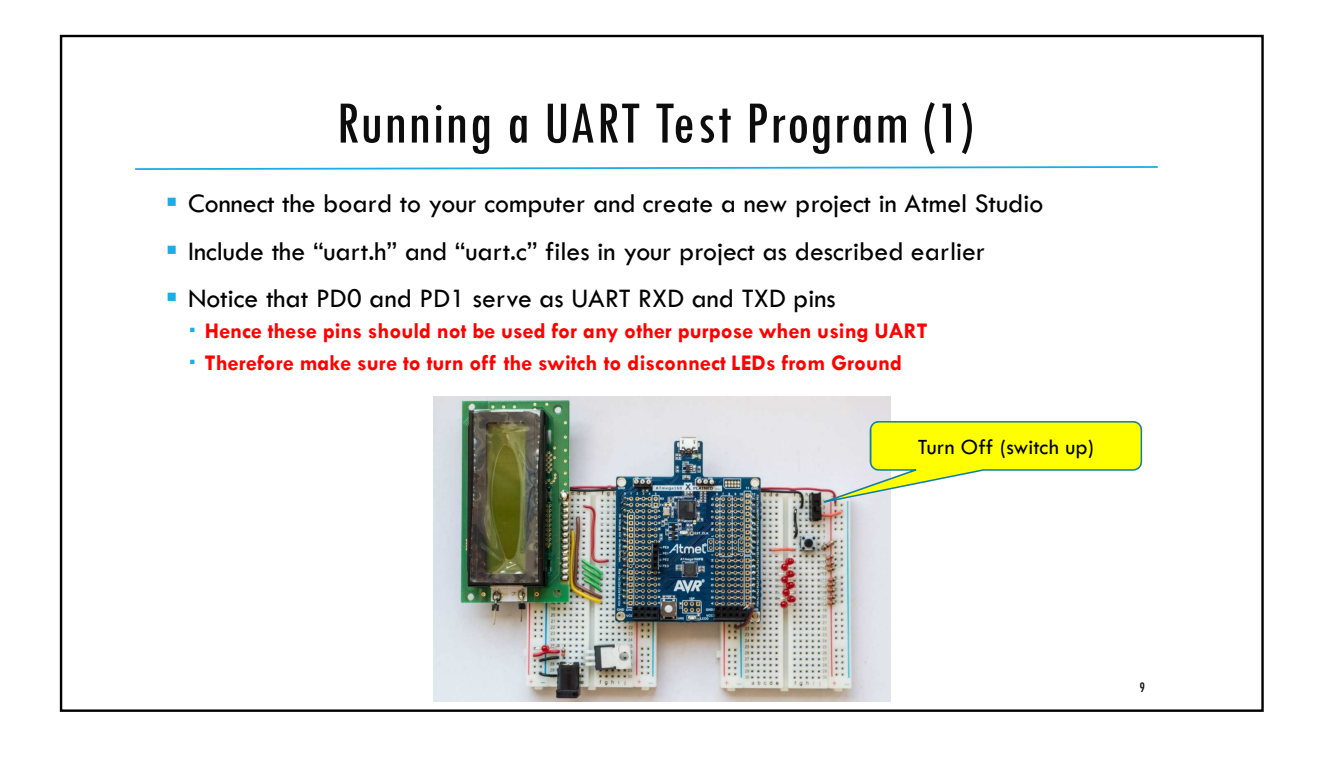

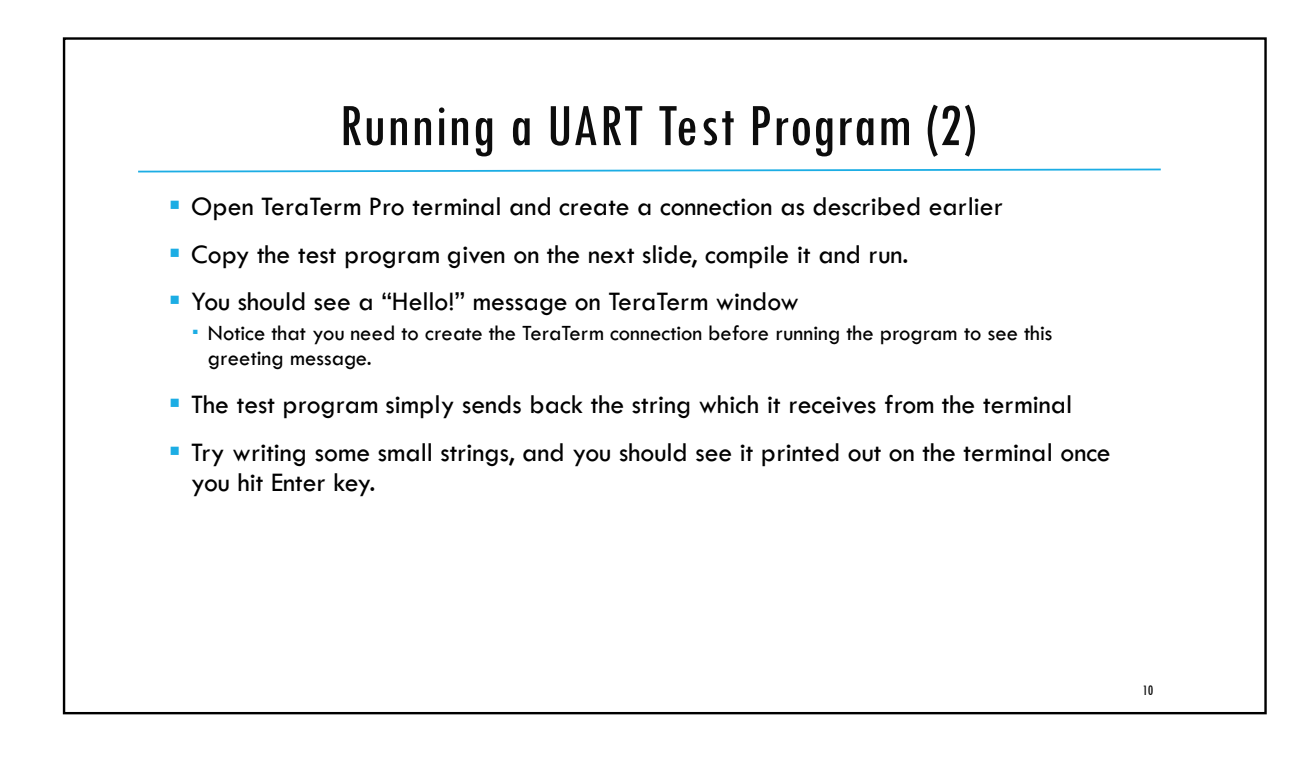

| #define F_CPU 16000000L<br>#include <avr io.h=""></avr>                                                                                                    |  |
|----------------------------------------------------------------------------------------------------|--|
| #include <util delay.h=""><br/>#include "uart h"</util>                                                                                                    |  |
|                                                                                                    |  |
| <pre>// File stream for UART. Used for Transmission to demonstrate the fprintf function. FILE uptr str = EDEV_SETLIP_STREAM(uptr_putchar, uptr petchar, EDEV_SETLIP_RW);</pre> |  |
| <pre>char rec[50]; // Declare a character buffer int main(void) {</pre>                                                                                                    |  |
| uart_init(); // Initialize UART<br>stdout = stdin = stderr = &uart_str; // Set File outputs to point to UART stream<br>fprintf(stdout, "Hello! \n");                           |  |
| while(1){                                                                                                    |  |
| fscanf(stdin, "%s", rec);                                                                                                    |  |
| fprintf(stdout, "%s \n", rec);                                                                                                    |  |
| 3                                                                                                    |  |
| }                                                                                                    |  |

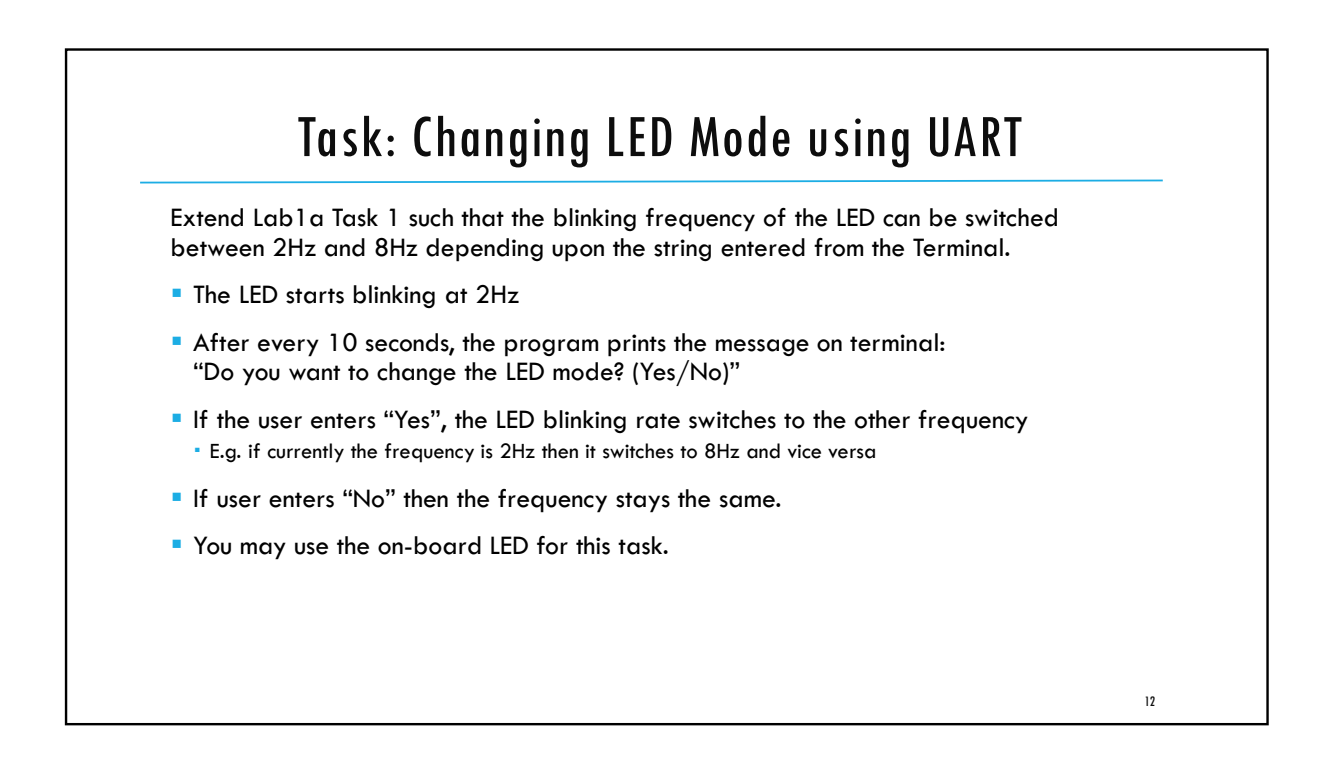

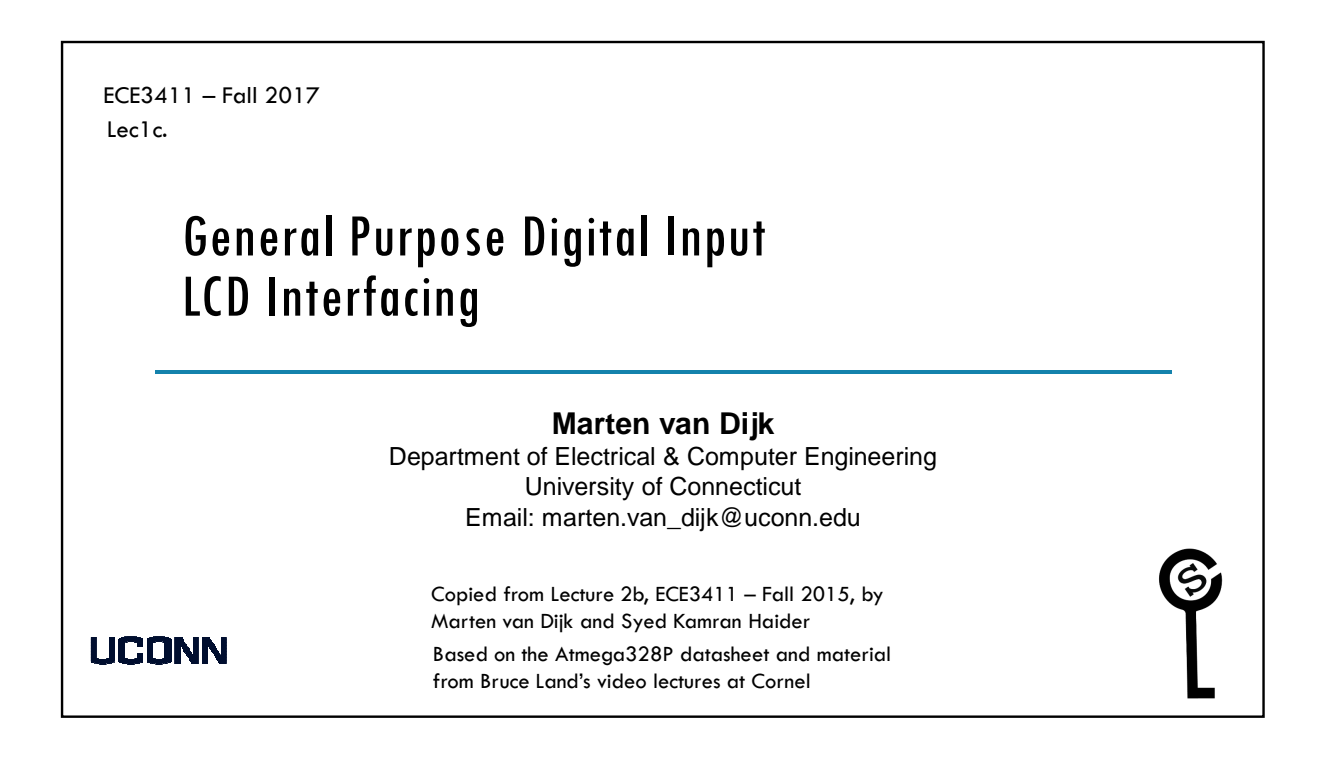

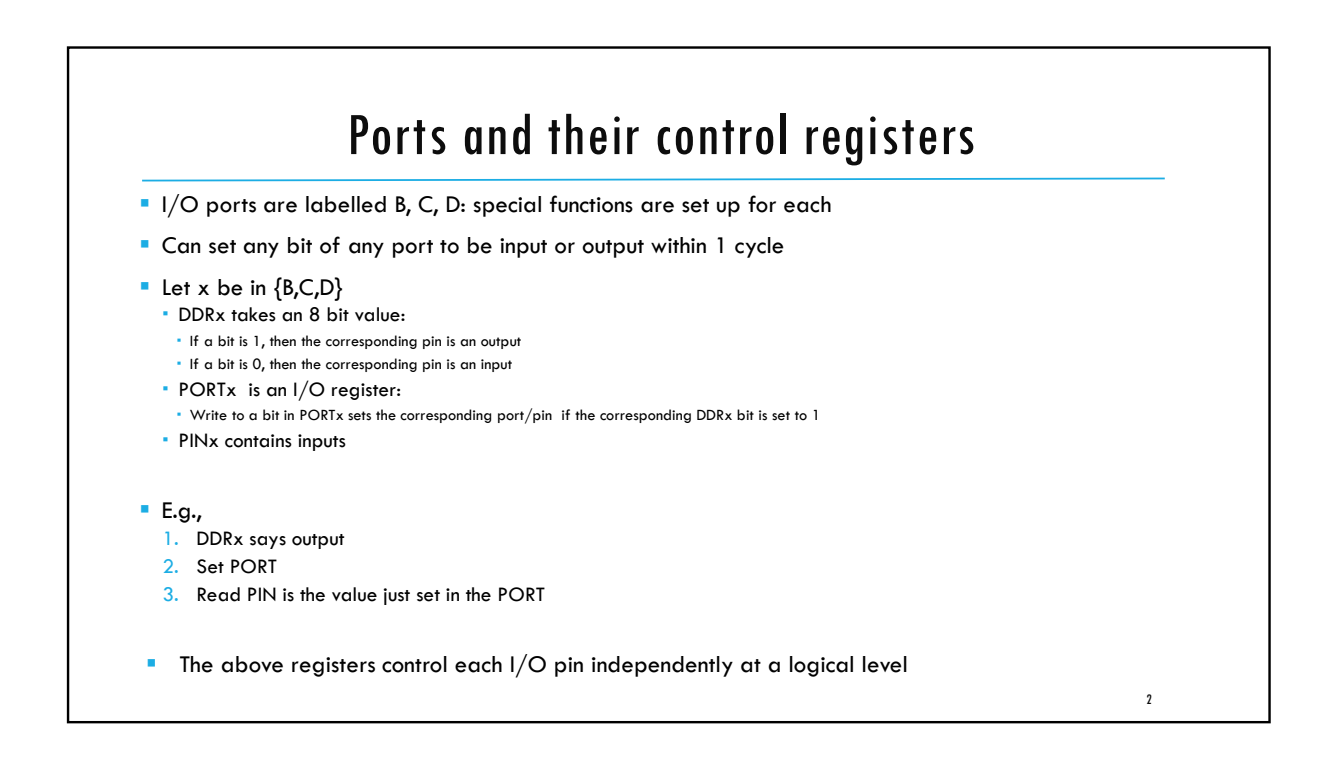

#### ATmega328P Header file snippet

|         |       |                |         |      |                | 11.1.6  |        |                |
|---------|-------|----------------|---------|------|----------------|---------|--------|----------------|
| #detine | PINB  | _SFR_IO8(0x03) | #define | DDRB | _SFR_IO8(0x04) | #detine | PORTB  | _SFR_IO8(0x05) |
| #define | PINBO | 0              | #define | DDB0 | 0              | #define | PORTBO | 0              |
| #define | PINB1 | 1              | #define | DDB1 | 1              | #define | PORTB1 | 1              |
| #define | PINB2 | 2              | #define | DDB2 | 2              | #define | PORTB2 | 2              |
| #define | PINB3 | 3              | #define | DDB3 | 3              | #define | PORTB3 | 3              |
| #define | PINB4 | 4              | #define | DDB4 | 4              | #define | PORTB4 | 4              |
| #define | PINB5 | 5              | #define | DDB5 | 5              | #define | PORTB5 | 5              |
| #define | PINB6 | 6              | #define | DDB6 | 6              | #define | PORTB6 | 6              |
| #define | PINB7 | 7              | #define | DDB7 | 7              | #define | PORTB7 | 7              |

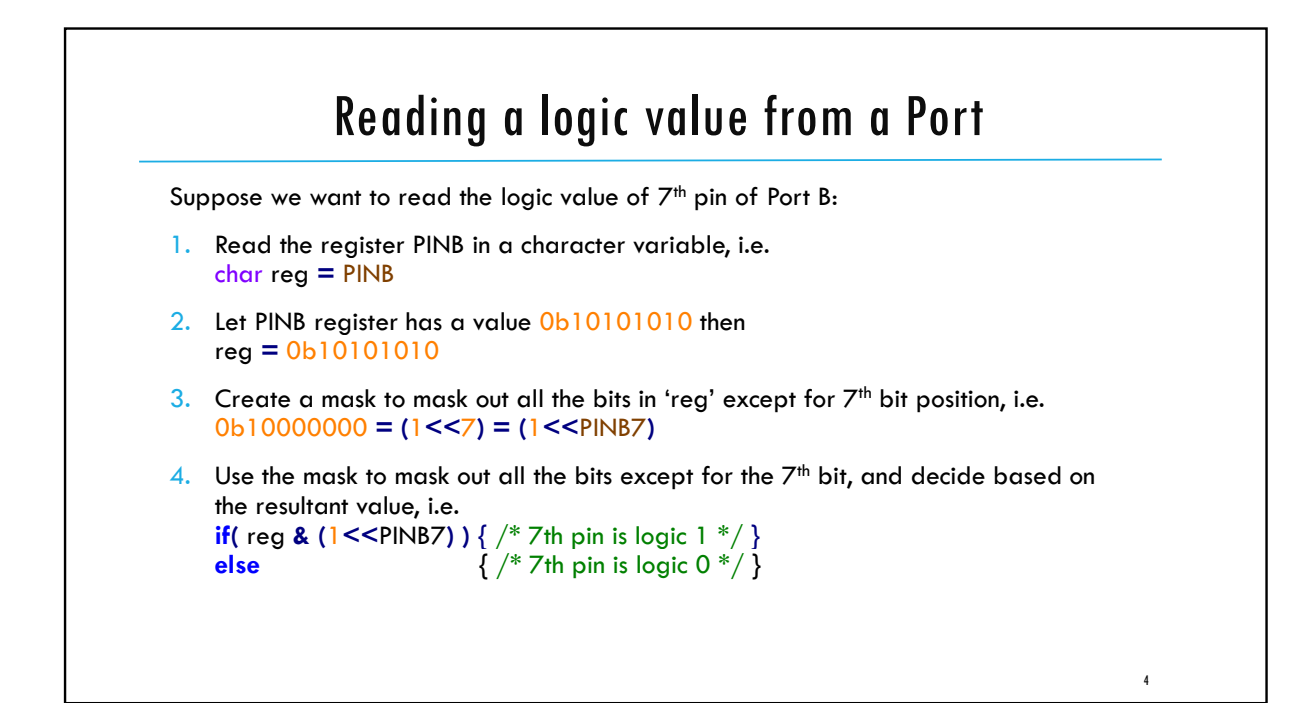

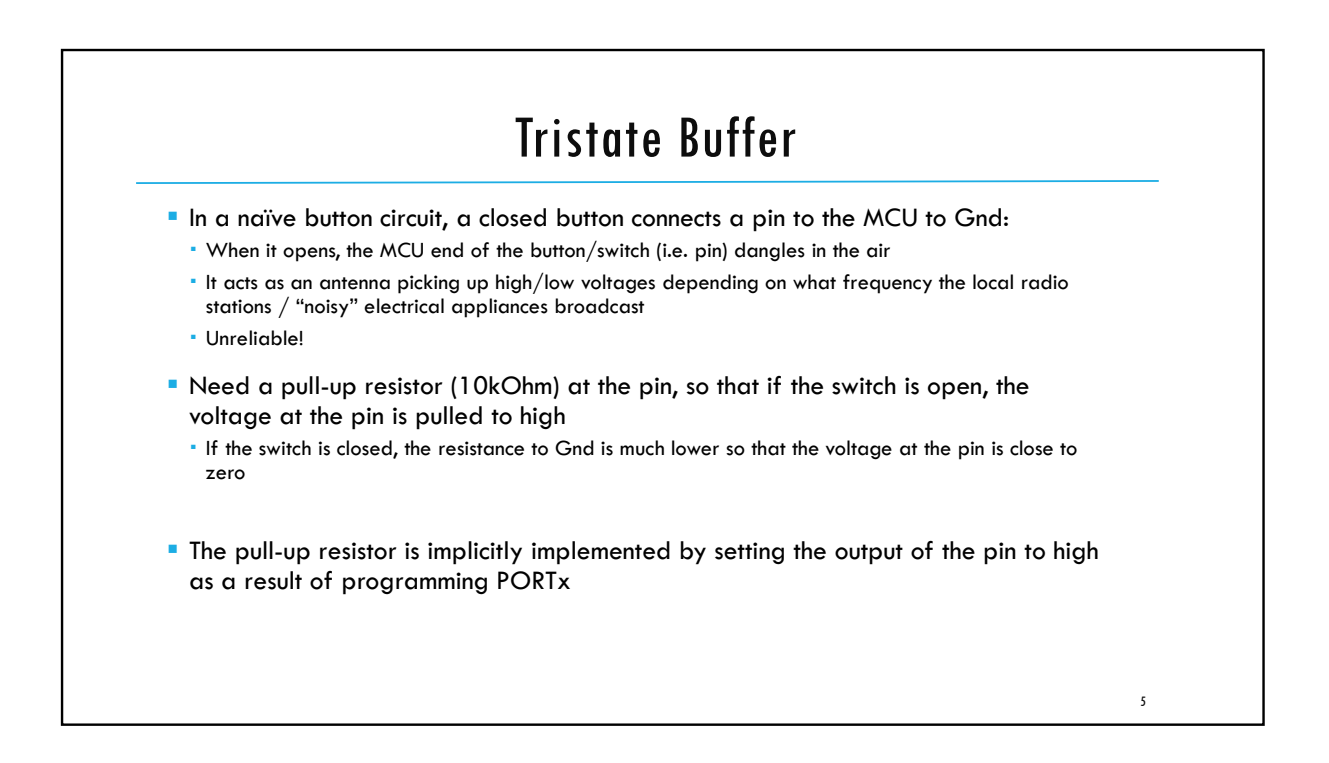

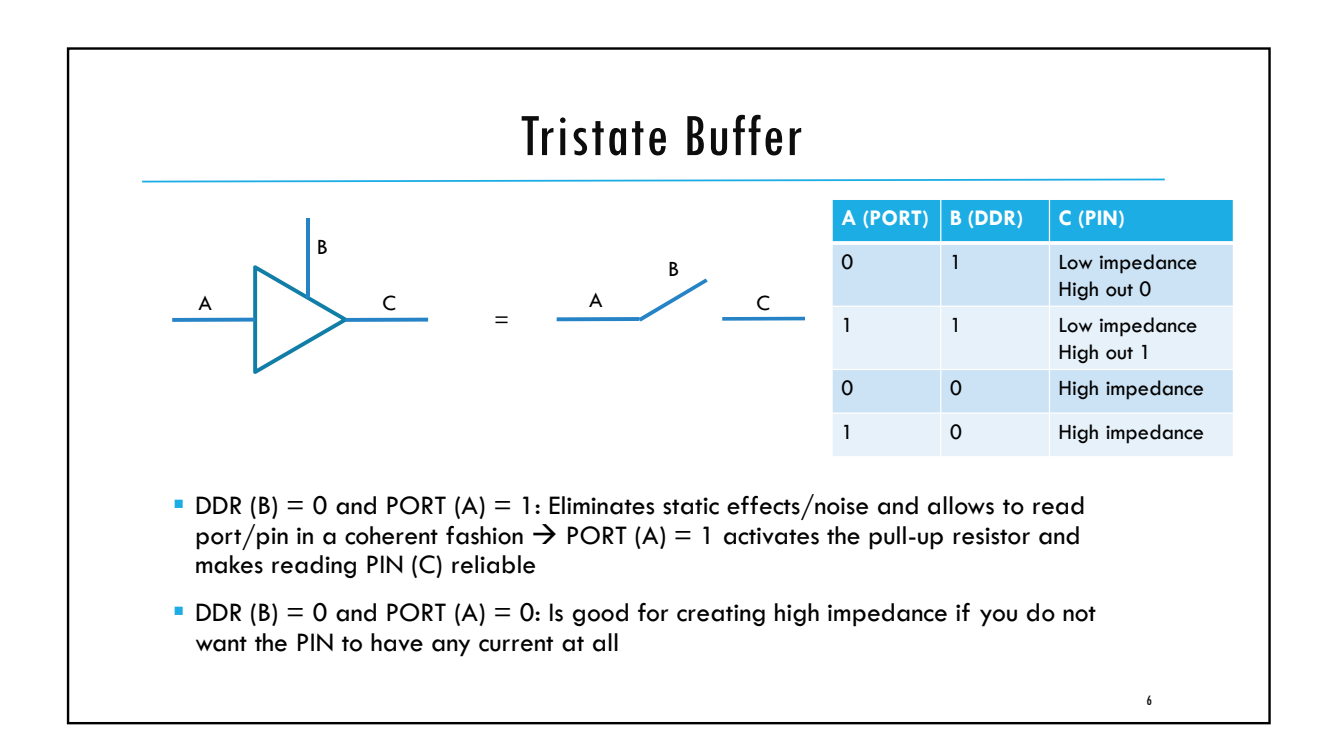

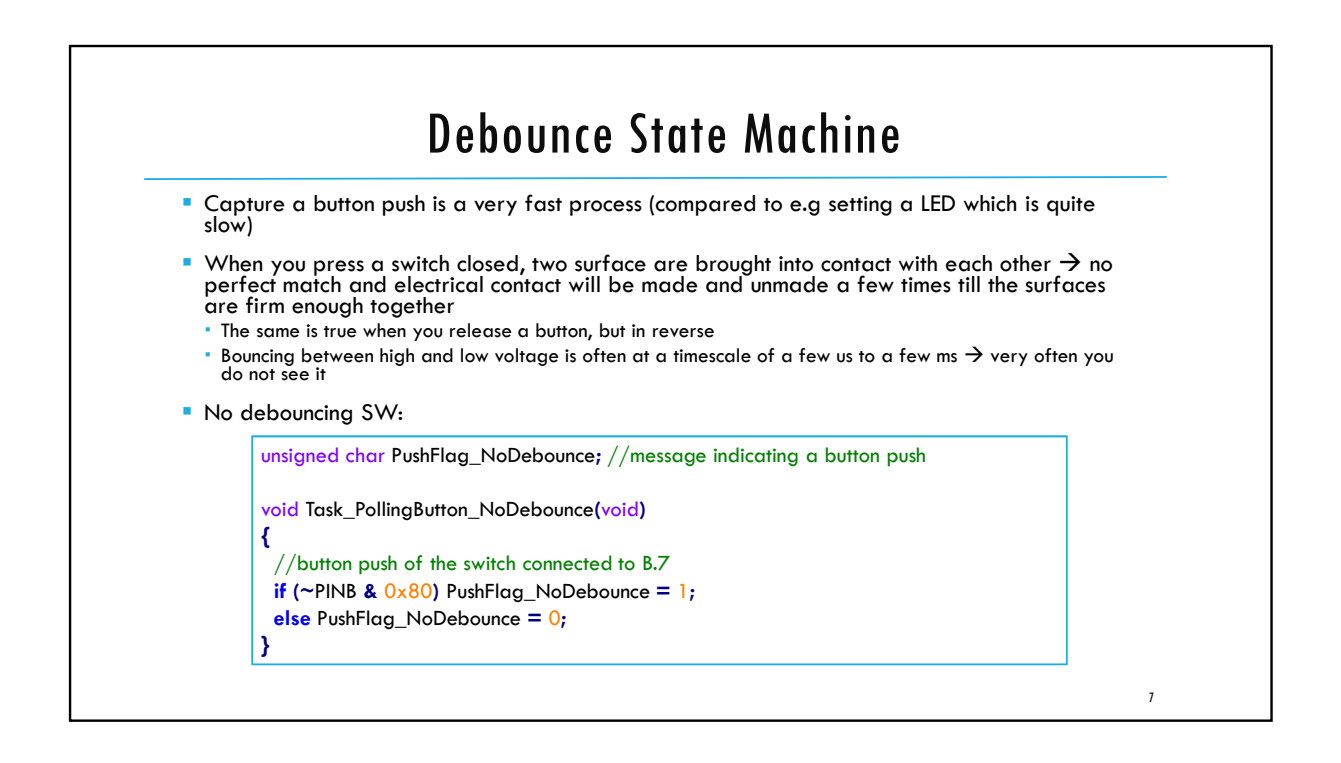

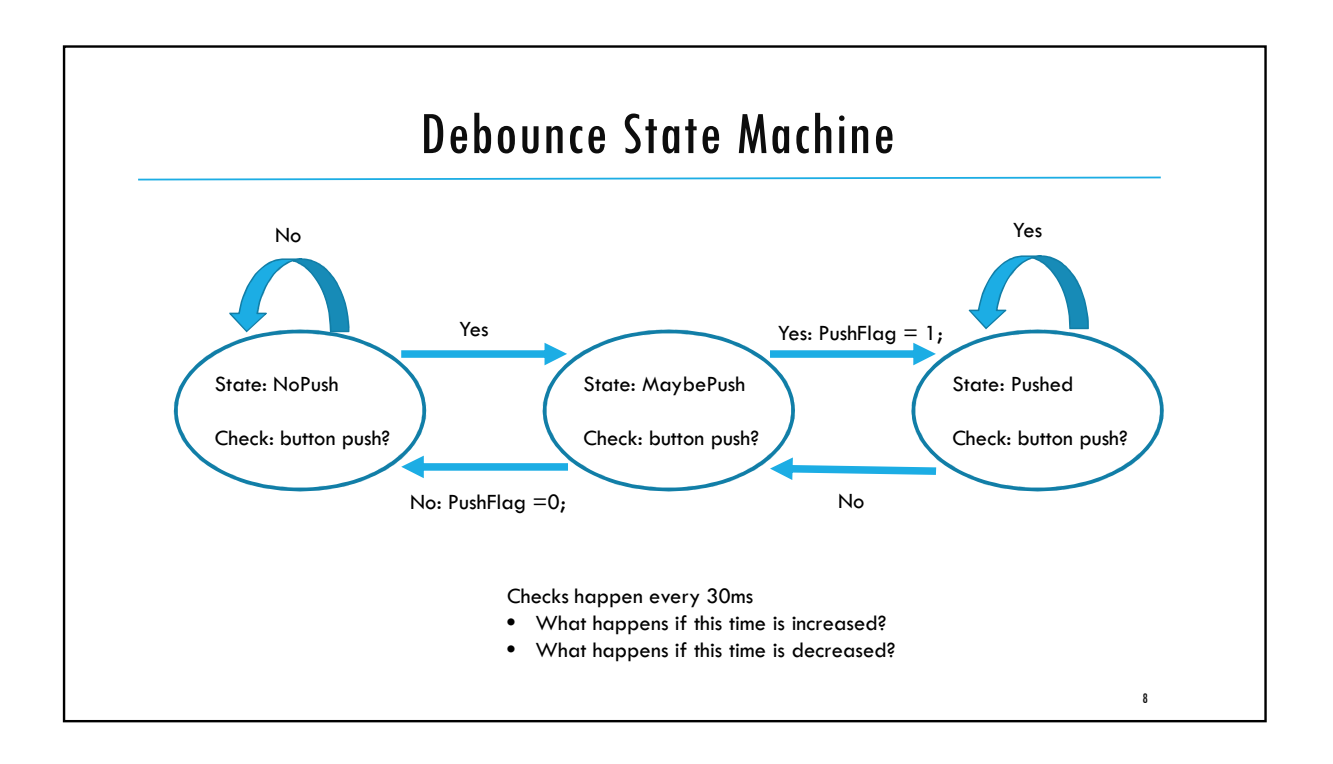

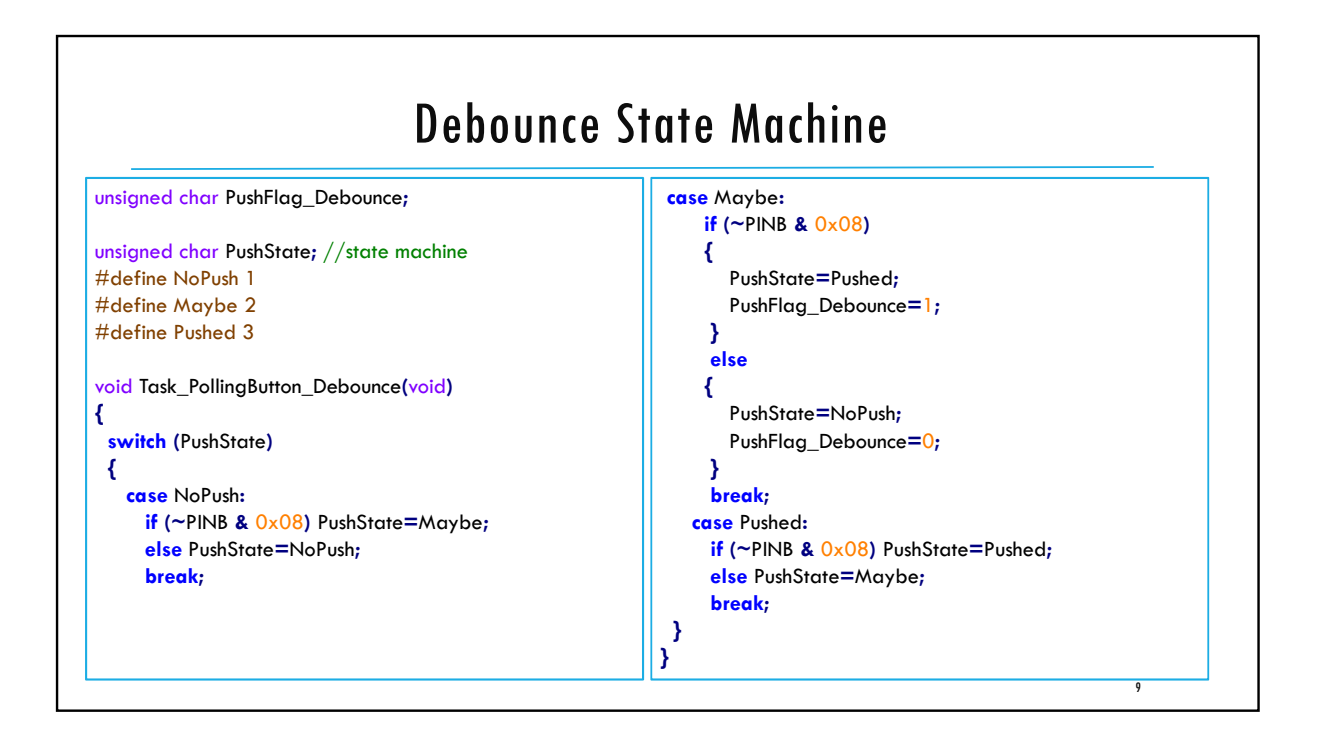

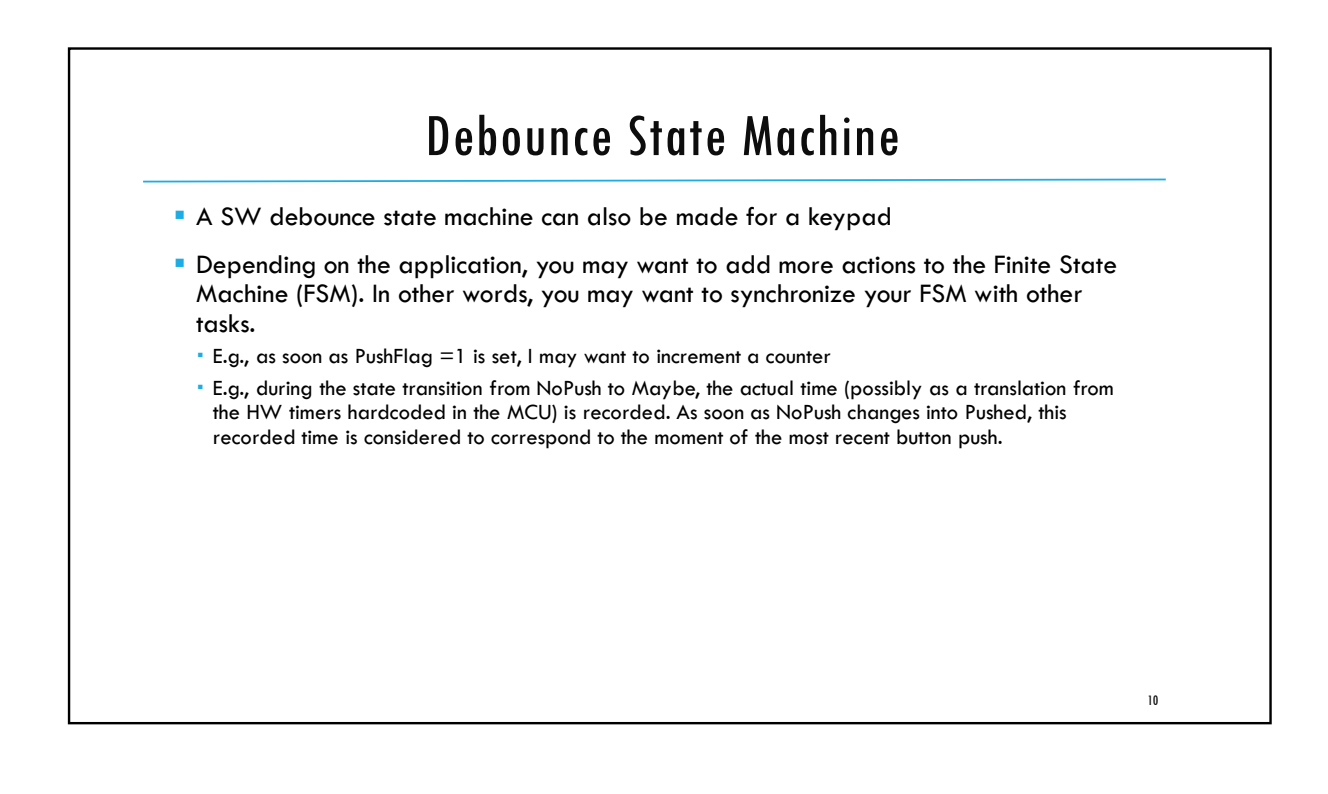

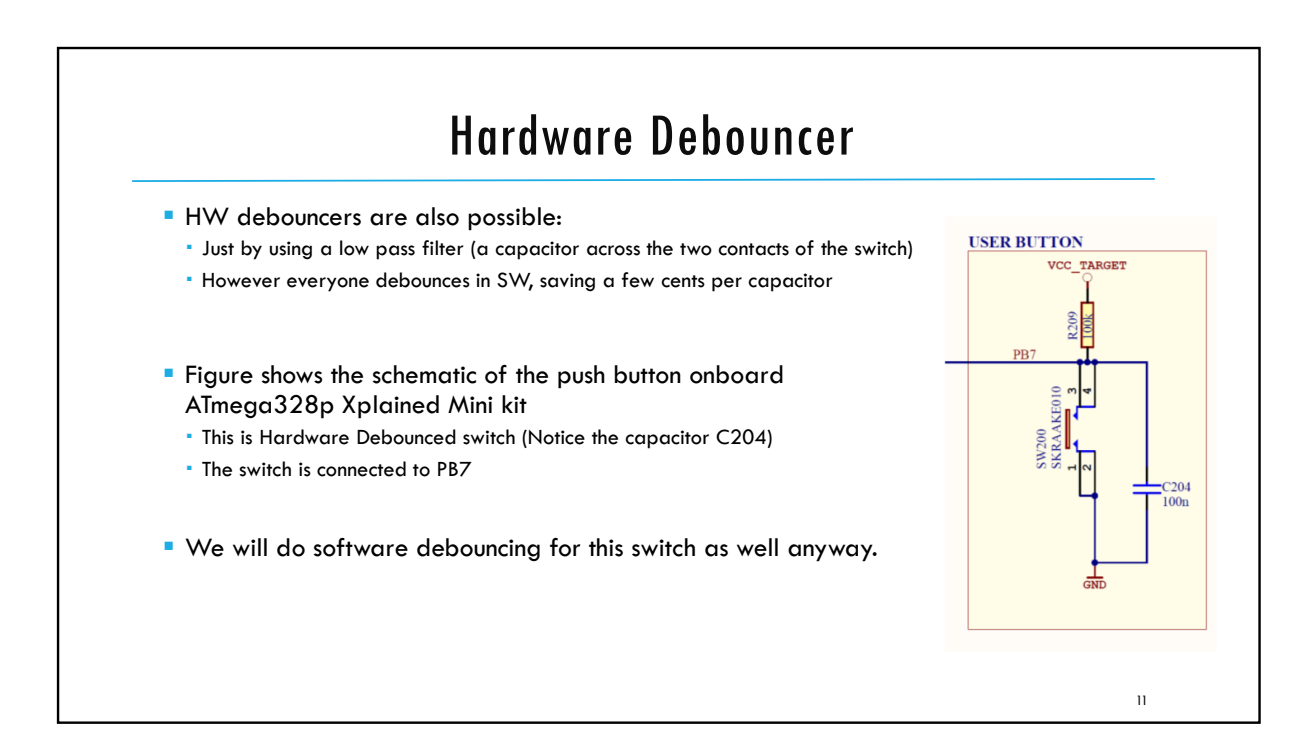

|                                                                                                    | LCD                                                                                                    |                                                                                                    |                                                                          |
|----------------------------------------------------------------------------------------------------|----------------------------------------------------------------------------------------------------|----------------------------------------------------------------------------------------------------|--------------------------------------------------------------------------|
| LCD has a command stat                                                                                                    | e machine:                                                                                                    |                                                                                                    |                                                                          |
| <ul> <li>Erase, Draw character, etc.</li> </ul>                                                                                                    |                                                                                                    |                                                                                                    |                                                                          |
| Xplained-Mini-User-Guic<br>and C:<br>• Cannot use PB3, PB4, PB5, P<br>• If these would be connected<br>then the LCD is driving the b<br>2.2.4. Target Programming<br>The J204 header enable<br>of the ATmega328P.<br>Table 2-5 SPI Header | Le UserGuide.pdf) the<br>C6 to connect to LCD<br>to the databus for the LCD<br>us → programmer cannot p<br>e direct connection to the SPI bus with an e | MCU is progra<br>, then if a LCD rea<br>program the chip <del>-</del><br>xternal programmer for progra | ammed through port B<br>d operation is interrupted,<br>→ program failure |
| J204 pin                                                                                                    | ATmega328P pin                                                                                                    | Function                                                                                               |                                                                          |
| 1                                                                                                    | PB4                                                                                                    | MISO                                                                                                   |                                                                          |
| 2                                                                                                    |                                                                                                    | VCC target                                                                                             |                                                                          |
| 2                                                                                                    | PB5                                                                                                    | SCK                                                                                                    |                                                                          |
| 3                                                                                                    | 000                                                                                                    | 11001                                                                                                  |                                                                          |
| 4                                                                                                    | PB3                                                                                                    | MOSI                                                                                                   |                                                                          |

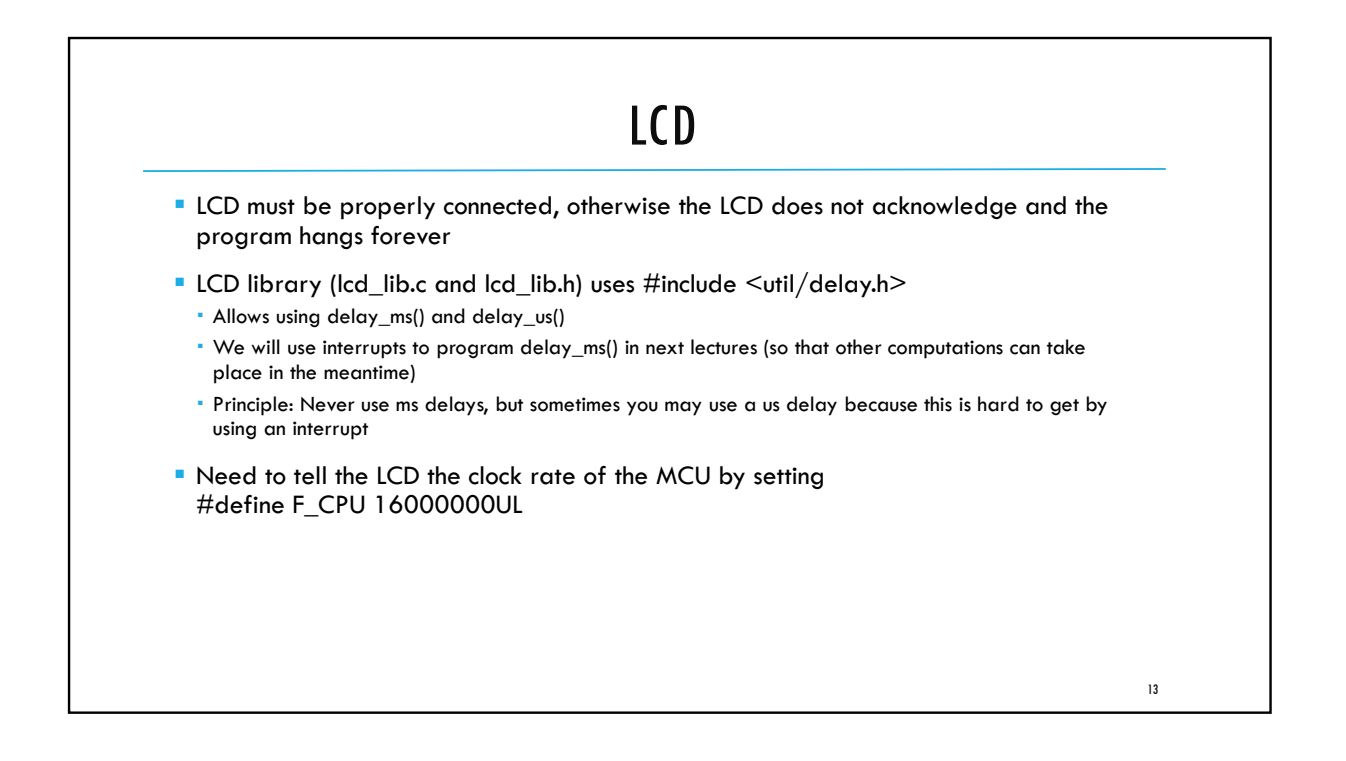

| LCD Example Display                                                                                                    | Number = <u>Counter</u><br>o><br><                                                                                                    |
|----------------------------------------------------------------------------------------------------|----------------------------------------------------------------------------------------------------|
| How do we store the constant string "Number=\0" ?                                                                                                    |                                                                                                    |
| Many AVRs have limited amount of RAM in which to store data,<br>AVR is a Harvard architecture processor, where Flash is used for<br>each have separate address spaces.<br>• Let's use flash for storing data! | but may have more Flash space available. The<br>r the program, RAM is used for data, and they                                                                                            |
| <pre>//For accessing program space:<br/>#include <avr pgmspace.h=""></avr></pre>                                                                                                    |                                                                                                    |
| Is the same as char Name [] tells C to look at the actual number of characters in the string and reserv and appropriate a chunk to hold it                                                                    | <ul> <li>All strings in C are terminated by a \0 (i.e., the all-zero byte)</li> <li>The string "Number=\0" is converted into ASCII integers, each integer is stored in 1 byte</li> </ul> |
|                                                                                                    | 14                                                                                                    |

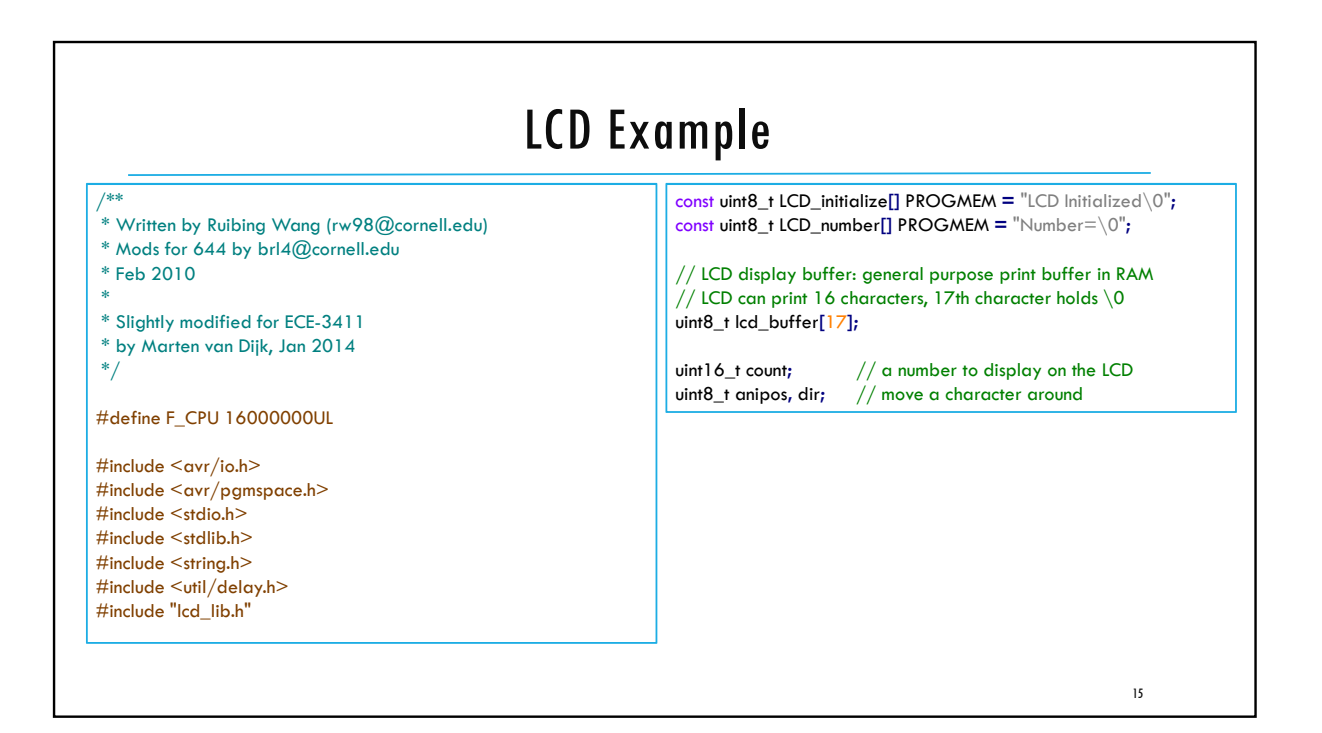

| <pre>// task writes to LCD every 200 mSec<br/>void task (void)<br/>{</pre>                                                   | Prints to a string destination (not a file unit); |
|----------------------------------------------------------------------------------------------------|---------------------------------------------------|
| sprintf(lcd_buffer,"%-i",count++);<br>LCDGotoXY(7, 0);<br>// display the count<br>LCDstrina(lcd_buffer, strlen(lcd_buffer)); | to string format.                                 |
| <pre>// now move a char left and right<br/>LCDGotoXY(anipos,1); //second line</pre>                                          |                                                   |
| if (anipos>=7) dir=-1; // check boundaries                                                                                   |                                                   |
| anipos = anipos + dir_ 1;<br>LCDGotoXY(anipos, 1); //second line                                                             |                                                   |

| <pre>int main(void) {     // Initializations:     initialize_LCD(); // Initialize the display     LCDcursorOFF(); // Turn off the cursor     CopyStringtoLCD(LCD_initialize, 0, 0);     _delay_ms(2000); // Display message for 2 seconds     LCDctr(); // clear the display     // put some stuff on LCD starting at char=0 line=0     CopyStringtoLCD(LCD_number, 0, 0);     // Initialize animation state variables     count=0;     anipos = 0;     LCDGotoXY(anipos,1); //second line     LcdDataWrite('o');     while(1) // main task scheduler loop     {         task();     }     } } </pre> | t.)<br>This stalls any other computation<br>In next lectures we will use HW timer<br>interrupts that can be used to wake<br>up task() every 200ms. During task()<br>idle time of 200ms other tasks can<br>be completed. |
|----------------------------------------------------------------------------------------------------|----------------------------------------------------------------------------------------------------|
| task();<br>_delay_ms(200); *<br>}                                                                                                    | 17                                                                                                    |

| Taken from LCD D | LCD Pin Assignment         Taken from LCD Datasheet available here |             |       |                                                   |    |  |  |  |  |  |  |
|------------------|--------------------------------------------------------------------|-------------|-------|---------------------------------------------------|----|--|--|--|--|--|--|
| [                | No.                                                                | Symbol      | Level | Function                                          | ]  |  |  |  |  |  |  |
|                  | 1                                                                  | Vss         | —     | Power Supply (0V, GND)                            | ]  |  |  |  |  |  |  |
|                  | 2                                                                  | Vcc         | —     | Power Supply for Logic                            | ]  |  |  |  |  |  |  |
|                  | 3                                                                  | VEE         | —     | Power Supply for LCD Drive                        | ]  |  |  |  |  |  |  |
|                  | 4                                                                  | RS          | H/L   | Register Select Signal                            | ]  |  |  |  |  |  |  |
|                  | 5                                                                  | R/W         | H/L   | Read/Write Select Signal H : Read L : Write       |    |  |  |  |  |  |  |
|                  | 6                                                                  | E           | H/L   | Enable Signal (No pull-up Resister)               |    |  |  |  |  |  |  |
|                  | 7                                                                  | DB0         | H/L   | Data Bus Line / Non-connection at 4-bit operation |    |  |  |  |  |  |  |
|                  | 8                                                                  | DB1         | H/L   | Data Bus Line / Non-connection at 4-bit operation |    |  |  |  |  |  |  |
| _                | 9                                                                  | DB2         | H/L   | Data Bus Line / Non-connection at 4-bit operation |    |  |  |  |  |  |  |
|                  | 10                                                                 | DB3         | H/L   | Data Bus Line / Non-connection at 4-bit operation |    |  |  |  |  |  |  |
| _                | 11                                                                 | DB4         | H/L   | Data Bus Line                                     |    |  |  |  |  |  |  |
| _                | 12                                                                 | DB5         | H/L   | Data Bus Line                                     |    |  |  |  |  |  |  |
|                  | 13                                                                 | DB6         | H/L   | Data Bus Line                                     |    |  |  |  |  |  |  |
| _                | 14                                                                 | DB7         | H/L   | Data Bus Line                                     |    |  |  |  |  |  |  |
| _                | 15                                                                 | LED CATHODE | -     | LED Cathode Terminal                              |    |  |  |  |  |  |  |
|                  | 16                                                                 | LED ANODE   | -     | LED Anode Terminal                                | 18 |  |  |  |  |  |  |

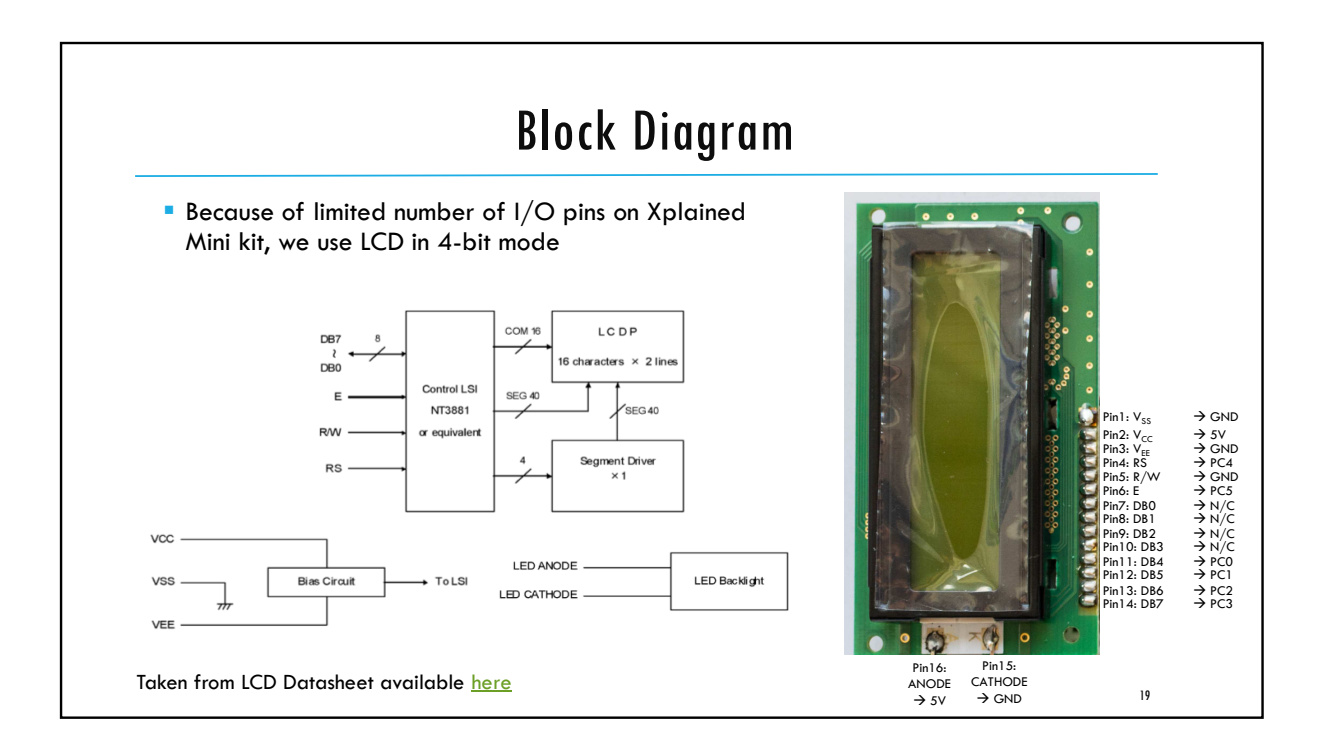

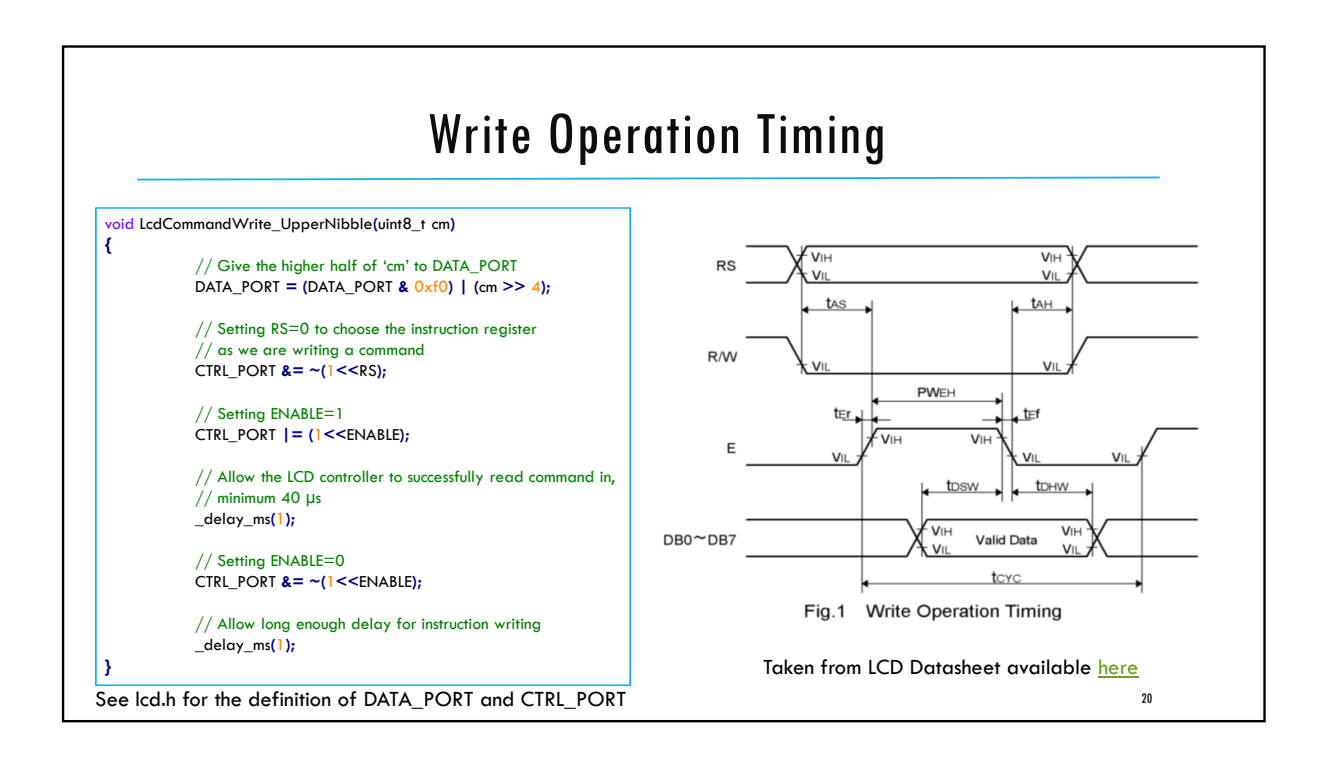

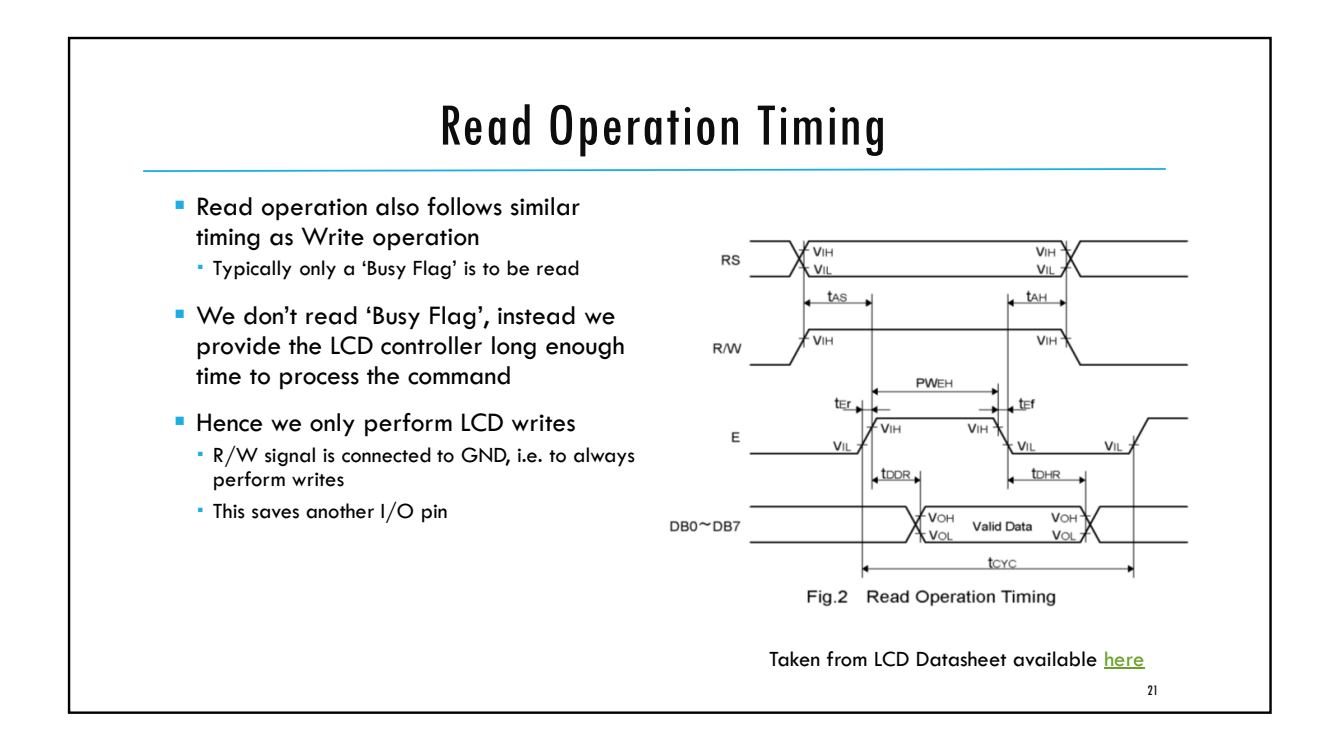

| e from ICD Detechant available b |                                   |            |      |      |          |
|----------------------------------|-----------------------------------|------------|------|------|----------|
|                                  |                                   |            |      |      |          |
|                                  |                                   |            |      | VCC= | 5.0V±10% |
| Parameter                        | Symbol                            | Conditions | Min. | Max. | Units    |
| Enable Cycle Time                | t <sub>CYC</sub>                  | Fig.1, 2   | 500  | -    | ns       |
| Enable Pulse Width               | PWEH                              | Fig.1, 2   | 300  | _    | ns       |
| Enable Rise/Fall Time            | t <sub>er</sub> , t <sub>ef</sub> | Fig.1, 2   | _    | 25   | ns       |
| Address Setup Time               | t <sub>AS</sub>                   | Fig.1, 2   | 60   | -    | ns       |
| Address Hold Time                | t <sub>AH</sub>                   | Fig.1, 2   | 10   | _    | ns       |
| Write Data Setup Time            | t <sub>DSW</sub>                  | Fig.1      | 100  | —    | ns       |
| Write Data Hold Time             | t <sub>DHW</sub>                  | Fig.1      | 10   | _    | ns       |
| Read Data Delay Time             | t <sub>DDR</sub>                  | Fig.2      | _    | 190  | ns       |
| Read Data Hold Time              | t <sub>DHR</sub>                  | Fig.2      | 20   | _    | ns       |

| troller Datasheet ava    | ilable | nere |     |     |     |     |     |     |     |     |                                                                                                    |                                |  |
|--------------------------|--------|------|-----|-----|-----|-----|-----|-----|-----|-----|----------------------------------------------------------------------------------------------------|--------------------------------|--|
| Instruction              | Set    |      |     |     |     |     |     |     |     |     |                                                                                                    |                                |  |
| Instruction              |        |      |     |     | с   | ode |     |     |     |     | Function                                                                                                    | Execution                      |  |
|                          | RS     | RW   | DB7 | DB6 | DB5 | DB4 | DB3 | DB2 | DB1 | DB0 |                                                                                                    | (f <sub>osc</sub> =<br>250KHz) |  |
| Display Clea             | 0      | 0    | 0   | 0   | 0   | 0   | 0   | 0   | 0   | 1   | Clear entire display area,<br>restore display from shift, and<br>load address counter with DD<br>RAM address 00H.                          | 1.64ms                         |  |
| Display/<br>Cursor Home  | 0      | 0    | 0   | 0   | 0   | 0   | 0   | 0   | 1   |     | Restore display from shift and<br>load address counter with DD<br>RAM address 00H.                                                         | 1.64ms                         |  |
| Entry Mode<br>Set        | 0      | 0    | 0   | o   | o   | 0   | o   | 1   | I/D | s   | Specify direction of cursor<br>movement and display shift<br>mode. This operation takes<br>place after each data transfer<br>(read/write). | 40µs                           |  |
| Display<br>ON/OFF        | 0      | 0    | 0   | 0   | 0   | 0   | 1   | D   | с   | в   | Specify activation of display<br>(D) cursor (C) and blinking of<br>character at cursor position<br>(B).                                    | 40µs                           |  |
| Display/<br>Cursor Shift | 0      | 0    | 0   | 0   | 0   | 1   | S/C | R/L | •   | •   | Shift display or move cursor.                                                                                                    | 40µs                           |  |

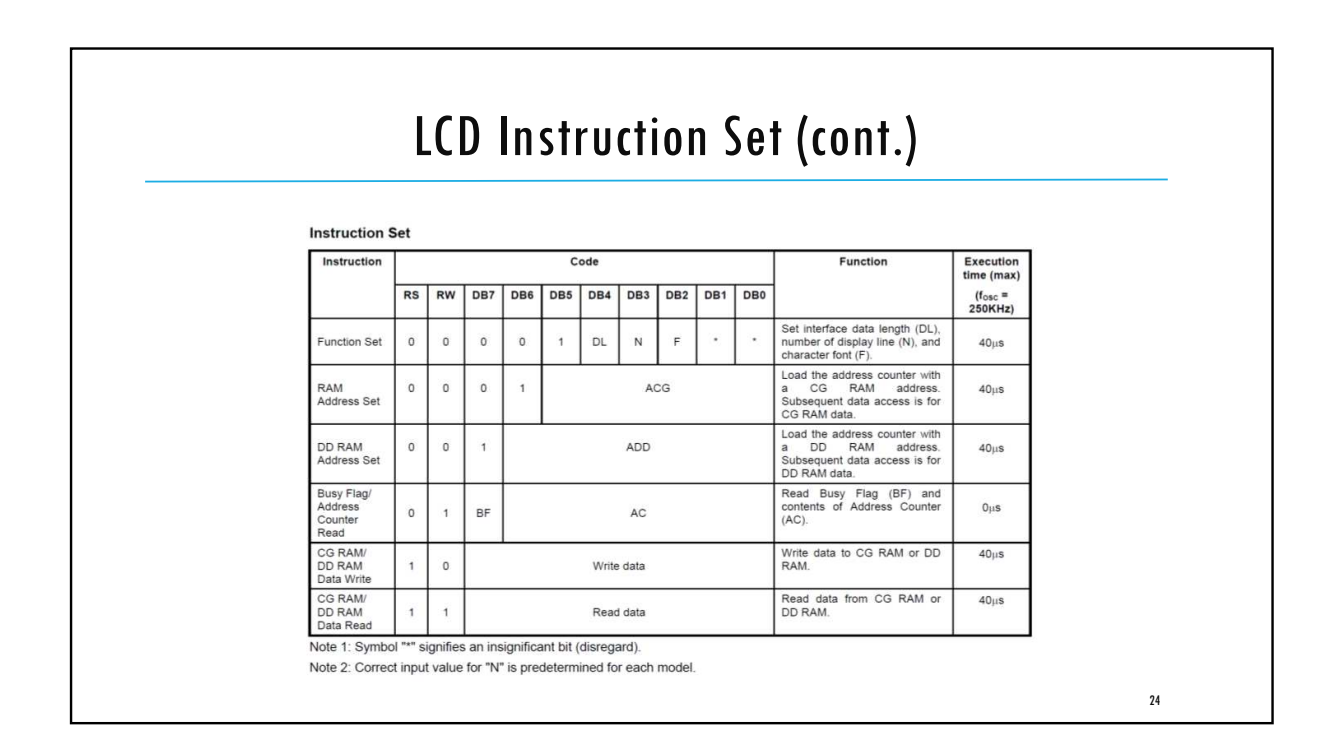

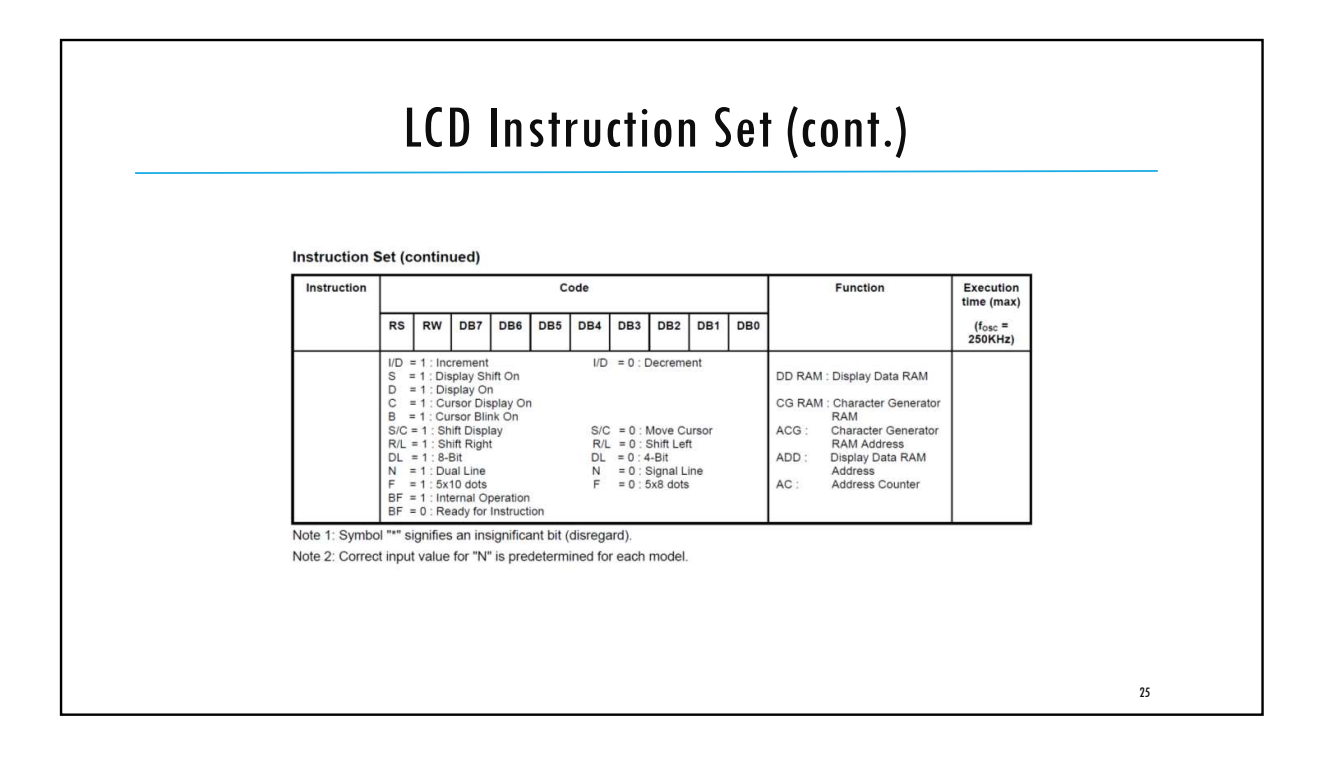

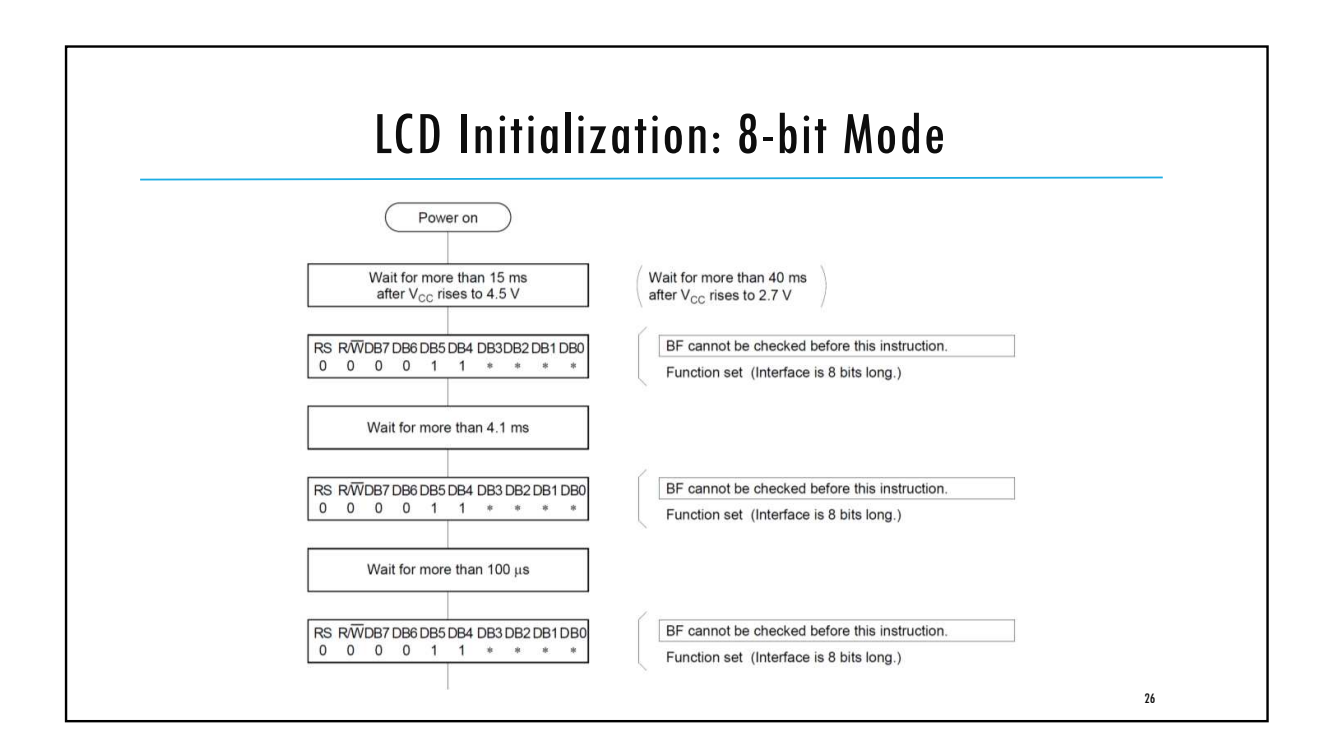

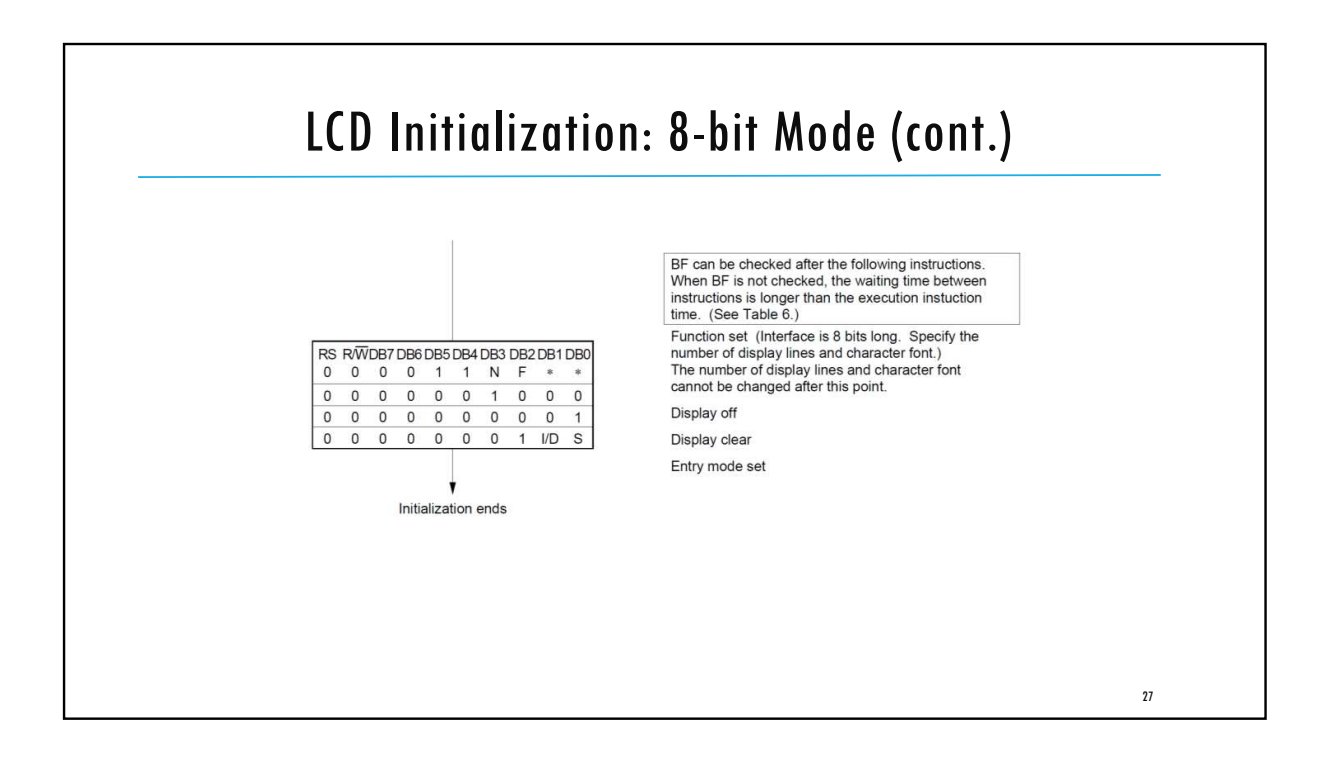

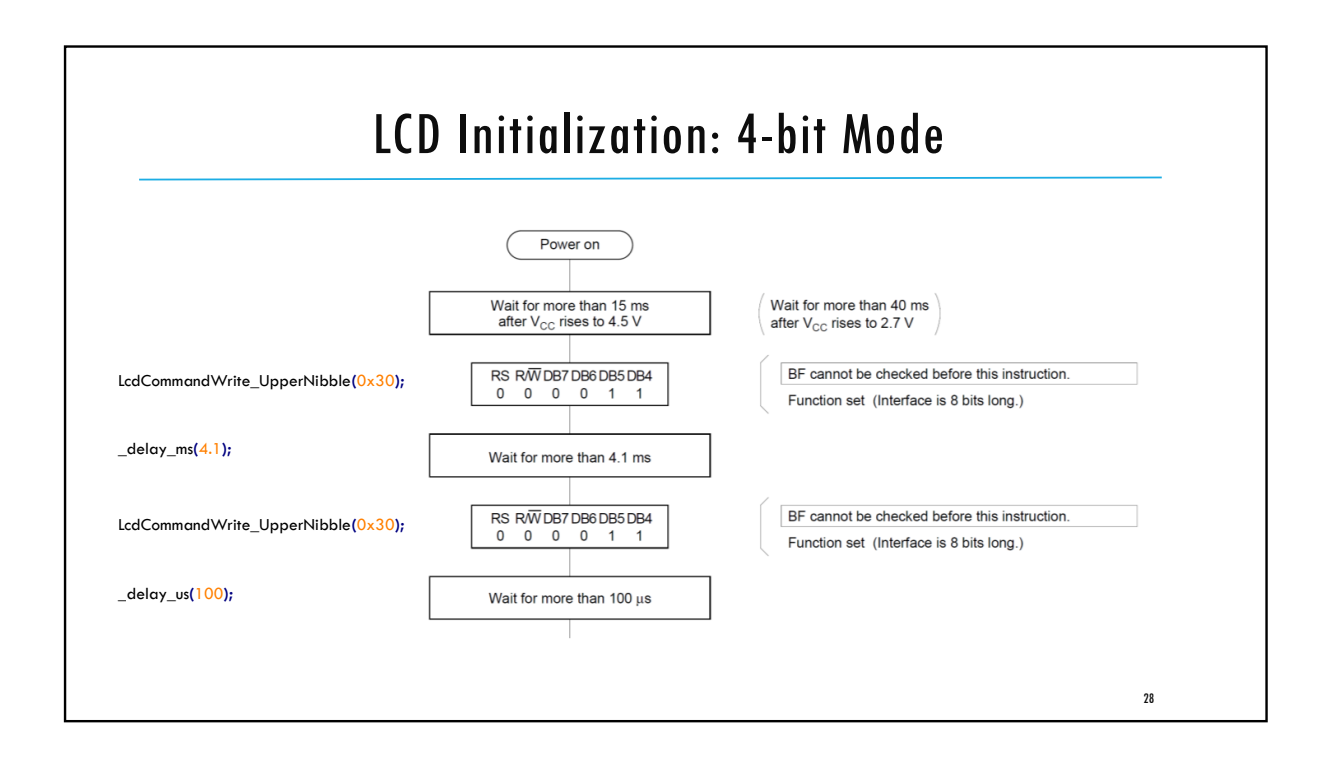

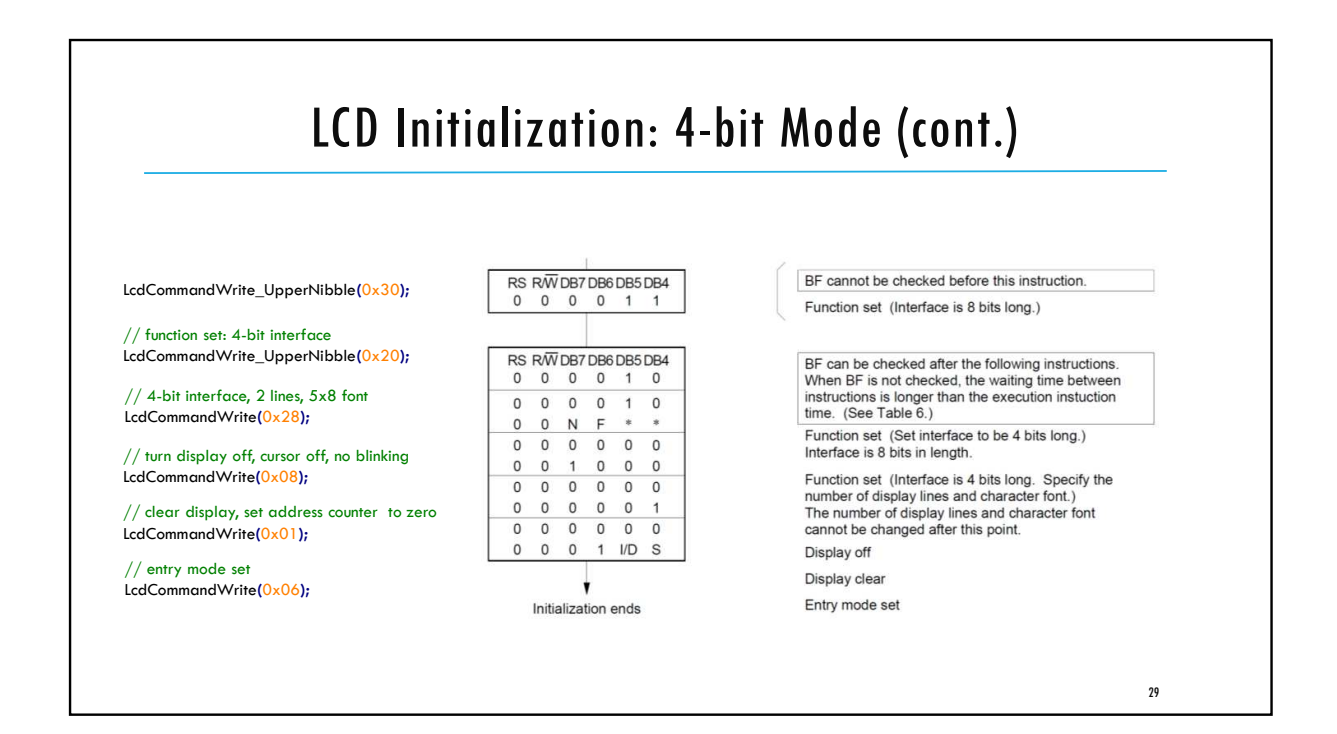

|                                                                             | ille (4-bil Moue)                                            |
|-----------------------------------------------------------------------------|--------------------------------------------------------------|
|                                                                             |                                                              |
| {                                                                           |                                                              |
| // First send higher 4-bits                                                 |                                                              |
| DATA_PORT = (DATA_PORT & $0xf0$ )   (cm >> 4);                              | //give the higher half of cm to DATA_PORT                    |
| $CTRL_PORT  = ~(1 << RS);$                                                  | //setting RS=0 to choose the instruction register            |
| CTRL_PORT  = (1< <enable);< td=""><td>//setting ENABLE=1</td></enable);<>   | //setting ENABLE=1                                           |
| _delay_ms(1);                                                               | // allow the LCD controller to successfully read command in  |
| CTRL_PORT &= ~(1< <enable);< td=""><td>// Setting ENABLE=0</td></enable);<> | // Setting ENABLE=0                                          |
| _delay_ms(1);                                                               | // allow long enough delay for instruction writing           |
| // Send lower 4-bits                                                        |                                                              |
| DATA_PORT = (DATA_PORT & 0xf0)   (cm & 0x0f);                               | <pre>//give the lower half of cm to DATA_PORT</pre>          |
| $CTRL_PORT  = ~(1 << RS);$                                                  | <pre>//setting RS=0 to choose the instruction register</pre> |
| CTRL_PORT  = (1< <enable);< td=""><td>//setting ENABLE=1</td></enable);<>   | //setting ENABLE=1                                           |
| _delay_ms(1);                                                               | // allow the LCD controller to successfully read command in  |
| CTRL_PORT &= ~(1< <enable);< td=""><td>// Setting ENABLE=0</td></enable);<> | // Setting ENABLE=0                                          |
| _delay_ms(1);                                                               | // allow long enough delay for instruction writing           |

| void Lcd | DataWrite(uint8_t da)                                                       |                                                             |
|----------|-----------------------------------------------------------------------------|-------------------------------------------------------------|
| ۱        | // First send higher 4-bits                                                 |                                                             |
|          | DATA_PORT = (DATA_PORT & $0xf0$ )   (da >> 4);                              | //give the higher half of cm to DATA_PORT                   |
|          | $CTRL_PORT   = (1 << RS);$                                                  | //setting RS=1 to choose the data register                  |
|          | CTRL_PORT  = (1< <enable);< td=""><td>//setting ENABLE=1</td></enable);<>   | //setting ENABLE=1                                          |
|          | _delay_ms(1);                                                               | // allow the LCD controller to successfully read command in |
|          | CTRL_PORT &= ~(1< <enable);< td=""><td>// Setting ENABLE=0</td></enable);<> | // Setting ENABLE=0                                         |
|          | _delay_ms(1);                                                               | // allow long enough delay                                  |
|          | // Send lower 4-bits                                                        |                                                             |
|          | DATA_PORT = (DATA_PORT & 0xf0)   (da & 0x0f);                               | <pre>//give the lower half of cm to DATA_PORT</pre>         |
|          | $CTRL_PORT = (1 << RS);$                                                    | //setting RS=1 to choose the data register                  |
|          | CTRL_PORT  = (1< <enable);< td=""><td>//setting ENABLE=1</td></enable);<>   | //setting ENABLE=1                                          |
|          | _delay_ms(1);                                                               | // allow the LCD controller to successfully read command in |
|          | CTRL_PORT &= ~(1< <enable);< td=""><td>// Setting ENABLE=0</td></enable);<> | // Setting ENABLE=0                                         |
|          | _delay_ms(1);                                                               | // allow long enough delay                                  |
|          |                                                                             |                                                             |

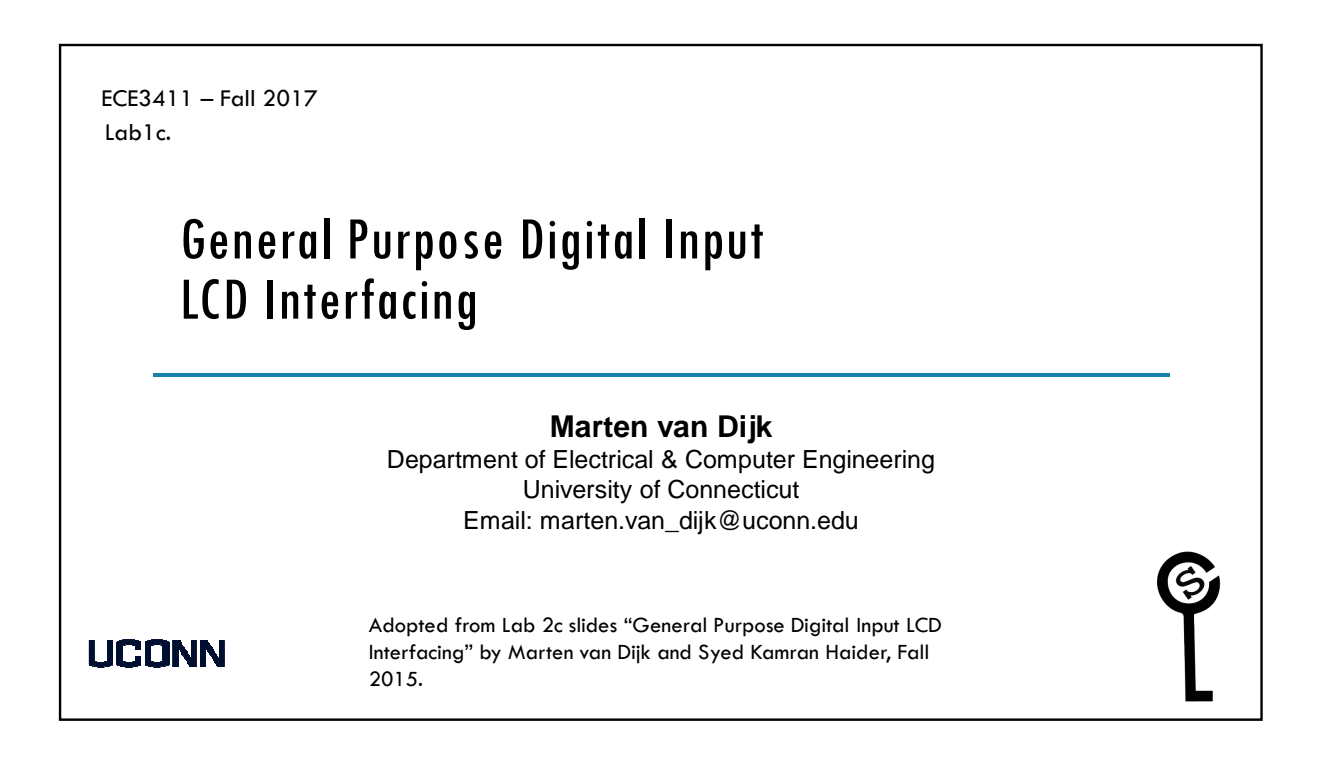

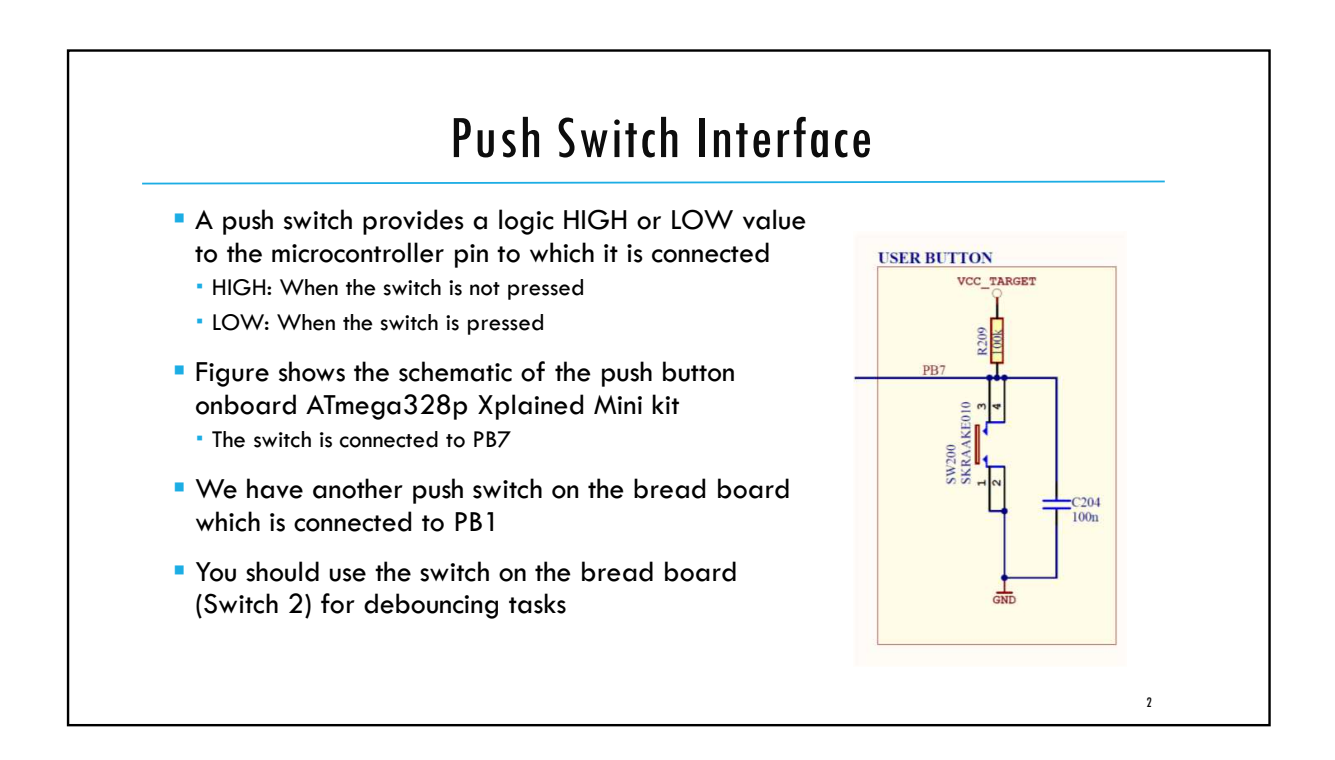

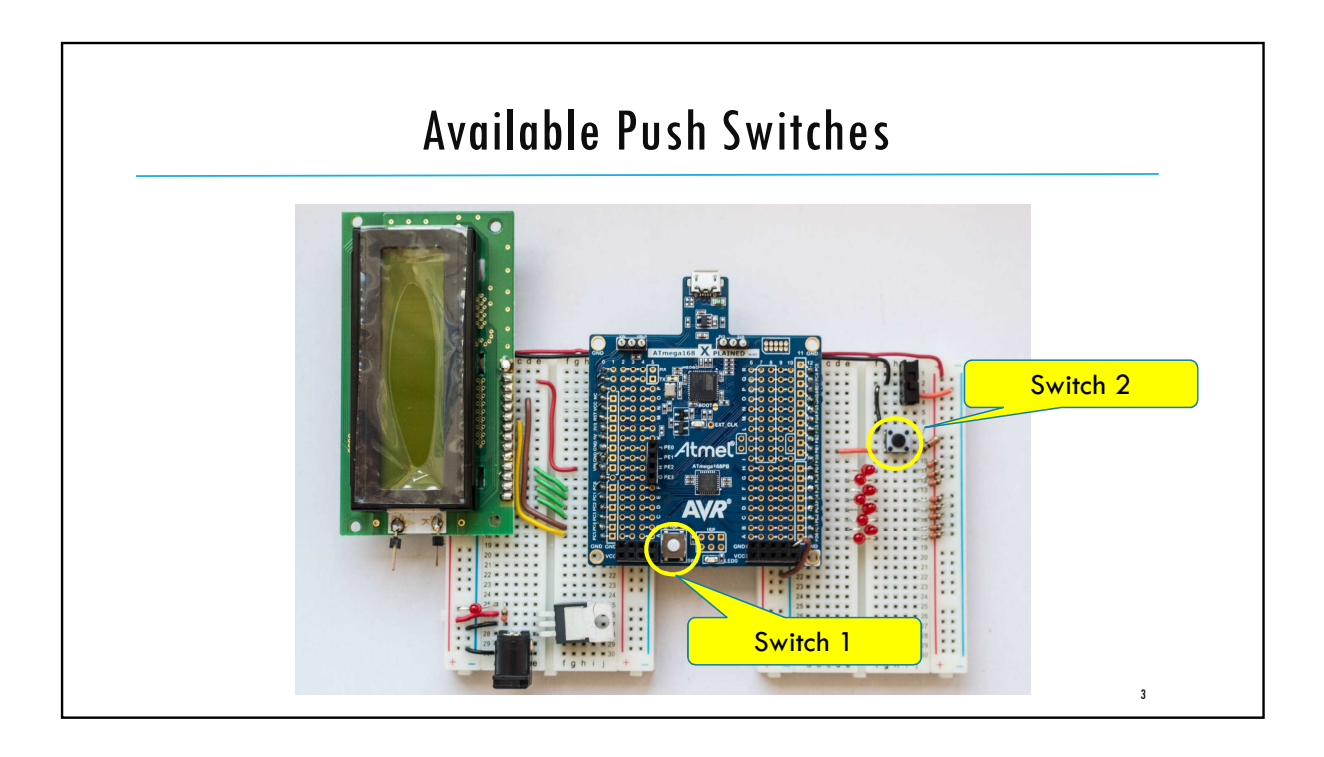

| We are<br>• Only 4 | going to use t<br>data wires are re | the LCD in 4-bit mode       |                                                      |
|--------------------|-------------------------------------|-----------------------------|------------------------------------------------------|
| LCD pin            | assignment is                       | as follows:                 |                                                      |
| No.                | Symbol                              | Connections with ATmega328P |                                                      |
| 1, 3               | V <sub>SS</sub> , V <sub>EE</sub>   | GND                         | Pin1: V <sub>ss</sub>                                |
| 2                  | V <sub>cc</sub>                     | 5V                          | Pin2: V <sub>CC</sub><br>Pin3: V <sub>EE</sub>       |
| 4                  | RS                                  | PC4                         | Pin4: RS<br>Pin5: R/W<br>Pin6: E                     |
| 5                  | R/W                                 | GND (Always Write to LCD)   | Pin7: DB0                                            |
| ,                  | E                                   | PC5                         | Pinto: DB3<br>Pinto: DB3<br>Pinto: DB3<br>Pinto: DB3 |
| 6                  |                                     |                             | Pin12: DB5                                           |
| 6<br>7-10          | DBO-DB3                             | Not Connected               | Pin13: DB6                                           |

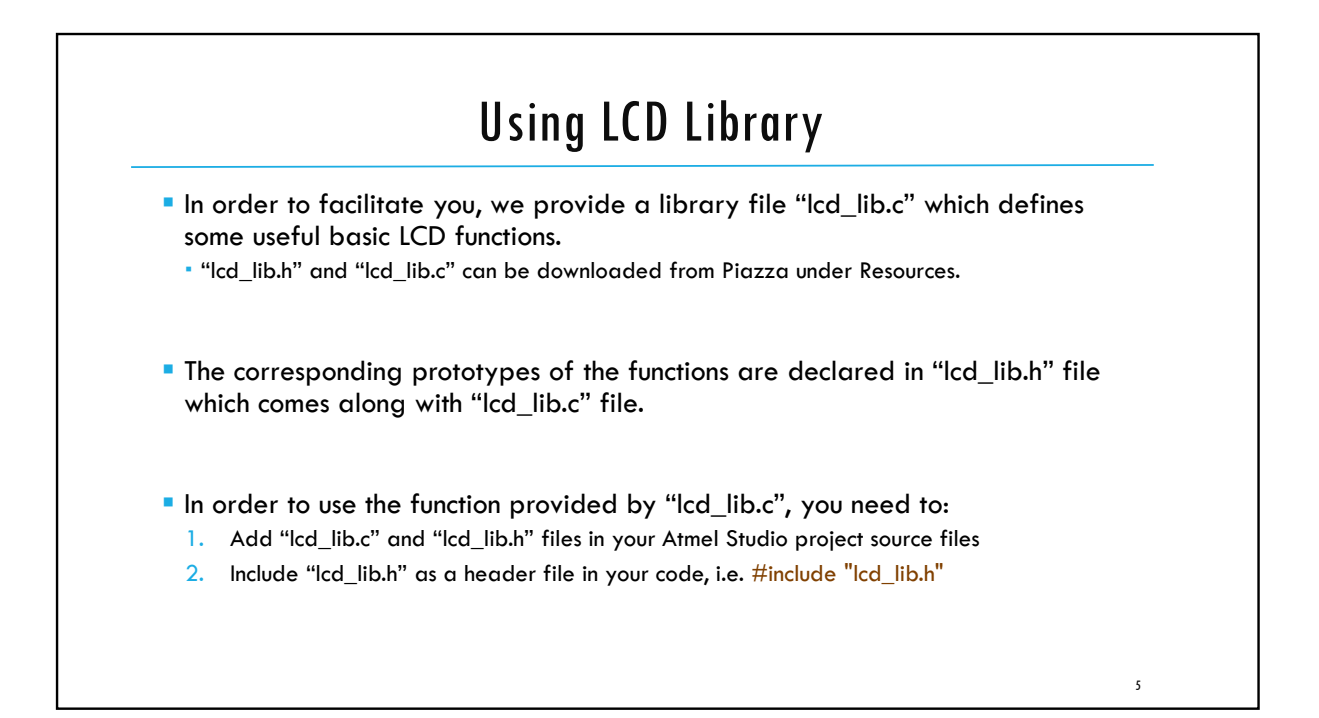

|                                                                                                    | LCD Test Program                                                                                                    |  |
|----------------------------------------------------------------------------------------------------|----------------------------------------------------------------------------------------------------|--|
| // Preamble //<br>#define F_CPU 1600000UL<br>#include <avr io.h=""><br/>#include <util delay.h=""><br/>#include "lcd_lib.h"</util></avr> | /* Tells the Clock Freq to the Compiler. */<br>/* Defines pins, ports etc. */<br>/* Functions to waste time */<br>/* LCD Library */ |  |
| int main(void) { // Inits // initialize_LCD();                                                                                           | /* Initialize LCD */                                                                                                    |  |
| LcdDataWrite('A');<br>LcdDataWrite('B');<br>LcdDataWrite('C');                                                                           | /* Print a few characters for test */                                                                                               |  |
| <pre>// Event loop // while (1) {</pre>                                                                                                  |                                                                                                    |  |

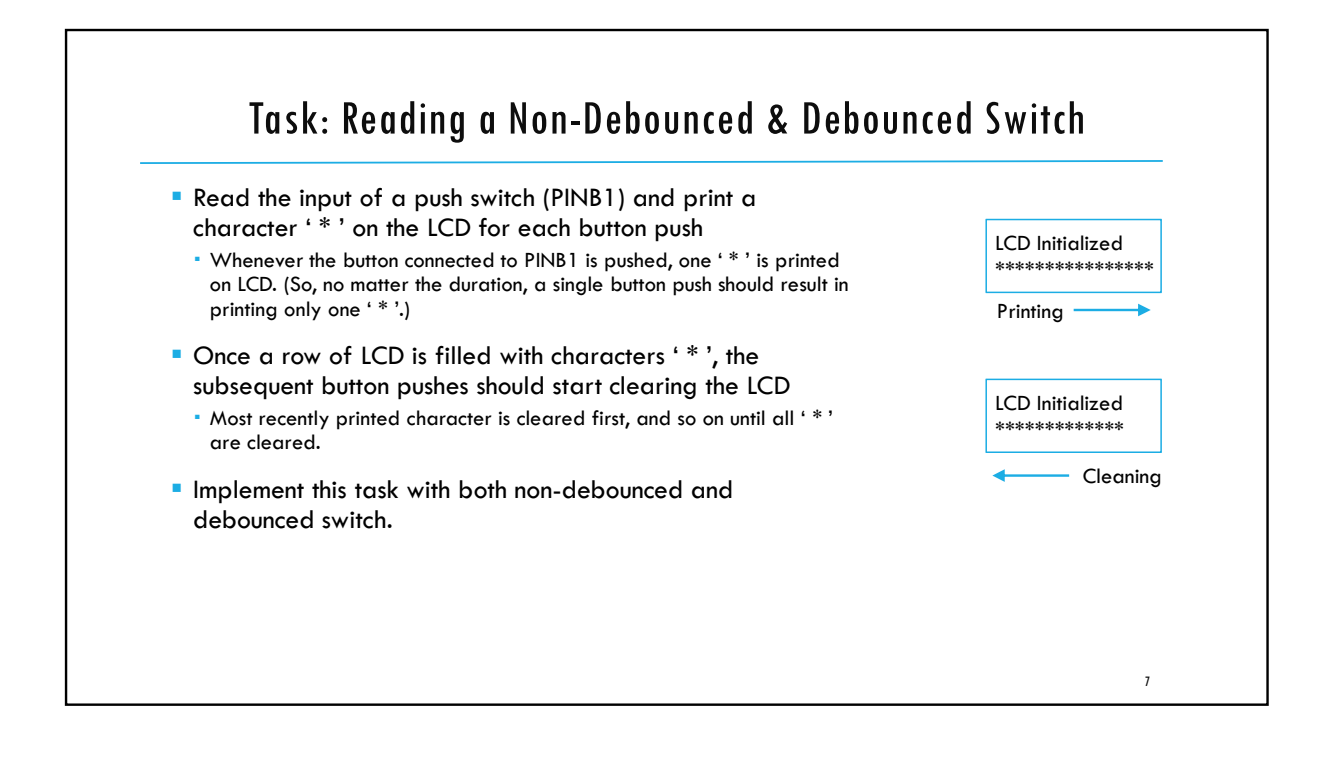

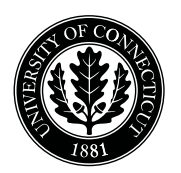

Department of Electrical and Computing Engineering

#### UNIVERSITY OF CONNECTICUT

# ECE 3411 Microprocessor Application Lab: Fall 2017 Problem Set P1

There are 5 questions in this quiz. Answer each question according to the instructions given in at least 3 sentences on own words.

If you find a question ambiguous, be sure to write down any assumptions you make. **Be neat and legible.** If we can't understand your answer, we can't give you credit! No handwritten solutions will be accepted.

Any form of communication with other students is considered cheating and will merit an F as final grade in the course.

SUBMIT YOUR ANSWERS IN PDF FORMAT

Do not write in the box below

| 1 (x/16) | 2 (x/20) | 3 (x/22) | 4 (x/22) | 5 (x/10) | <b>Total (xx/100)</b> |
|----------|----------|----------|----------|----------|-----------------------|
|          |          |          |          |          |                       |
|          |          |          |          |          |                       |

#### Name:

**Student ID:** 

**1. [16 points]:** Assume initially PORTC = 0b01011000, PORTB = 0b10100001, DDRB = 0xA5 and PINB = 100

**a.** Give the bit representation of PORTC after computing PORTC & =  $\sim (1 << 4)$ 

**b.** What is the bit representation of PORTB:  $PORTB \wedge = ((1 << 5) \mid (1 << 1))$ 

c. What is the output of the register PINB :  $PINB = \sim ((12 >> 2)\&(16 >> 1))$ 

**d.** Give the bit representation of DDRB : DDRB = (19 >> 2)

2. [20 points]: Answer the following questions:

**a.** The compiler will generate an error while compiling the following line of C code. Write the correct version of this line in the space below.

```
const uint8_t my_string PROGMEM = "Hello!";
```

**b.** How many lines/wires do we need for a UART connection between a transmitter and receiver?

**c.** What is the minimum number of bits that must be transmitted to transmit one character in one UART frame?

- d. Encircle one of the following options. The UDR0 register is used for:
- (a) Receiving UART frames.
- (b) Transmitting UART frames
- (c) Both (a) and (b)

**e.** Consider the following push-switch circuit. When this switch is pushed, the logic value passed to AVR (i.e. voltage at node 'To AVR') is:

- (a) Logic HIGH
- (b) Logic LOW
- (c) None of the above

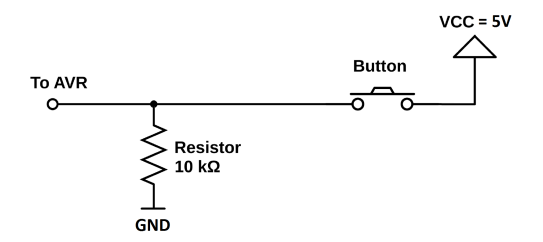

Figure 1: A push switch circuit.

**3.** [22 points]: Using Table 1, calculate the required value of UART Baud Rate Register UBRR0 for a baud rate of 1000 in Asynchronous Normal mode, where the System Oscillator clock frequency of 16MHz. Also, write C code inside Initialize\_UBRR0(uint16\_t Value) function to store the value of argument Value into UBRR0 register.

| Operating Mode                               | Equation for Calculating Baud<br>Rate <sup>(1)</sup> | Equation for Calculating<br>UBRRn Value |
|----------------------------------------------|------------------------------------------------------|-----------------------------------------|
| Asynchronous Normal mode<br>(U2Xn = 0)       | $BAUD = \frac{f_{OSC}}{16(UBRRn+1)}$                 | $UBRRn = \frac{f_{OSC}}{16BAUD} - 1$    |
| Asynchronous Double Speed<br>mode (U2Xn = 1) | $BAUD = \frac{f_{OSC}}{8(UBRRn+1)}$                  | $UBRRn = \frac{f_{OSC}}{8BAUD} - 1$     |
| Synchronous Master mode                      | $BAUD = \frac{f_{OSC}}{2(UBRRn+1)}$                  | $UBRRn = \frac{f_{OSC}}{2BAUD} - 1$     |

Table 1: Equations for calculating UART Baud Rate Register setting

| Note: | 1. The baud r    | ate is defined to be the transfer rate in bit per second (bps) |
|-------|------------------|----------------------------------------------------------------|
|       | BAUD             | Baud rate (in bits per second, bps)                            |
|       | f <sub>osc</sub> | System Oscillator clock frequency                              |
|       | UBRRn            | Contents of the UBRRnH and UBRRnL Registers, (0-4095)          |

Calculated UBRR0 value =

```
/* Write the code for initializing 'UBRR0' here */
void Initialize_UBRR0(uint16_t Value)
{
```

**4. [22 points]:** Use LCD Instruction Set table (Table 3) provided on page 6 to fill LCD Commands Table (Table 2) below with the correct bit values of **RS**, **R/W** and **DB7-DB0** signals to configure/control the LCD according the specified desired functionality.

| No. | <b>Desired Functionality</b>                                                                                                    | RS | R/W | DB7 | DB6 | DB5 | DB4 | DB3 | DB2 | DB1 | DB0 |
|-----|----------------------------------------------------------------------------------------------------|----|-----|-----|-----|-----|-----|-----|-----|-----|-----|
| 1   | Set interface data length to 8-bit mode, number of display lines to 1, and character font to $5 \times 10$ dots.                          |    |     |     |     |     |     |     |     |     |     |
| 2   | Turn the display OFF, cursor OFF, and no blinking.                                                                                        |    |     |     |     |     |     |     |     |     |     |
| 3   | Set the direction of cursor movement<br>towards right and turn the display shift<br>mode ON.                                              |    |     |     |     |     |     |     |     |     |     |
| 4   | Turn the display ON, cursor ON, and no blinking.                                                                                          |    |     |     |     |     |     |     |     |     |     |
| 5   | Move the cursor to position $(0, 5)$ , i.e. first row and sixth column.<br><b>Hint:</b> The first row starts from DD RAM address $0x00$ . |    |     |     |     |     |     |     |     |     |     |
| 6   | Write the character 'A' to the LCD. The ASCII value of 'A' is 0x41.                                                                       |    |     |     |     |     |     |     |     |     |     |

#### Table 2: LCD Commands Table

| Instruction                              |                                                                             |                                                                                                    |                                                                                                    |                                                                 | C                                                                                                    | ode                        |                                                                           |                                                                                           |                   |                                                                                                    | Function                                                                                                    | Execution<br>time (max)        |
|------------------------------------------|-----------------------------------------------------------------------------|----------------------------------------------------------------------------------------------------|----------------------------------------------------------------------------------------------------|-----------------------------------------------------------------|----------------------------------------------------------------------------------------------------|----------------------------|---------------------------------------------------------------------------|-------------------------------------------------------------------------------------------|-------------------|----------------------------------------------------------------------------------------------------|----------------------------------------------------------------------------------------------------|--------------------------------|
|                                          | RS                                                                          | RW                                                                                                    | DB7                                                                                                    | DB6                                                             | DB5                                                                                                    | DB4                        | DB3                                                                       | DB2                                                                                       | DB1               | DB0                                                                                                 |                                                                                                    | (f <sub>osc</sub> =<br>250KHz) |
| Display Clear                            | 0                                                                           | 0                                                                                                    | 0                                                                                                    | 0                                                               | 0                                                                                                    | 0                          | 0                                                                         | 0                                                                                         | 0                 | 1                                                                                                   | Clear entire display area,<br>restore display from shift, and<br>load address counter with DD<br>RAM address 00H.                                                         | 1.64ms                         |
| Display/<br>Cursor Home                  | 0                                                                           | 0                                                                                                    | 0                                                                                                    | 0                                                               | 0                                                                                                    | 0                          | 0                                                                         | 0                                                                                         | 1                 | *                                                                                                   | Restore display from shift and<br>load address counter with DD<br>RAM address 00H.                                                                                        | 1.64ms                         |
| Entry Mode<br>Set                        | 0                                                                           | 0                                                                                                    | 0                                                                                                    | 0                                                               | 0                                                                                                    | 0                          | 0                                                                         | 1                                                                                         | I/D               | S                                                                                                   | Specify direction of cursor<br>movement and display shift<br>mode. This operation takes<br>place after each data transfer<br>(read/write).                                | 40µs                           |
| Display<br>ON/OFF                        | 0                                                                           | 0                                                                                                    | 0                                                                                                    | 0                                                               | 0                                                                                                    | 0                          | 1                                                                         | D                                                                                         | С                 | В                                                                                                   | Specify activation of display<br>(D) cursor (C) and blinking of<br>character at cursor position<br>(B).                                                                   | 40µs                           |
| Display/<br>Cursor Shift                 | 0                                                                           | 0                                                                                                    | 0                                                                                                    | 0                                                               | 0                                                                                                    | 1                          | S/C                                                                       | R/L                                                                                       | *                 | *                                                                                                   | Shift display or move cursor.                                                                                                    | 40µs                           |
| Function Set                             | 0                                                                           | 0                                                                                                    | 0                                                                                                    | 0                                                               | 1         DL         N         F         *         *         Set interface data length (L<br>number of display line (N), a<br>character font (F). |                            |                                                                           | Set interface data length (DL),<br>number of display line (N), and<br>character font (F). | 40µs              |                                                                                                    |                                                                                                    |                                |
| RAM<br>Address Set                       | 0                                                                           | 0                                                                                                    | 0                                                                                                    | 1                                                               | 1 ACG                                                                                                    |                            |                                                                           |                                                                                           |                   | Load the address counter with<br>a CG RAM address.<br>Subsequent data access is for<br>CG RAM data. | 40µs                                                                                                    |                                |
| DD RAM<br>Address Set                    | 0                                                                           | 0                                                                                                    | 1                                                                                                    |                                                                 |                                                                                                    |                            | ADD                                                                       |                                                                                           |                   |                                                                                                    | Load the address counter with<br>a DD RAM address.<br>Subsequent data access is for<br>DD RAM data.                                                                       | 40µs                           |
| Busy Flag/<br>Address<br>Counter<br>Read | 0                                                                           | 1                                                                                                    | BF                                                                                                    |                                                                 |                                                                                                    |                            | AC                                                                        |                                                                                           |                   |                                                                                                    | Read Busy Flag (BF) and<br>contents of Address Counter<br>(AC).                                                                                                    | 0µs                            |
| CG RAM/<br>DD RAM<br>Data Write          | 1                                                                           | 0                                                                                                    |                                                                                                    |                                                                 |                                                                                                    | Write                      | e data                                                                    |                                                                                           |                   |                                                                                                    | Write data to CG RAM or DD RAM.                                                                                                    | 40µs                           |
| CG RAM/<br>DD RAM<br>Data Read           | 1                                                                           | 1                                                                                                    |                                                                                                    |                                                                 |                                                                                                    | Read                       | l data                                                                    |                                                                                           |                   |                                                                                                    | Read data from CG RAM or DD RAM.                                                                                                    | 40µs                           |
|                                          | I/D =<br>S =<br>D =<br>C =<br>S/C =<br>R/L =<br>DL =<br>F =<br>BF =<br>BF = | = 1 : Inc<br>= 1 : Dis<br>= 1 : Dis<br>= 1 : Cu<br>= 1 : Cu<br>= 1 : Cu<br>= 1 : Sh<br>= 1 : Sh<br>= 1 : Sh<br>= 1 : Du<br>= 1 : 5x<br>= 1 : Int<br>= 0 : Re | rement<br>play Sh<br>play Or<br>rsor Dis<br>rsor Blir<br>ift Displ<br>ift Righ<br>Bit<br>lal Line<br>10 dots<br>ernal Op<br>eady for | ift On<br>splay On<br>hk On<br>lay<br>t<br>peration<br>Instruct | 1<br>ion                                                                                                    | S/C<br>R/L<br>DL<br>N<br>F | = 0 : C<br>= 0 : C<br>= 0 : C<br>= 0 : C<br>= 0 : C<br>= 0 : C<br>= 0 : C | Decreme<br>Shift Lef<br>I-Bit<br>Signal L<br>Six8 dots                                    | ursor<br>t<br>ine |                                                                                                    | DD RAM : Display Data RAM<br>CG RAM : Character Generator<br>RAM<br>ACG : Character Generator<br>RAM Address<br>ADD : Display Data RAM<br>Address<br>AC : Address Counter |                                |

#### Table 3: LCD Instruction Set

Note 1: Symbol "\*" signifies an insignificant bit (disregard).

Note 2: Correct input value for "N" is predetermined for each model.

**5. [10 points]:** Can you shortly describe what you have learned and feel confident about using in the future?

# End of Problem Set

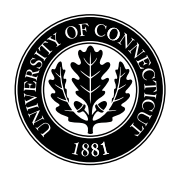

Department of Electrical and Computing Engineering

#### UNIVERSITY OF CONNECTICUT

# ECE 3411 Microprocessor Application Lab: Fall 2017 Advanced Problem Set A1

There are <u>4 questions</u> in this quiz. Answer each question according to the instructions given in at least 3 sentences on own words.

If you find a question ambiguous, be sure to write down any assumptions you make. **Be neat and legible.** If we can't understand your answer, we can't give you credit! No handwritten solutions will be accepted.

Any form of communication with other students is considered cheating and will merit an F as final grade in the course.

Do not write in the box below

| 1 (x/20) | 2 (x/20) | 3 (x/24) | 4 (x/36) | Total (xx/100) |
|----------|----------|----------|----------|----------------|
|          |          |          |          |                |
|          |          |          |          |                |

1. [20 points]: Let Task1() and Task2() be two functions from standard C library. We want to call Task1() once and only once every time a push button is pushed from released state, and we want to call Task2() once and only once every time the button is released from pushed state. The function \_button\_pushed() returns TRUE as long as the push button is pressed, and False otherwise. Implement the above mentioned functionality by extending Task\_PollingButton\_Debounce(void) function given below.

```
/* Debouncing State Machine */
void Task_PollingButton_Debounce(void)
{
    switch (PushState)
    {
        case NoPush:
        if ( _button_pushed() ) PushState=Maybe;
        else PushState=NoPush;
        break;
        case Maybe:
        if ( _button_pushed() ){ PushState=Pushed; PushFlag_Debounce=1; }
        else { PushState=NoPush; PushFlag_Debounce=0; }
        break:
        case Pushed:
        if ( _button_pushed() ) PushState=Pushed;
        else PushState=Maybe;
        break;
    }
}
/* Write your code below */
```

/\* Your code continues here \*/

2. [20 points]: Answer the following questions.

a. Software based debouncing performs *Read-Wait-Verify* sequence on the digital input signal to filter out the glitches. The figure below shows a push-switch circuit and the signal generated by it (i.e. the voltage at node 'To AVR') while going from 'Pushed' (Low) state to 'Released' (High) state. Each division on the horizontal axis of the graph represents  $100\mu s$ . What should be the minimum wait time for the *Read-Wait-Verify* sequence in order to filter out all the glitches shown in the graph? Please round your answer to the closest multiple of  $100\mu s$ .

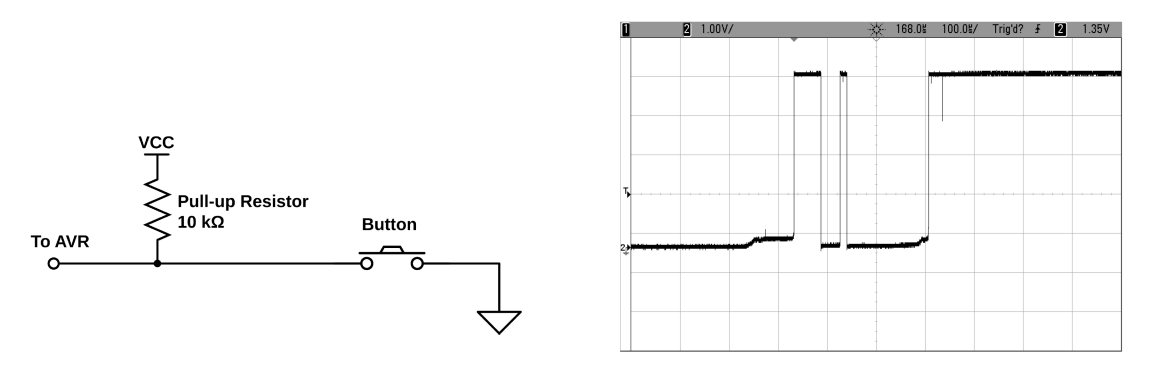

Figure 1: A push switch circuit and its generated signal.

b. The push switch circuit from the previous problem has been slightly modified as shown in the figure below. Please draw the waveform of the signal generated by this switch (i.e. the voltage at node 'To AVR') when the switch transitions from 'Pushed' state to 'Released' state. Compare this waveform with the one in the previous question and explain the difference between the two.

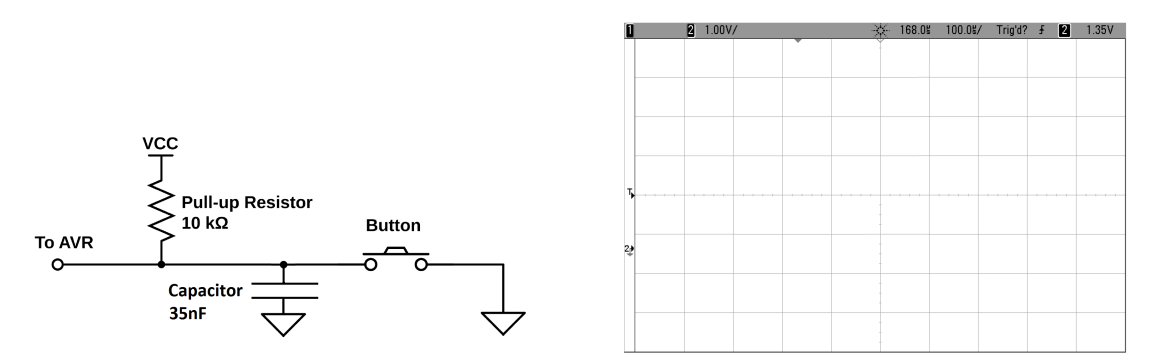

Figure 2: A modified push switch circuit.

**3.** [24 points]: Suppose you are provided with an already initilaized LCD of  $100 \times 100$  pixels along with the LCD libaray that contains two functions:

- *pixel\_on(row, column)*, and
- *pixel\_off(row, column)*.

If function  $pixel_on(i, j)$  is called, then the pixel residing at the  $i^{th}$  row and  $j^{th}$  column is switched "on". If function  $pixel_off(i, j)$  is called, then the pixel residing at the  $i^{th}$  row and  $j^{th}$  column is switched "off".

Using the above functions, you are required to control the glow of the LCD by switching on/off the pixels in a probabilistic manner.

a. Consider all the pixels are off, write a pseudo code to achieve 30% glow by controlling the switching of pixels in such a way that nearly 30% of the total pixels are "on" all the time with the following requirement: The distribution of these 30% pixels should be random across the LCD – in particular, approximately 30% granularity of turning on/off the pixels should be for each row/column of the LCD.

HINT: Use RAND() function to generate numbers with a uniform distribution.

```
/* Declare any variables here */
```

/\* Write your pseudo code below \*/

```
/* End of pseudo code */
```

b. Each individual pixel should not either be always on or always off as this will over burden those pixels of the LCD that are always on. For this reason, you need to modify your pseudo code developed for part a. such that each individual pixel is on about 30% of the time in addition to the requirement that about 30% of the total number of pixels is on at any moment in time. For example, if the LCD is powered up for T = 1000 seconds, then each pixel is on for approximately 300 seconds randomly distributed over time and across the LCD.

/\* Declare any variables here \*/

/\* Write your pseudo code below \*/

/\* End of pseudo code \*/

**4. [36 points]:** UART (Universal Asynchronous Receiver Transmitter) is a kind of serial communication protocol which is commonly used for short-distance and low speed data exchange between computer and peripherals. It includes two main kernel modules, a receiver and a transmitter. The function of the transmit module is to convert the sending 8-bit parallel data into serial data.

For reliable transmission, it adds a start bit at the head of the data as well as a parity and stop bits at the end of the data. When the UART sets the START signal to 1, the transmit module immediately enters the START state to send the data, otherwise stays in the IDLE state. In this state, the 8-bit parallel data is read into a register BUFFER[7: 0]. The order follows 1 start bit, 8 data bits, 1 parity bit and 1 stop bit. The parity bit is determined according to the number of logic 1 values in the 8 data bits (1 for even number of 1's and 0 for odd number of 1's). Then the parity bit is output. When the data is ready to be transmitted, the system enters the WAIT state. In this state, the state machine realizes the parallel to serial conversion of outgoing data. Finally, logic 1 is output as the stop bit. Until the stop bit is received, the state machine enters the STOP state. The state machine return to IDLE state after sending the stop bit, and waits for another data frame transmit command. Moreover, whenever the reset signal is set, the module goes to IDLE state.

a. Design a state machine diagram for the transmission module of UART.

b. Show a step by step transmission process when we need to transmit the message "**Hi!!**" (excluding the apostrophes) to the receiver. (HINT: Use the Hexadecimal form of letters and exclamation marks.)

# End of Problem Set